### iGPS7plus

### 取扱説明書

第.2.0.0版

トム通信工業株式会社株式会社システムオリジン

## 安全上のご注意(ルずお守りください)

お使いになる人や他の人への危害、財産への損害を未然に防止するため、必ずお守りいただくことを、次のように説明 しています。

■表示内容を無視して誤った使い方をしたときに生じる危害や損害の程度を、次の表示で区分し、説明しています。

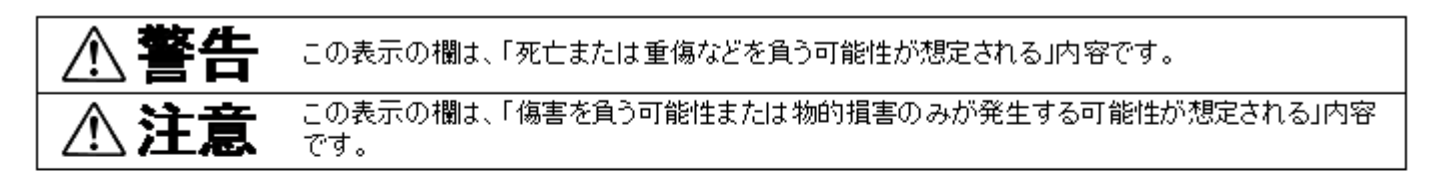

■お守りいただく内容の種類を次の絵表示で区分し、説明しています。 (下記は、絵表示の一例です。)

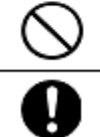

このような絵表示は、してはいけない「禁止」内容です。

このような絵表示は、必ず実行していただく「強制」内容です。

## 安全上のご注意 (必ずお守りください)

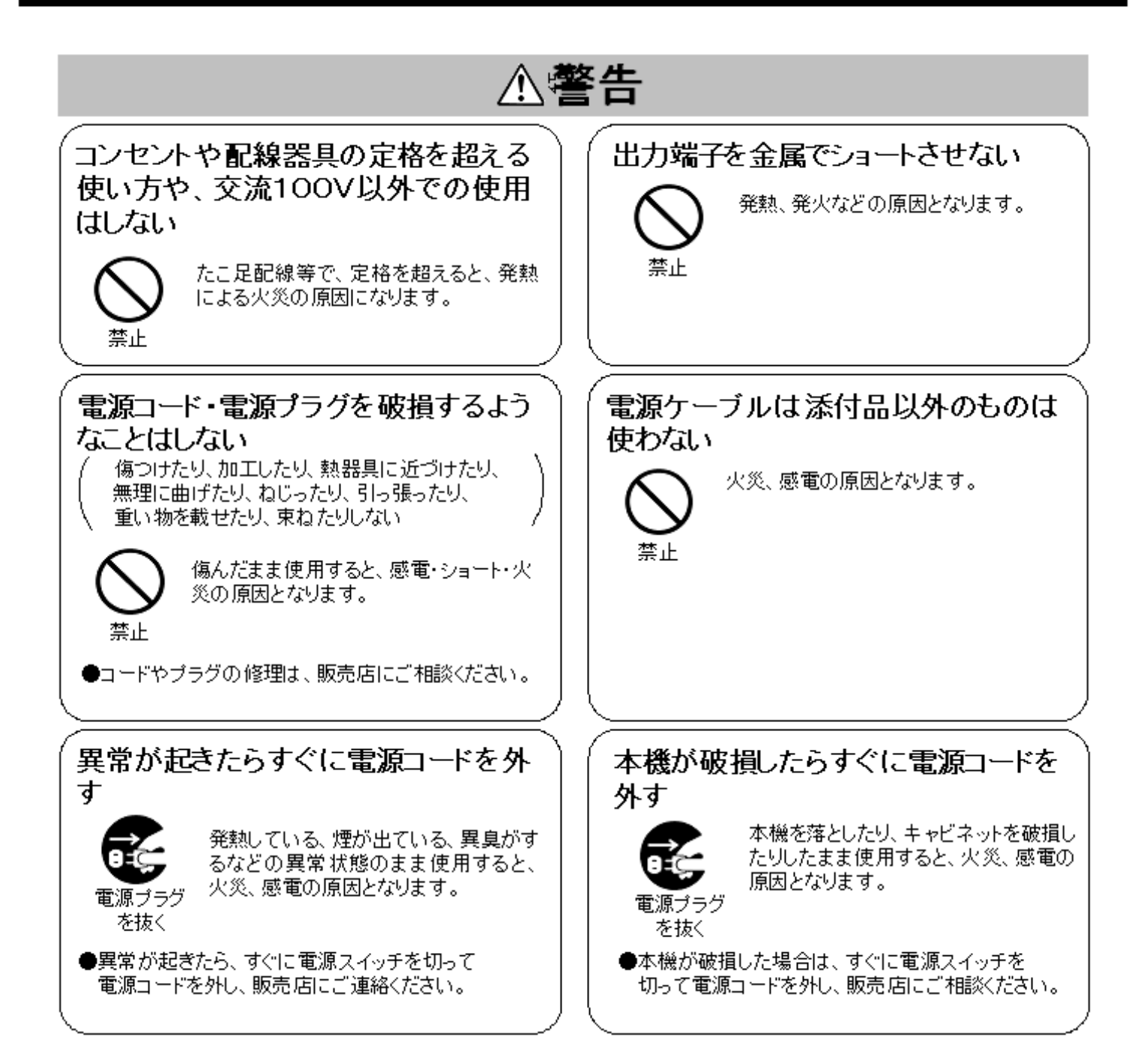

# 安全上のご注意(必ずお守りください)

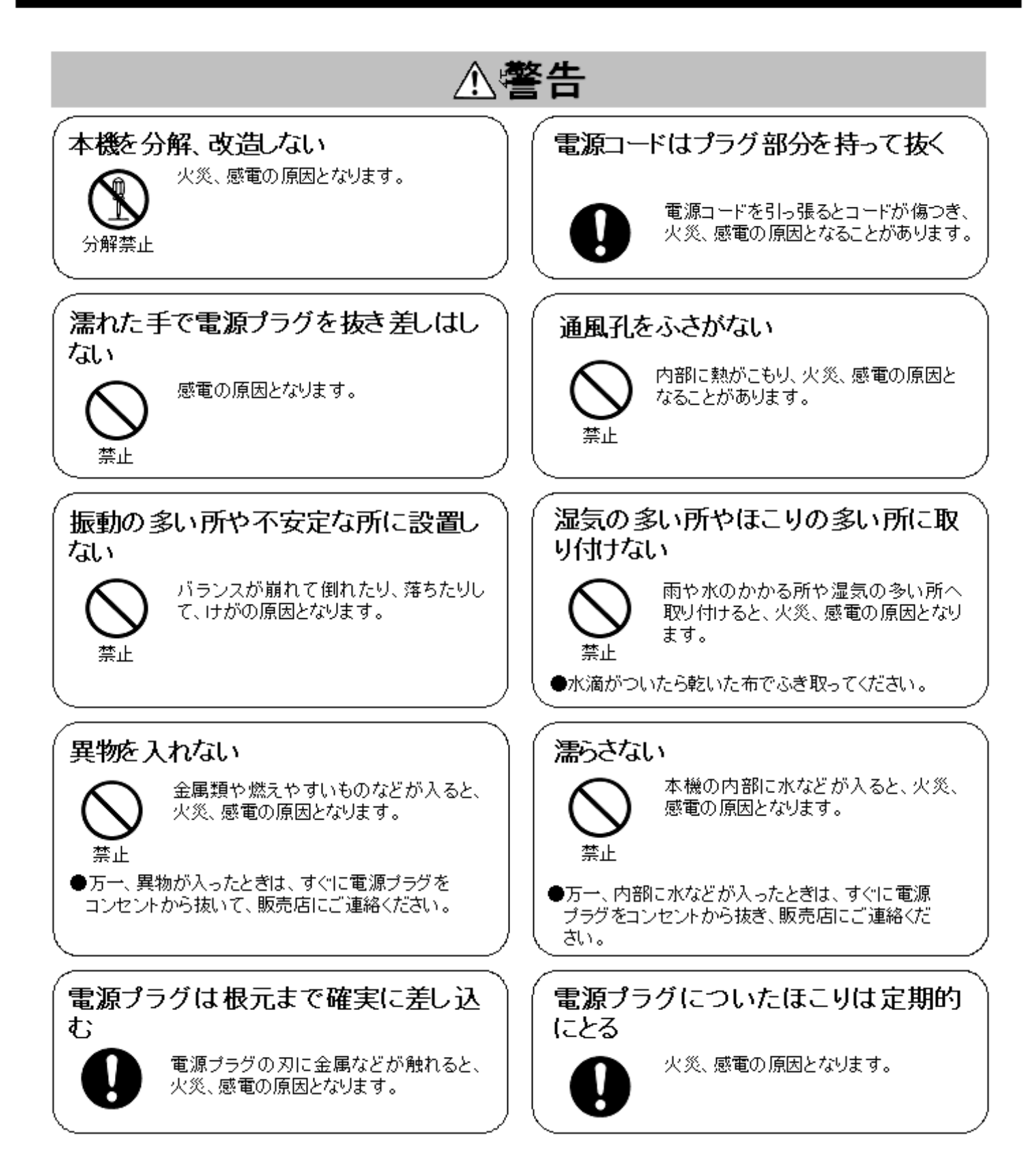

# 安全上のご注意(恐ずお守りください)

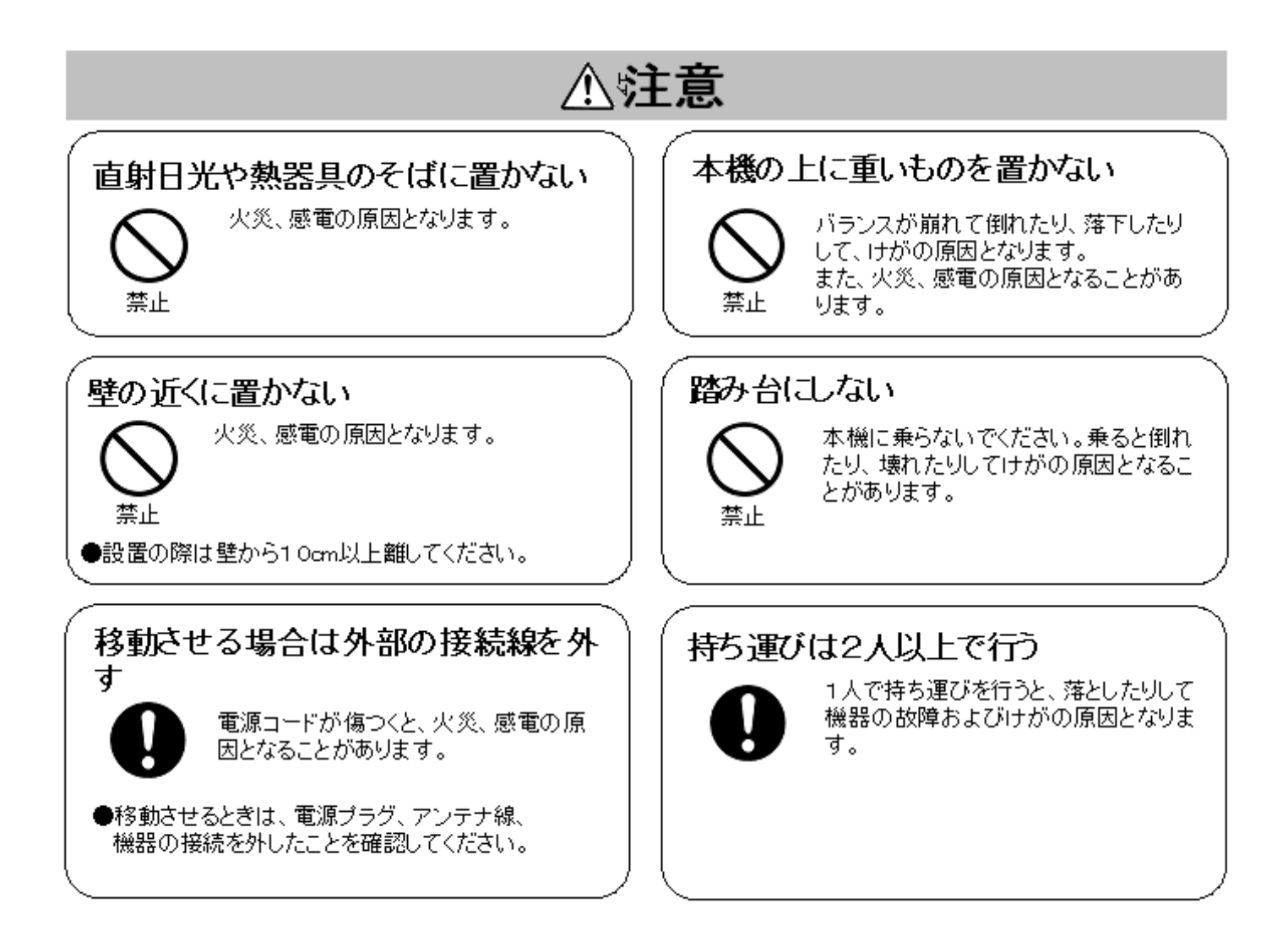

正しくご使用 いただくために

- ●本機のお手入れの際は電源プラグを抜いてください。 柔らかい布で軽くふき取ってください。 汚れがひどいときは水にうすめた中性洗剤に浸した布をよくしぼり、ふいてください。
- ●本機の表面はプラスチックが多く使われています。 本機を傷めないために、ベンジンやシンナーなどのご使用はお避けください。 化学ぞうきんをご使用の際はその注意書に従ってください。 また、お手入れの際は、安全のために電源プラグをコンセントから抜いてください。
- ●本機を落としたり、強い衝撃を与えないでください。故障の原因となります。
- ●本機をテレビ、ラジオ等の電波や磁波が発生しているところや、違法無線を受ける場所に置かないでください。また、そのようなものを近づけないでください。 本機が正しく動作しなくなることがあります。
- ●無停電電源装置をできるだけ設置し、停電時の動作と電源からのサージ対策を行ってください。
- ●対雷トランスをできるだけ設置し、避雷対策を行ってください。
- ●長時間使用しないときは、電源コードを抜いてください。
- ●長時間使用するときは、健康のため、1時間ごとに10分~15分の休憩をとり、目および手を 休めてください。
- ●5年に一度は定期メンテナンスを行ってください。火災、故障の原因となります。 販売店にご依頼ください。(梅雨期に行うのが効果的です。) 定期メンテナンス費用については販売店にご相談ください。
- ●電源ブラグとコンセントの定期点検を行ってください。 ちりやほこりがたまった状態で使用を続けると、火災、感電の原因となることがあります。 年に一回はブラグとコンセントの定期的な清掃と、接触不良等を点検してください。
- ●本機の国外での使用は禁じられています。 外国では電源電圧が異なりますので、使用できません。

[iGPS7plus を利用するパソコンの設定について]

i GPS7plus は専用のパソコンで利用していただくものです。以下の点にご注意ください。

- iGPS7plus は単独で利用してください。他のアプリケーションソフトと併用しない でください。
- パソコンの電源オプションの設定でコンピュータをスリープさせない設定にしてください。具体的には、「コンピュータをスリープ状態にする」の時間設定は「なし」を選択してください。
- パソコンの「スクリーンセーバー」や「ディスプレイの電源を切る」も、「なし」 を設定してください。

| 1 | 基本的な機能                                              | . 10       |
|---|-----------------------------------------------------|------------|
|   | 1.1 起動                                              | . 10       |
|   | 1.1.1 自動起動                                          | . 10       |
|   | 1.1.2 手動起動                                          | . 10       |
|   | 12 終了                                               | 10         |
|   | 13 記動エラー                                            | 11         |
|   | 131-111-111-111-111-111-111-111-11-11-11            | 11         |
|   | 1.9.1 — 主起到の唯心                                      |            |
|   | 1.5.2 ホットノーノ C こ 利用中に に に かった エ し C い る 场 ロ $\dots$ | . II<br>10 |
|   |                                                     | . 12<br>10 |
|   | 1.4 イツトワークで使用9 る場合                                  | . IZ       |
|   | 1.5 フイセノス登録                                         | . IJ       |
|   | 1.5.1 フイセンス登録于順                                     | . IJ       |
|   | I.6 ユーザアカワント制御                                      | . 15       |
| ~ | 1. / IGPS/plus ソフトのアッファート                           | . 16       |
| 2 | _ 連用機能                                              | . 1/       |
|   | 2.1 運用画面の表示                                         | . 18       |
|   | 2.1.1 メニュー                                          | . 21       |
|   | 2.1.2 状態・グループ表示                                     | . 21       |
|   | 2.1.3 地図表示                                          | . 22       |
|   | 2.1.4 発呼・セレコール・メール送信                                | . 30       |
|   | 2.1.5 メール受信                                         | . 39       |
|   | 2.1.6 通話メモ                                          | . 39       |
|   | 2.1.7 伝言メモ                                          | . 40       |
|   | 2.1.8 通話表示                                          | . 41       |
|   | 2.1.9 局番号帳                                          | . 42       |
|   | 2.1.10 端末詳細                                         | . 44       |
|   | 2.1.11 外部機器連動                                       | . 46       |
|   | 2.2 顧客検索                                            | . 47       |
|   | 2.2.1 顧客検索手順                                        | . 48       |
|   | 2.3 送受信履歴 (データ)                                     | . 50       |
|   | 24                                                  | . 54       |
|   | 2.1 见着高履座(2.5),                                     | 55         |
|   | 2.6 端末 9                                            | 56         |
|   | 2.5 「加水肝加」見                                         | 58         |
|   | 2.7 通品 ビーグ 割込()                                     | . 50<br>58 |
|   | 2.7.1 ビークは下丁順                                       | . 50<br>Б0 |
|   | 2.7.2 通記司 9 207 休 [] ナ 順                            | . 50<br>50 |
|   | 2.0 正1]腹腔                                           | . 09       |
|   | 2.9 快系                                              | . 04       |
|   | 2.9.1 注所の検系手順                                       | . 00       |
|   | 2.9.2 施設の検索手順                                       | . 65       |
|   | 2.10 顧客登録                                           | . 6/       |
|   | 2.10.1 顧客の新規登録                                      | . 68       |
|   | 2.10.2 顧客情報の変更・削除                                   | . /6       |
|   | 2.10.3 人場判定                                         | . /8       |
|   | 2.11 追跡                                             | . 79       |
|   | 2.11.1 追跡開始                                         | . 79       |
|   | 2.11.2 追跡終了                                         | . 80       |
|   | 2.12 ルート検索                                          | . 81       |
|   | 2.12.1 ルート検索操作手順                                    | . 82       |
|   | 2.13 緊急                                             | . 84       |

| 2.13.1 緊急一覧            |  |
|------------------------|--|
| 2.13.2 緊急モニタサービス       |  |
| 2.14 状態解除              |  |
| 2.15 パトライト             |  |
| 3 保守機能                 |  |
| 3.1 保守メニュー             |  |
| 3.2 システム保守情報           |  |
| 3.2.1 ログイン             |  |
| 3.2.2 システム保守情報の登録・終了   |  |
| 3.2.3 地図画面での座標登録       |  |
| 3.2.4 局番号帳             |  |
| 3.2.5 顧客               |  |
| 3.2.6 端末マーク            |  |
| 3.2.9 システム定数2          |  |
| 3.2.10 システム定数3         |  |
| 3.2.11 地図              |  |
| 3.2.12 パトライト           |  |
| 3.2 ヘルプ                |  |
| 3.3 バージョン確認            |  |
| 3.4 メンテナンス情報           |  |
| 3.4.1 ログイン             |  |
| 3.4.2 障害情報             |  |
| 4 端末履歴について             |  |
| 5 データエクスポート・インポート      |  |
| 5.1 エクスポート・インポートできるデータ |  |
| 5.2 操作方法               |  |
| 6 1年以上前の走行履歴表示         |  |
| 6.1 データファイルのフォルダを確認する  |  |
| 6.2 データの別媒体への保存        |  |
| 6.3 過去の走行履歴を表示         |  |
| 6.3.1 ディスク空き容量の確認      |  |
| 6.3.2 データファイルのコピー      |  |
| 6.3.3 データファイルの貼り付け     |  |
| 6.3.4 iGPS7plus で履歴を表示 |  |
| 7 付録                   |  |

#### 1 基本的な機能

#### 1.1 起動

#### 1.1.1 自動起動

パソコンの電源を入れ、WindowsPCを立ち上げると自動的に下記のポップアップが表示され、 iGPS7plus システムが起動します。

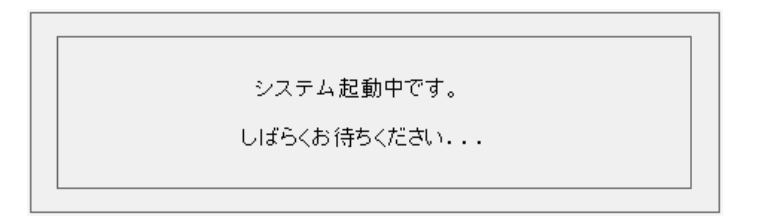

#### 1.1.2 手動起動

デスクトップ上の iGPS7plus アイコンをダブルクリックすると、上記ポップアップが表示され、 iGPS7plus システムが起動します。iGPS7plus システムが停止している状態から起動すると きは、この方法で起動して下さい。

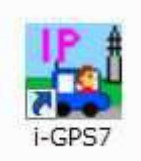

1.2 終了

終了ボタンにより、iGPS7plus システムが終了しデスクトップ画面に戻ります。

| 確認   |              | ×             |
|------|--------------|---------------|
| 2 57 | マテムを終了します。よろ | しいですか?        |
| v    |              | AND'S PRESSEN |
|      | ОК           | キャンセル         |

終了ボタンをクリックすると、以下のメッセージを表示します。

OKボタンをクリックするとシステムを終了します。Windows はシャットダウンしません。 キャンセルボタンをクリックすると運用画面に戻ります。 iGPS7plus システムを起動する際、警告画面が表示されることがあります。

#### 1.3.1 二重起動の確認

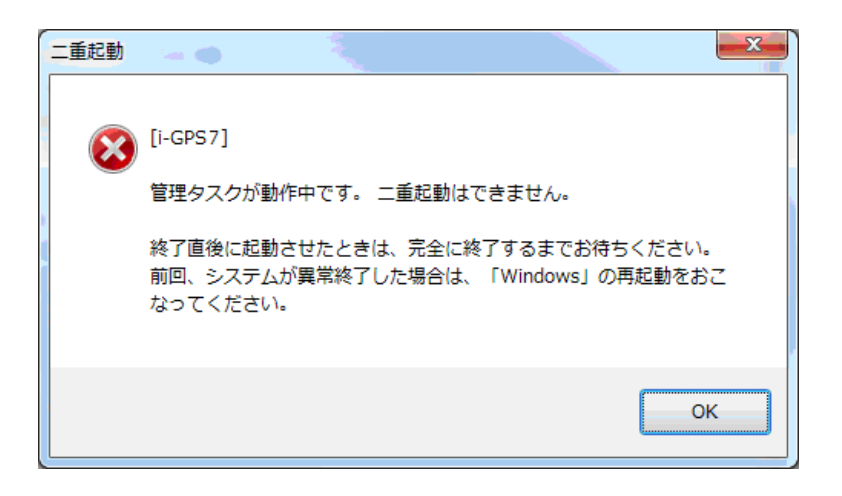

原因としては以下のことが考えられます。

- iGPS7plus システムを終了直後、アイコンから起動した場合 システム終了を待って再度アイコンから実行してください。
- ② iGPS7plus システムが異常終了した後、アイコンから起動した場合 Windows を再起動してください。
- iGPS7plus システムの自動起動中にアイコンから起動した場合 [OK]をクリックしてそのまま動作できます。
- 1.3.2 ネットワークでご利用中に障害が発生している場合

| X                                      |
|----------------------------------------|
| [通信タスク]                                |
| ネットワークの接続が無効です。<br>ネットワークの設定を確認してください。 |
| ОК                                     |
|                                        |

原因としては以下のことが考えられます。

- ネットワークケーブルが抜けている、ハブの故障。
   接続を確認後、再度アイコンから実行してください。
- ※ サーバ機でこのメッセージが表示された場合、スタンドアロンとして起動します。

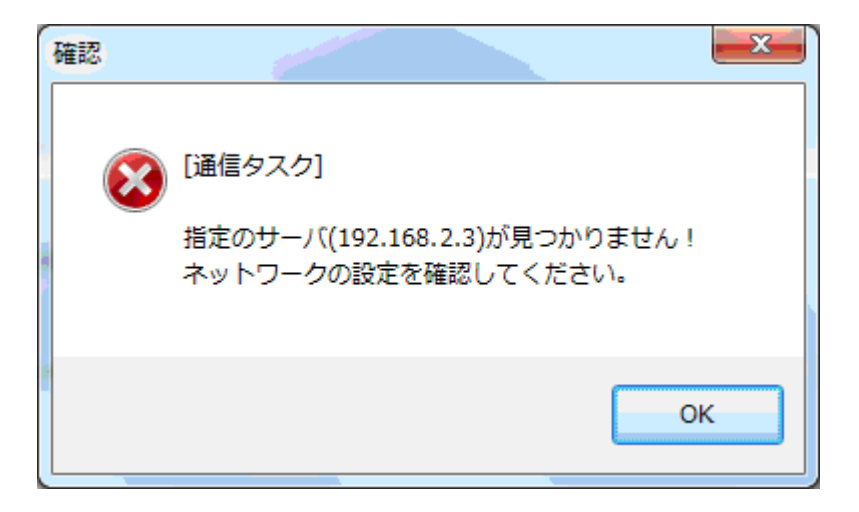

原因としては以下のことが考えられます。

- ネットワークユーティリティーの設定が正しくない。
   インストールマニュアルを参照して適切な設定を行なってください。
- サーバ機とのネットワーク接続ができていない。 ルータ等の設定を見直してください。
- 1.4 ネットワークで使用する場合

iGPS7plus システムをネットワークで利用する場合、アプリケーションの起動に制限があります。

- 必ずサーバ機から起動してください。
   クライアントの起動順に制限はありません。
- ② サーバ機が稼動していないとすべてのシステムは動作しません。
- サーバ機の終了ボタンからシステムを終了させると、すべてのクライアントのシステムが終 了します。
- ※ サーバ機を終了させると、すべてのクライアントも自動終了して Windows 画面となりますの でご注意ください。
- ※ iGPS7plus システムを終了させた後、iGPS7plus システムを起動する場合は、サーバで iGPS7plus システムが起動したことを確認した後、クライアントを手動で起動してください。

#### 1.5 ライセンス登録

iGPS7plus システムをご利用になるには、ライセンス登録作業が必要です。 ライセンス登録には、「1機体番号」、「2 シリアル番号」、「3 ライセンスキー」の入力が 必要になりますので、あらかじめご用意ください。

- ① 機体番号は、ユーザ登録証に記載されています。
- ② シリアル番号は、ユーザ登録証に記載されています。
- ③ ライセンスキーは、スマートウェーブ社の代理店HPから発行をお申し込みください。
- 1.5.1 ライセンス登録手順
  - ① ライセンス登録が完了していない状態で i GPS7plus システムを起動すると次の画面が表示されます。

| iGPS7plus システムをご利用になるには、ライセンス登録が必要です。<br>シリアル番号は、製品バインダーの背表紙とユーザ登録値に記載されています。<br>ライセンスキーは、スマートウェーブ社の代理店HPから発行をお申し込みください。 | <b>A</b>           | ライセンス登録がされてませ                                                       | t ん 。 |
|----------------------------------------------------------------------------------------------------|--------------------|---------------------------------------------------------------------|-------|
| ンリアル番号は、製造ハインターの画表紙ビューサ登録組むに記載されています。<br>ライセンスキーは、スマートウェーガ社の代理店HPから発行をお申し込みください。                                         | iGPS7plus シ        | ステムをご利用になるには、ライセンス登録が必要                                             | ēt.   |
|                                                                                                    | シリカレ産時は、東ライセンスキーは、 | REEパインターの両表紙とユーサ宣練ILLELEREEれています。<br>スマートウェーガ生の代理店HPから発行をお申し込みください。 |       |
|                                                                                                    |                    |                                                                     | ř.    |

② 「はい」を選択するとライセンス登録画面が表示されます。

| 唐体番号   | 1- | 1 | ##MBCRASHOUST |
|--------|----|---|---------------|
| リアル番号  |    |   | 家務部に記入されています  |
| イセンスキー |    |   | 莱助车1460入力します。 |

③ 機体番号、シリアル番号、ライセンスキーを入力して登録ボタンをクリックします。

④ 入力に間違いがあると下記画面が表示されます。

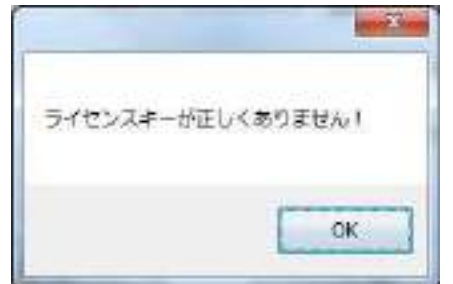

「OK」をクリックして再度「シリアル番号、ライセンスキー」を入力してください

⑤ 下記画面が表示されたらスマートウェーブ社までお問合せください。

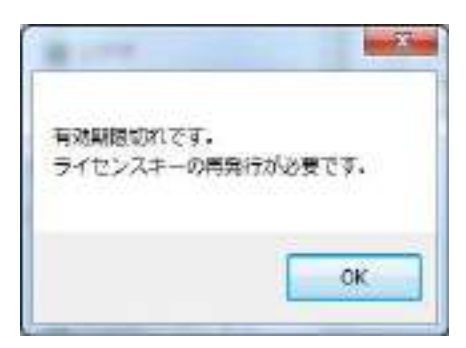

⑥ ライセンスの登録が完了すると下記画面が表示されます。「OK」をクリックしてください。

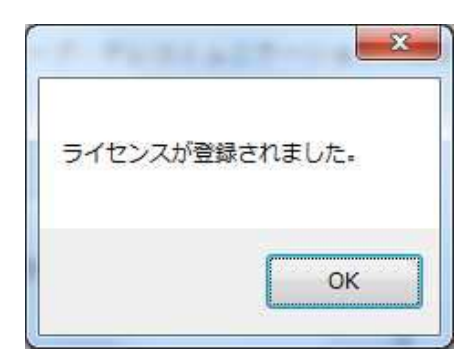

⑦ ライセンス登録を完了させないで運用を続けると10分毎にライセンス登録確認画面が表示されます。

⑧ ネットワークでご利用の場合、同じライセンスを登録した端末があると次の画面が表示されます。

| ライセンス登録          |                                    |                                 |         |
|------------------|------------------------------------|---------------------------------|---------|
| A                | 他端末と同一のラ                           | イセンスキーが登録                       | されています。 |
| iGPS7 う<br>シリアル番 | ノステムをご利用になるには、<br>号は、製品バインダーの背表紙とコ | ライセンス登録が必要です。<br>ザ登録証に記載されています。 |         |
| ライセンスギ           | Fーは、スマートウェーブ社の代理店                  | HPから発行をお申し込みください。               |         |
|                  |                                    | 今すぐ登録する                         | 今は登録しない |

※ライセンスは端末毎に必要です。 ※ライセンス登録を行ってください。

1.6 ユーザアカウント制御

iGPS7plus システムを起動する際、下記のような画面が表示されることがあります。

| Û   | 次の不明な発行す<br>可しますか?          | からのプログラムにこのコンピューターへの変更を許                        |
|-----|-----------------------------|-------------------------------------------------|
|     | プログラム名:<br>発行元:<br>ファイルの入手券 | McaDataConv.exe<br>不明<br>:: このコンピューター上のハード ドライブ |
| • I | 詳細を表示する(D)                  | (はい(Y) いいえ(N)                                   |

「はい」をクリックしてください。

1.7 iGPS7plus ソフトのアップデート

本システムでは最新のソフトにアップデートする機能があります。 最新版のシステムがバージョンアップCDまたはサーバからダウンロードされます。 バージョンのチェックはシステムの起動時に自動的に確認されます。 また、保守メニューから「バージョン確認」を実行することで確認できます。

- (1) バージョンアップCDがある場合はCDをセット後システムを起動します。
- (2) 新しいバージョンが見つかった場合、自動的にダウンロードが始まります。

| Updates                       |                             |
|-------------------------------|-----------------------------|
| 着新のパージョン: 1000                | 使用中のパージョン: 0100             |
| 848-970-0-P898                |                             |
| 10.0.0/Exez(6を97)ロード中(2個中(編目) |                             |
|                               | IN.                         |
| 2                             | 625835 bytes/ 3557641 bytes |
|                               | 174                         |
| 15                            |                             |
|                               | 121(+                       |
|                               |                             |

※ダウンロード中もシステムは動作します。

(3) ダウンロードが完了後、最新版が動作するのはシステムの再起動後になります。

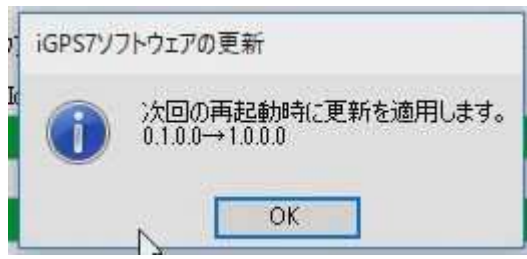

(4) 再起動を行うとシステムの更新作業が実行され、完了後システムが起動します。

| 最新のパージョン: 1000                         | 使用中のパージョン: | 01.00             |
|----------------------------------------|------------|-------------------|
| 無理:02-ム.資源除無理                          | 1997 - UT  |                   |
| C#GPSN(kon&的理中()留中间图)                  |            |                   |
| 10000000000000000000000000000000000000 | 245        |                   |
|                                        |            | 8理济/思境対象 031/1919 |
|                                        | к          |                   |
|                                        |            |                   |
|                                        |            |                   |

#### 2 運用機能

#### 運用時の自動機能

① 時計合せ機能

iGPS7plus システムでは基地無線機との接続時に正確な日付、時刻を取得し、コンピュータの 日付、時刻を自動的に合わせます。

また、毎日0時10分に同様な動作が行なわれます。

#### 2 端末情報収集機能

iGPS7plus システムでは指定した周期で全移動局の情報を取得し、画面を更新します。 200 台までは最短で 15 秒周期、200 台以上は3 0 秒周期となります。 この動作は音声通話を妨げることはありません。 運用画面に共通の表示について説明します。下記の運用画面は〇印に項目番号を示し、下記の表は対応 する機能の詳細を示します。

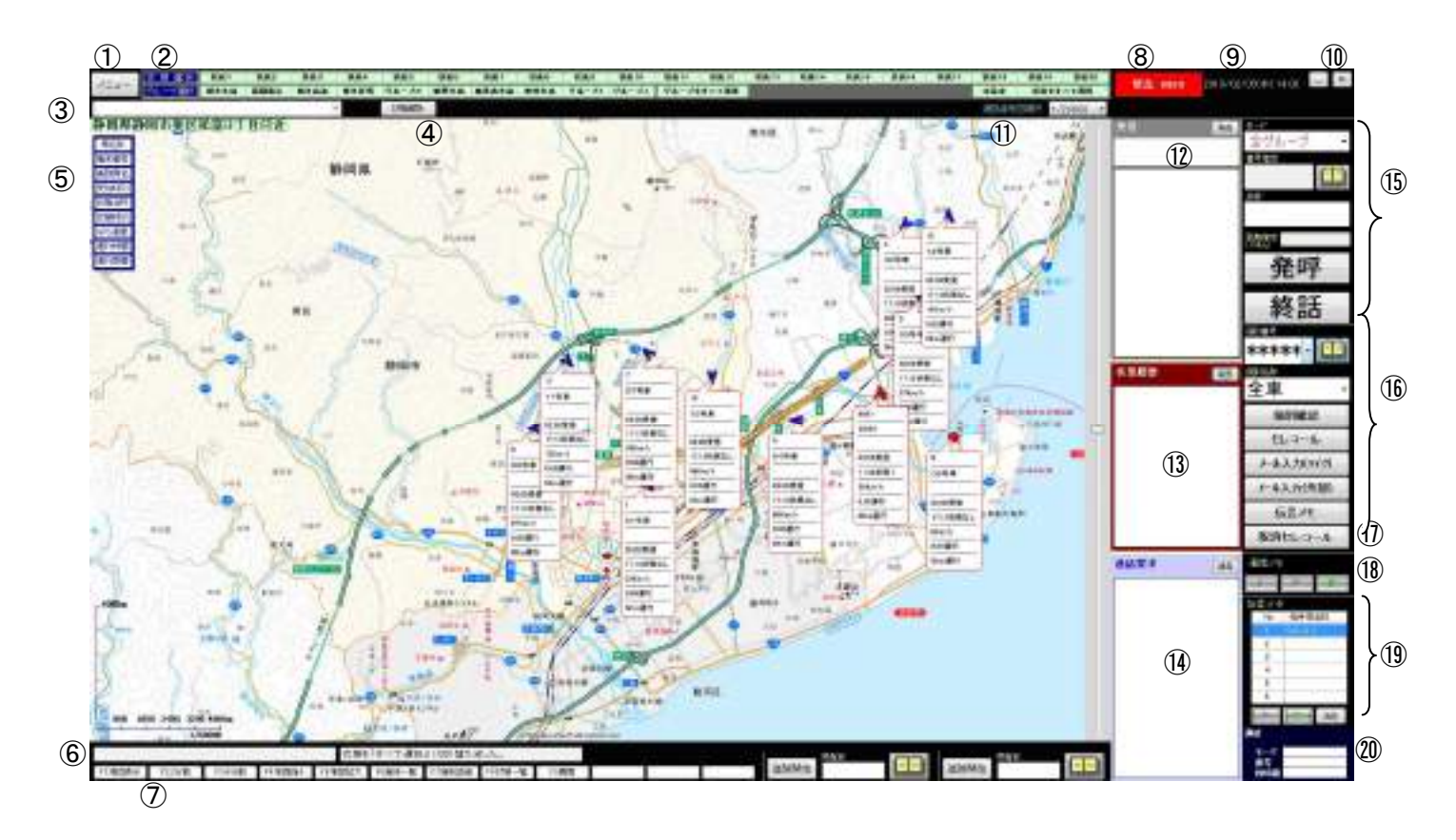

| No | 項目                    | 1.1.1.1.1.1.1.1.1.1.1.1.1.1.1.1.1.1.1.                                                                                  |
|----|-----------------------|----------------------------------------------------------------------------------------------------|
| 1  | メニュー                  | メニューをプルダウン表示します                                                                                                    |
|    | 状態選択                  | 選択された状態の端末のみを地図上に表示します。<br>状態名1~状態名20、未設定をクリックすると表示、非表示を切り替えることが<br>出来ます。<br>選択時は緑背景、非表示は黒背景で表示されます。                    |
| 2  | グループ選択                | グループ名A~グループ名Jをクリックすると表示、非表示を切り替えることが<br>出来ます。<br>選択時は緑背景、非表示は黒背景で表示されます。<br>保守設定によ全体を非表示にできます。<br>※2画面運用時は地図画面上に表示されます。 |
| 3  | 入場表示欄                 | 顧客登録で入場判定を設定すると、端末が入場した時表示されます。                                                                                         |
| 4  | 状態解除送信                | 端末に状態解除送信を行います。                                                                                                    |
| 5  | メイン表示部                | 地図、端末一覧、状態一覧、送受信履歴、発着信履歴一覧、履歴が切替表示されます。<br>※2画面運用時は地図のみ専用画面に表示されます。                                                     |
| 6  | メッセージ<br>エラーメッセー<br>ジ | 各種メッセージを表示します。                                                                                                    |
|    | 通信状態表示欄               | 端末との通信状態のメッセージを表示します。                                                                                                   |

|    |               | 保守により設定された機能切替ボタンが表示されます。                                 |
|----|---------------|-----------------------------------------------------------|
|    |               | 「地図表示」、「地図拡大」、「地図縮小」、「端末一覧」、「端末詳細一覧」                      |
|    |               | 「発着信履歴」、「送受信履歴」、「状態一覧」、「緊急一覧」、「端末消去」                      |
| 7  | ノアンクション       | 「顧客検索」、「通話モニタ・割込」、「ルート検索」、「検索」、「画面印刷」                     |
|    | 小ダン           | 「保守」、「終了」のいずれかが選択できます。                                    |
|    |               | ボタンのクリック、またはF1~F12キーを押下することで、画面が遷                         |
|    |               | 移します。                                                     |
|    |               | 端末からの緊急信号を受信すると、「個別番号」または「局名称」を表示                         |
| 8  | 緊急            | します。                                                      |
|    |               | また、保守設定により、音声ガイド又はブザー鳴動を行います。                             |
| 9  | 日時表示          | システム日時を表示します。                                             |
|    |               | 日付、時間はルータを経由して1日一度正確な時刻が取得されます。                           |
| 10 | ボタン           | 画面を最小化します。                                                |
| 10 | ×ボタン          | iGPS7plus システムを終了します。                                     |
| 11 | 通話者地図縮尺       | 通話者地図表示を行う際の地図縮尺を指定します。                                   |
|    |               | 受信欄                                                       |
|    |               | 端末からの通話、端末へのセレコール結果、 <u>端末の状態変化通知を受信</u>                  |
|    |               | した <u>※1</u> とき、相手局の「個別番号」または「局名称」を5秒間拡大表示                |
|    |               |                                                           |
|    |               | 状態変化通知を受信したときは、 <u>保守【端末マーク】で設定した状態色</u>                  |
|    |               | <u>で表示※2</u> します。                                         |
|    |               | 一一一些                                                      |
|    |               | 文旧 見<br>  上段・受信時刻 個別番号または局名称 下段・通話 セレコールの結                |
|    |               | 果表示、データ受信時の種別を表示します。                                      |
|    |               | 保守【システム定数】の通話ID・状態一覧の表示順設定により「最新を                         |
|    | 受信欄・          | 上・下」が切替ります。                                               |
| 12 | 受信一覧          | スクロールバーにより表示位置を変更した場合、10 秒間は表示位置を保                        |
|    |               | 持します。その後最新データを受信すると最新データが表示される位置                          |
|    |               | へ移動します。                                                   |
|    |               | 受信 ID をクリックすると、保守でシングルクリック、ダブルクリッ                         |
|    |               | ク、石クリックに割り付けられた動作を行ないます。                                  |
|    |               | A. 「「「「「「」」「「」」」「「」」」」)<br>                               |
|    |               | D. 姉木矸神 <b>旧牧</b> を衣示しまり。<br>の 発呵擱のエードが囲即にたけ来早指空に声乗がすります。 |
|    |               | 0. 光行欄のモートが回加になり留ち相足に単留が八りより。                             |
|    |               | □ □ 1 1211 2 前际しより。<br>※1 · 同一端支から同じ状能を続けて受信した提合け表示されません  |
|    |               | ※2 [3 2 6 端末マーク」を参照してください。                                |
|    |               |                                                           |
|    |               | <br> 消去 ボタン:受信一覧の内容を消去します。                                |
|    |               |                                                           |
|    |               | 状態変化を受信したとき、受信時刻、個別番号または局名称、状態名称                          |
|    |               | を表示します。                                                   |
| 10 |               | 保守【システム定数】の状態変化一覧の表示順設定により「最新を上・                          |
| 13 | 1八忠亥11.一見<br> | 下」が切替ります。                                                 |
|    |               | 表示された行をクリックすると、受信一覧と同様の動作を行います。                           |
|    |               |                                                           |
|    |               | 消去 ボタン:状態変化一覧の内容を消去します。                                   |

| 14 | 通話要求一覧<br>消去<br>ボタン    | <ul> <li>通話要求一覧</li> <li>通話要求を受信したとき、受信時刻、個別番号を表示します。</li> <li>表示順は最新が下になります。</li> <li>表示された行をクリックすると、受信一覧と同様の動作を行います。</li> <li>※「指定行を削除する」が割り付けられていた場合、同一の番号はすべて通話要求一覧から削除されます。</li> </ul> |
|----|------------------------|----------------------------------------------------------------------------------------------------|
|    |                        | 消去  ボタン:通話要求一覧の内容を消去します。                                                                                                    |
| 15 | 発呼部                    | 発呼操作を行ないます。                                                                                                    |
| 16 | セレコール・<br>メール・<br>伝言メモ | 個別確認、セレコール、伝言メモ、メール送信を行います。                                                                                                    |
| 17 | メールボタン                 | 端末からメール 🗣 を受信した際にボタンを表示します。<br>メールボタンを押下すると【送受信履歴】画面を表示します。                                                                                                    |
| 18 | 通話メモ部                  | 通話内容の録音、再生、消去を行います。                                                                                                    |
| 19 | 伝言メモ部                  | 無線機に保存された伝言メモを表示します。<br>再生、消去が出来ます。                                                                                                    |
| 20 | 回線状態表示                 | 無線回線の状態「話中」、「通話」、「送信」を表示します。<br>通話時のモード、相手局番号または局名称、残時間を表示します。                                                                                                    |

2.1.1 メニュー

メニューボタンの押下によりプルダウンメニューが表示されます。

| Strephone and | 200-04 | 19   |
|---------------|--------|------|
|               |        |      |
| 9.55          | 8.ii.  | - 29 |
| - ND1         |        |      |
| 电影            | 観化     |      |
| 10,511        | 分割書在   |      |
| - 現日-         | 行制费用   | C    |
| 3.8           | -質     | - 3  |
| 38.92         | 和日一天   |      |
| 「発着」          | 8時間 -  |      |
| 送受            | 自務証    |      |
| 林福-           | -幫.    |      |
| 解放:           | 版      | - 15 |
| 30.4          | 45     |      |
| 新潟            | 大学     | - 18 |
| 通信:           | 12.注册; | 8    |
| 16-1          | 補用     |      |
| 統例            | -      | _    |
| 用證            | £      |      |
| (1) 新生活       | 828    |      |
| 0.0/          | T.Rf   |      |
| 操守            |        |      |
| 5.00          | £.     |      |
| 利用            |        |      |

表示される機能は以下の通りです。

「地図表示」、「地図拡大」、「地図縮小」、「端末一覧」、「端末詳細一覧」、「発着信履歴」、「送受信履歴」 「状態一覧」、「緊急一覧」、「端末消去」、「顧客検索」、「通話モニタ・割込」、「ルート検索」、「検索」 「画面印刷」、「保守」、「ヘルプ」、「終了」

プルダウンメニューをクリックするとそれぞれの機能が動作し、プルダウンメニューが閉じます。 プルダウンメニューが表示した状態で再度メニューをクリックするとプルダウンメニューが閉じます。

#### 2.1.2 状態・グループ表示

状態選択

<u>
状態名1</u> ~ <u>
状態名 20</u>、<u>
未設定</u>をクリックすると地図アイコンの表示、非表示を切り替えることが出来ます。 状態をすべて選択をクリックするとすべての状態が選択状態になります。 表示選択時は緑背景、非表示は黒背景で表示されます。 保守設定により状態表示全体を非表示にできます。

グループ選択

グループ名 A~グループ名 Jをクリックすると地図アイコン・端末一覧・端末詳細の表示、非表示を切り替えることができます。

グループをすべて選択をクリックするとすべての状態が選択状態になります。

表示選択時は緑背景、非表示は黒背景で表示されます。

保守設定により状態表示全体を非表示にできます。

グループの所属は局番号帳で設定します。

#### 2.1.3 地図表示

地図表示は、選択された地域の地図を表示します。また、詳細・広域を表示します。 地図表示画面の種類は、メイン画面、2分割画面及び4分割表示画面の3種類があります。 地図表示の表示座標は、保守画面の【地図】で行います。

測地系について

iGPS7plus システムは内部的に日本測地系で動作しています。

そのため緯度、経度を表すとき、刻秒で表示される場合は日本測地系、度分秒で表示される場合は世界測地系が使用されます。

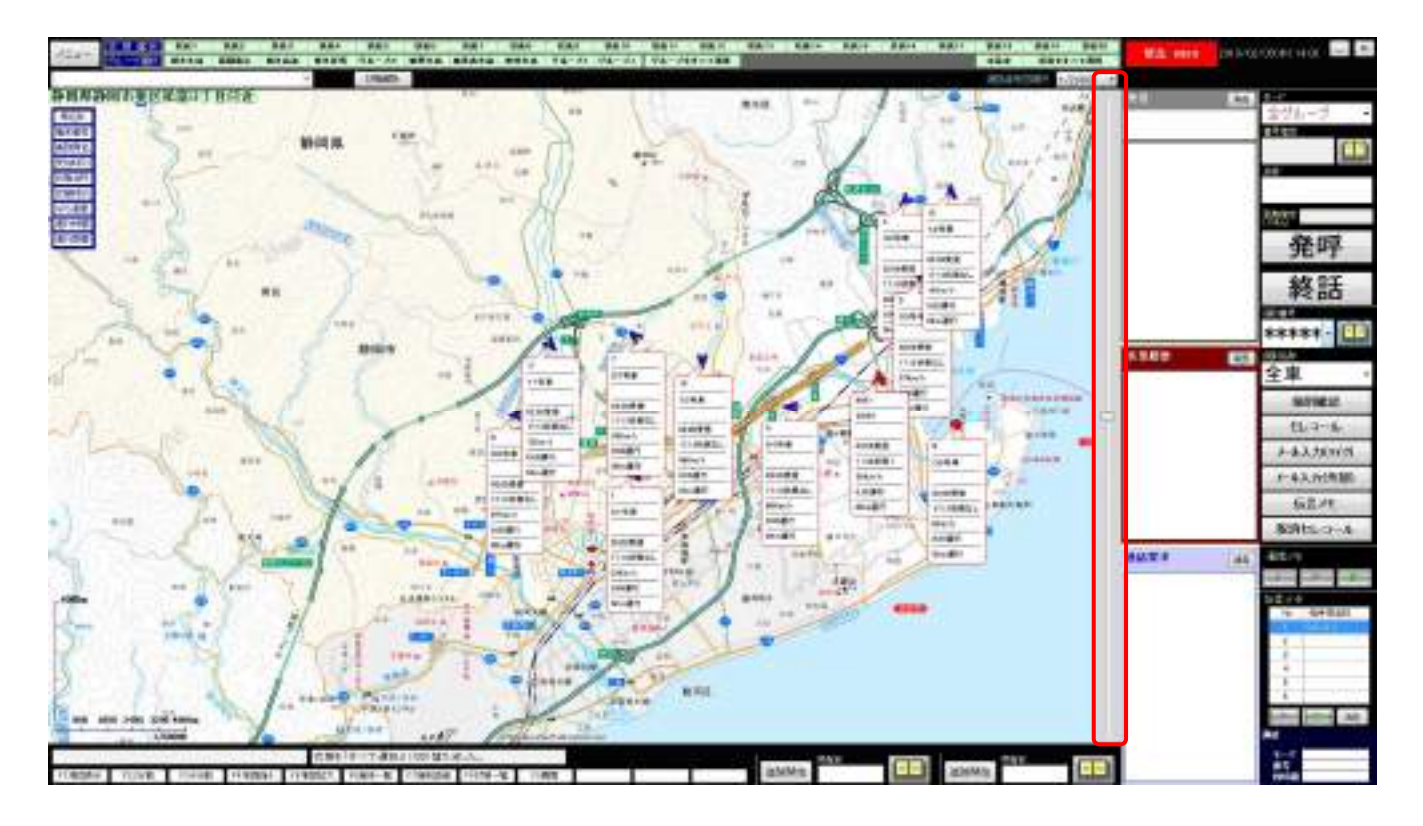

#### 2.1.3.1 拡大・縮小

地図の縮尺サイズはプルダウンメニューの地図拡大、地図縮小、ファンクションに割り付けたキー操作、ボタンクリック、スライドバー操作またはマウスホイール操作により行ないます。

#### 縮尺サイズ

地図表示の縮尺は以下のサイズとなります。 1/2500, 1/5000, 1/10000, 1/20000, 1/40000, 1/80000, 1/160000, 1/320000, 1/640000, 1/2500000, 1/5000000

※マウスホイール操作による縮尺サイズは上記よりも詳細になります。

#### 2.1.3.2 マウス操作

マウス操作は、指定ポイントでのマウス動作と詳細は次の表に示します。また、マウスのスクロールボタンの上下で、指定した地点を中心とし地図の縮尺を変更します。

| 指定ポイント   | マウス動作   | 詳細                                                                                                    |
|----------|---------|----------------------------------------------------------------------------------------------------|
|          | 左クリック1回 | 指定された地点を中心とする地図を再表示します。                                                                                            |
|          | 左クリック2回 | 指定された地点を中心とし地図を広域表示します。                                                                                            |
|          | 右クリック1回 | 指定された地点を中心とし地図を詳細表示します。                                                                                            |
| 地図上のある地点 | 右クリック2回 | 指定された地点を中心とし地図を詳細表示し、中心の緯度<br>経度を世界測地系で障害メッセージ表示欄に表示します。<br>分割画面の場合は、画面左上のみ座標を表示します。                               |
|          | 左ドラッグ   | 地図をスクロールします。                                                                                                    |
|          | ホイール操作  | 地図の拡大、縮小をします。<br>※分割表示している場合、操作の対象となる地図はマウス<br>カーソルの重なった地図となります。                                                   |
| 端末アイコン   | 右クリック1回 | ショートカットメニューを表示します。                                                                                                 |
| 縮尺スライドバー | ホイール動作  | スライダーの指定位置がコントロールパネルで指定した値<br>分増減します。<br>デフォルトでは3メモリ分です。<br>変更する場合は「コントロールパネル」→「マウス」→<br>「ホイール」→「垂直スクロール」の値を変更します。 |

発呼モードが「隣接」の場合、マウス操作により距離指定を行います。 ※隣接が選択されていない場合はこの操作は無効となります。

| 指定ポイント   | マウス動作 | 詳細                                                                                                    |
|----------|-------|----------------------------------------------------------------------------------------------------|
| 地図上のある地点 | 右ドラッグ | 地図上の地点でマウス右ボタンを押下します。<br>ボタンを押下したままマウスを移動し、マウスボタンを解<br>除します。<br>マウスを押下した地点を中心として地図が再表示されま<br>す。<br>マウスボタンが解除された地点までの距離が発呼欄の距離<br>に入力されます。<br>このとき 100m 単位に四捨五入されます。<br>50m に満たない場合は「1」となります。<br>25,500m を超えた場合は「255」となります。<br>また、地図上に指定距離の円を描きます。 |

ショートカットメニューについて

通常の地図画面で端末アイコンを右クリックしたときは、以下のショートカットメニューを表示します。

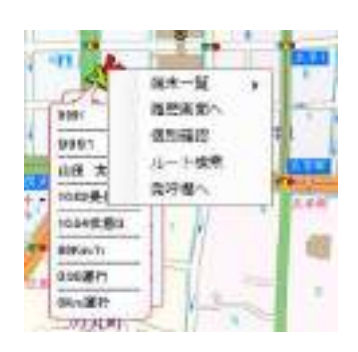

| No | ショートカットメニュー | 詳細                                                                                       |
|----|-------------|------------------------------------------------------------------------------------------|
| 1  | 端末一覧        | クリックした座標を中心に保守設定で指定した範囲内の端末、受<br>信時刻を表示します。<br>表示は最前面に表示された端末を先頭に、それ以降は受信時刻順<br>に表示されます。 |
| 2  | 履歴画面へ       | 【履歴】画面を表示し、個別番号入力欄に選択した端末の個別番<br>号を表示します。                                                |
| 3  | 個別確認        | 選択した端末の個別収集を行います。                                                                        |
| 4  | ルート検索       | 端末の位置を開始点としてルート検索画面が開きます。                                                                |
| 5  | 発呼欄へ        | 発呼欄の端末番号ヘコピーし、発呼モードを個別にします。                                                              |

端末一覧のリストにマウスカーソルを重ねると同様にショートカットメニューを表示します。

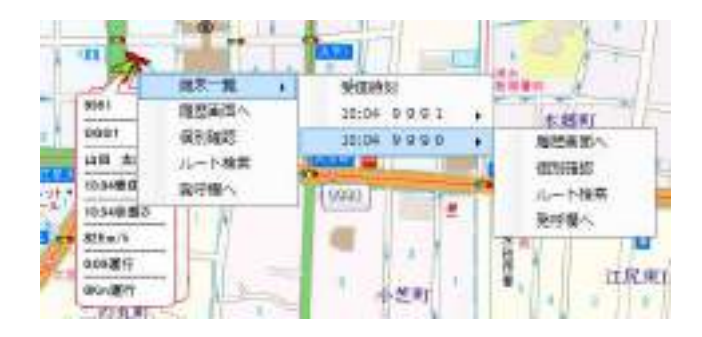

※マウスカーソルが重なってもメニューが開かない場合はマウスを上下に移動するまたは 左クリックすることでショートカットメニューが表示されます。 2.1.3.3 端末アイコン

(1) 端末アイコンの吹き出しには、局名称・端末番号・乗務員名・受信時刻・状態名称・状態時刻・ 速度・運行時間・運行距離が表示できます。

| ア・ | イコン                         | 選択 | アイコン表示     |
|----|-----------------------------|----|------------|
| Γ  | 局名称                         |    |            |
| 蛢  | 沫番号                         |    | 9990       |
| 乗  | 務員名                         |    | 9550       |
| Ť  | 21言時刻                       |    | 的本一刻太阳     |
| 17 | 態名称                         |    | 0220956    |
| 17 | (態時刻)                       |    | 57240818   |
| G  | iPS速度<br>Nau <del>s</del> 眼 |    | OKm/h      |
| 通道 | ETTISTIET<br>除于距離           |    | 0.058/m#/T |
|    | EL LOCOIR                   |    |            |

※それぞれアイコン選択をクリックすることにより「表示する・しない」の切り替えができます。 ※アイコン選択にどの項目を使用するかは「システム定数2」を参照してください。

(2) 端末アイコンの表示色は、保守【端末マーク】で設定した状態色、外部状態色、電源 OFF 色、走行 色の中から優先度合いにより選択されます。

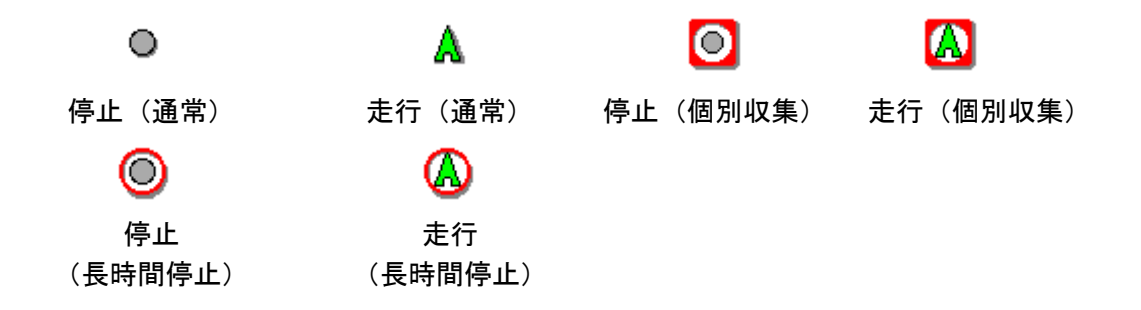

- (3) 方向は、走行端末のみ端末の向きで8方向を表示します。
- (4) 端末アイコンが重なっている場合は、端末アイコンを左クリックすることで重なっている次の端末が表示されます。

#### 2.1.3.4 2分割表示

2分割画面は、地図を左右に表示します。

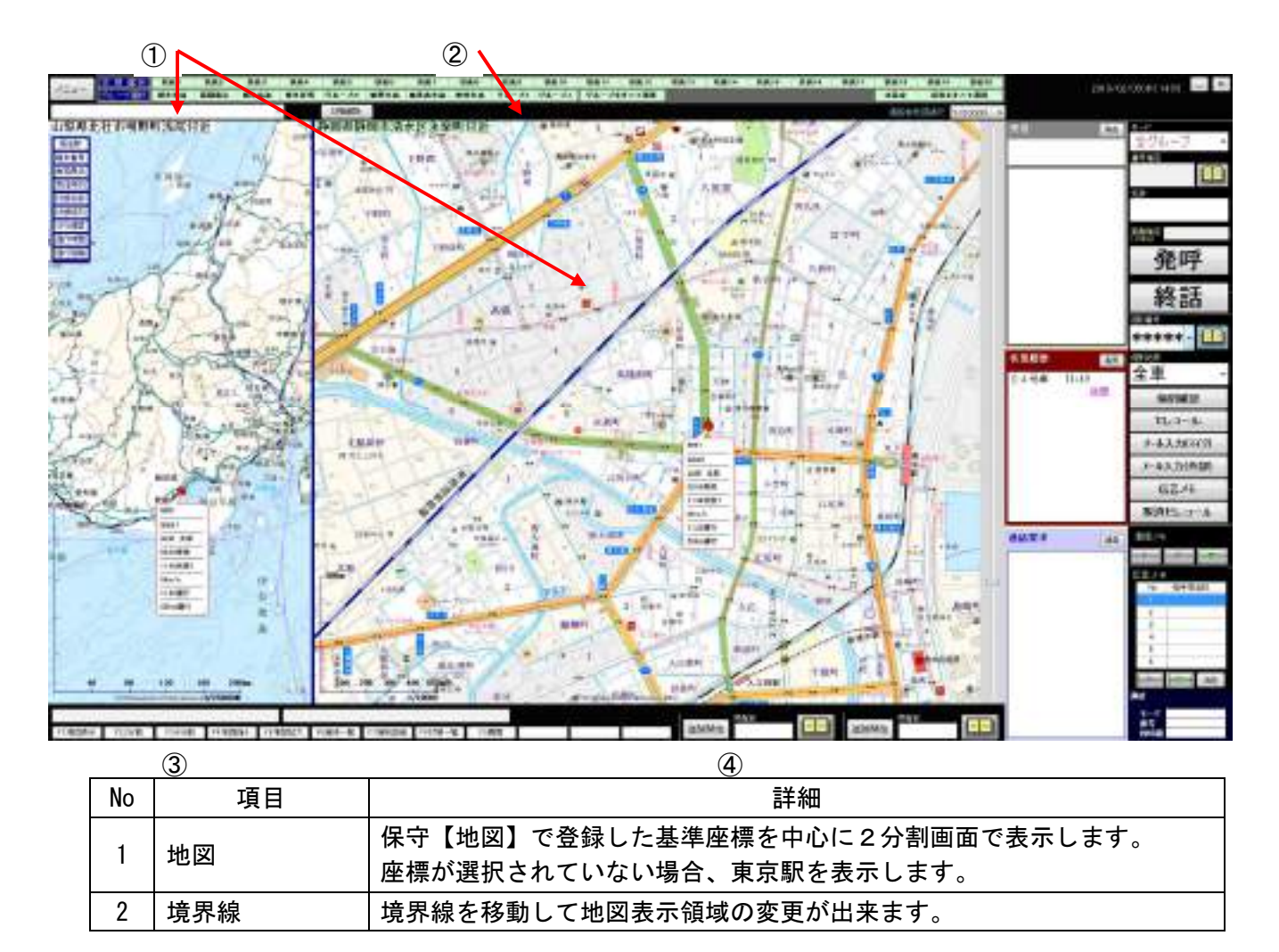

#### 2.1.3.5 4分割画面表示

4分割画面表示は、選択された地域の地図を左上、右上、左下、右下に表示します。

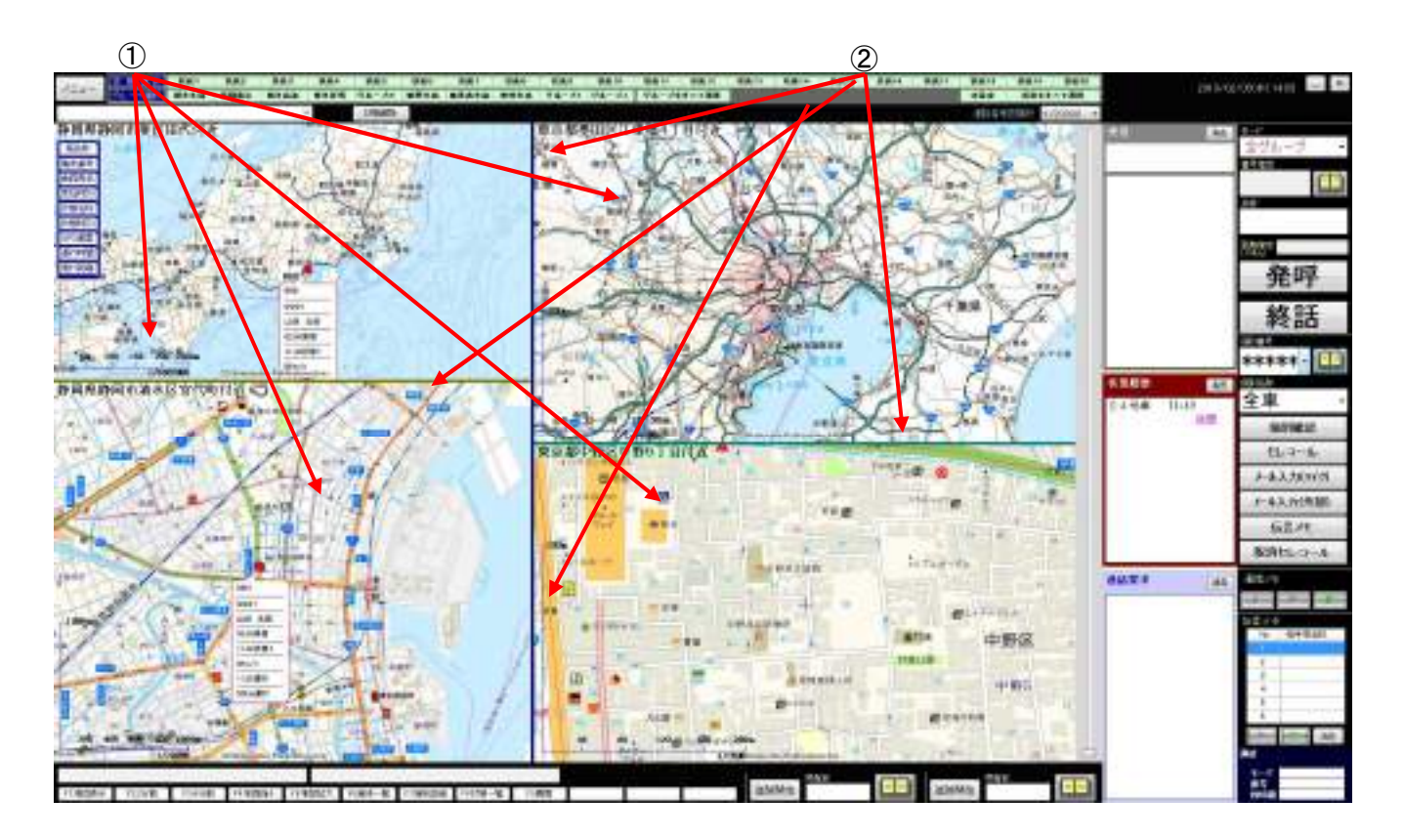

| No | 項目  | 詳細                                                          |
|----|-----|-------------------------------------------------------------|
| 1  | 地図  | 保守【地図】で登録した基準座標を中心に4分割画面で表示します。<br>座標が選択されていない場合、東京駅を表示します。 |
| 2  | 境界線 | 境界線を移動して地図表示領域の変更が出来ます。                                     |

#### 2.1.3.6 地図表示サイズ変更

2分割、4分割表示を行っているとき、地図境界線のドラッグ操作により表示領域の移動が出来ます。

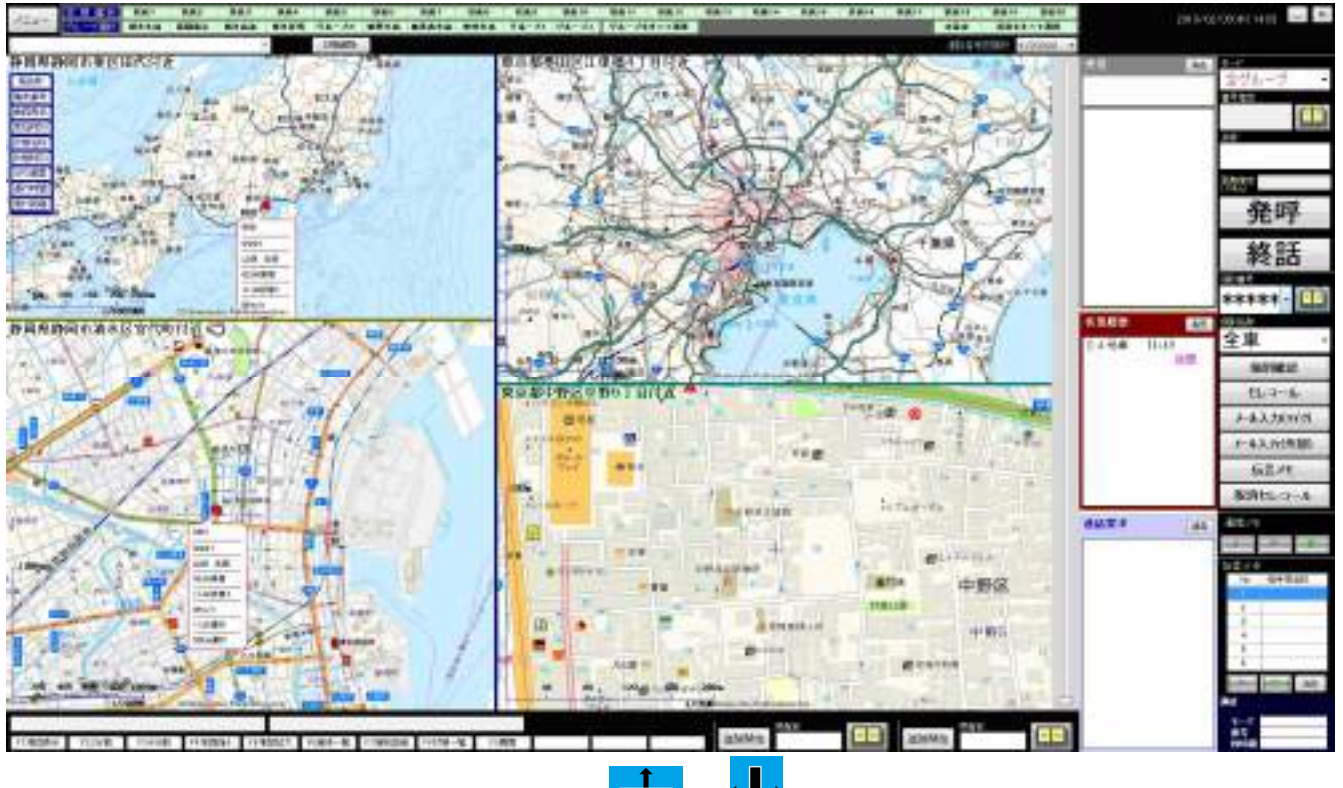

マウスが境界線に重なるとマウスカーソルが **デア**、**1** に変わります。 マウス左ボタンを押下したまま移動をすると境界線が移動します。 左ボタンを離すと地図表示領域が移動します。

#### 2.1.3.7 2画面運用

モニターを2台接続して運用することが出来ます。 その場合、2画面目は地図専用となります。

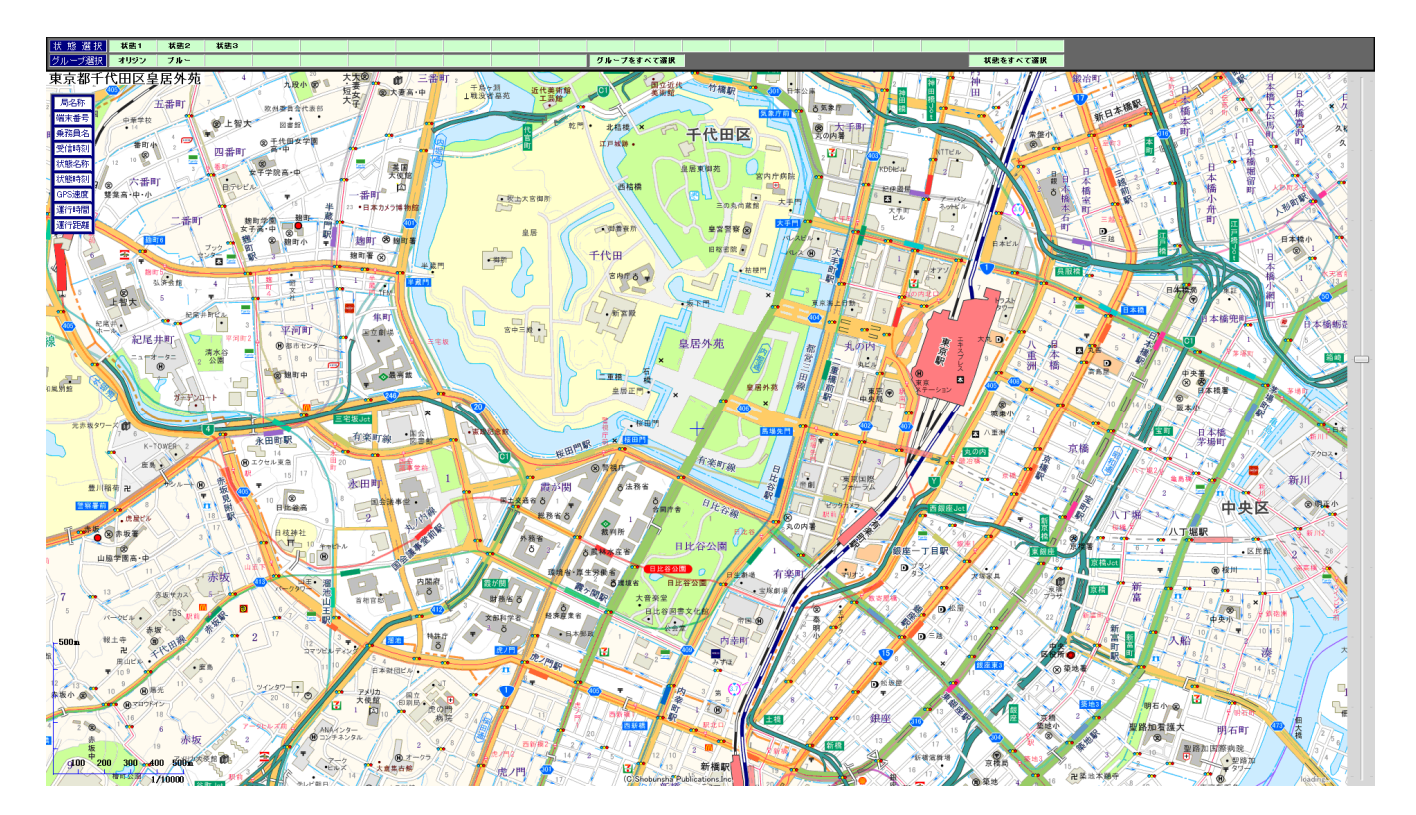

2.1.4 発呼・セレコール・メール送信

端末への発呼・セレコール・メール送信を行うためには、発呼部、セレコール部、メール送信部へ操作 を行ないます。

2.1.4.1 発呼部

発呼部は、端末への発呼を行います。 機能の詳細、端末への発呼手順について説明します。 下記の発呼部画面には、〇印に項目番号を示し、下記の表は対応する機能の詳細を示します。

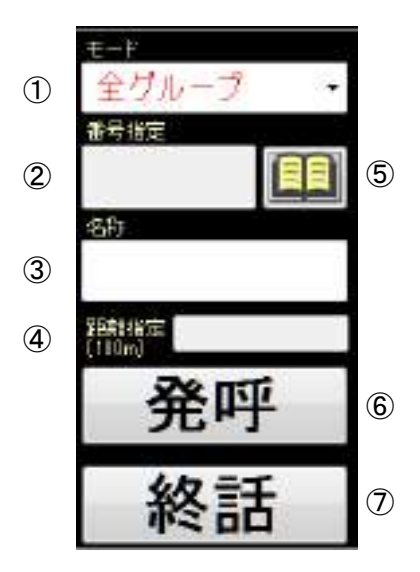

| No | 項目                                                                                                    | 範囲                                                 | 詳細                                                                                                    |
|----|----------------------------------------------------------------------------------------------------|----------------------------------------------------|----------------------------------------------------------------------------------------------------|
| 1  | 発呼モード                                                                                                    |                                                    | 端末と接続を行うモードを選択します。<br>「全グループー斉」、「全グループ」、「グループ」、<br>「個別」、「隣接」、「個別優先」の6種類あります。                                                   |
| 2  | 番号指定                                                                                                    | モート゛: グル-プ<br>1~999<br>モート゛: 個別、<br>個別優先<br>1~9999 | 端末と接続する番号を指定します。<br>モードが「全グループー斉」、「全グループ」、「隣<br>接」を選択時は、番号指定は入力不可となります。<br>モードが「グループ」選択時はグループ番号、「個<br>別」、「個別優先」選択時は個別番号を入力します。 |
| 3  | 局名称                                                                                                    |                                                    | モード、番号指定で入力された条件が、局番号帳に登録<br>してある場合、局名称が表示されます。                                                                                |
| 4  | 距離指定                                                                                                    | 1~255                                              | 「隣接」接続を行うとき、距離を入力します。<br>単位は 100m です。<br>距離は地図操作により指定することができます。<br>詳細は「2.1.4.2.1 隣接発呼について」を参照してくだ<br>さい。                       |
| 5  | <b>     □</b> □     □     □     □     □     □     □     □     □     □     □     □     □     □     □     □     □     □     □     □     □     □     □     □     □     □     □     □     □     □     □     □     □     □     □     □     □     □     □     □     □     □     □     □     □     □     □     □     □     □     □     □     □     □     □     □     □     □     □     □     □     □     □     □     □     □     □     □     □     □     □     □     □     □     □     □     □     □     □     □     □     □     □     □     □     □     □     □     □     □     □     □     □     □     □     □     □     □     □     □     □     □     □     □     □     □     □     □     □     □     □     □     □     □     □     □     □     □     □     □     □     □     □     □     □     □     □     □     □     □     □     □     □     □     □     □     □     □     □     □     □     □     □     □     □     □     □     □     □     □     □     □     □     □     □     □     □     □     □     □     □     □     □     □     □     □     □     □     □     □     □     □     □     □     □     □     □     □     □     □     □     □     □     □     □     □     □     □     □     □     □     □     □     □     □     □     □     □     □     □     □     □     □     □     □     □     □     □     □     □     □     □     □     □     □     □     □     □     □     □     □     □     □     □     □     □     □     □     □     □     □     □     □     □     □     □     □     □     □     □     □     □     □     □     □     □     □     □     □     □     □     □     □     □     □     □     □     □     □     □     □     □     □     □     □     □     □     □     □     □     □     □     □     □     □     □     □     □     □     □     □     □     □     □     □     □     □     □     □     □     □     □     □     □     □     □     □     □     □     □     □     □     □     □     □     □     □     □     □     □     □     □     □     □     □     □     □     □     □     □     □     □     □     □     □     □     □     □     □     □     □     □     □     □     □     □     □     □     □ |                                                    | 局番号帳を表示します。<br>詳細は、「2.1.9 局番号帳」を参照してください。                                                                                      |
| 6  | 発呼ボタン                                                                                                    |                                                    | No.1~5の設定をもとに端末に対して発呼を行います。                                                                                                    |
| 7  | 終話ボタン                                                                                                    |                                                    | 発信・着信の終話を行います。                                                                                                    |

#### 2.1.4.2 発呼操作手順

発呼操作手順は、次のとおりです。

- (1) モードを選択します。
   「全グループー斉」、「全グループ」、「グループ」、「個別」、「隣接」、「個別優先」の
   6種類からモードを選択して下さい。
- (2) 番号指定に番号を入力して下さい。 モードで「グループ」、「個別」、「個別優先」を選択した場合、番号指定に番号を入力して下さい。

番号指定に番号を入力する場合、局番号帳から選択する手順は次のとおりです。

- ① 局番号帳より番号指定したい場合は、 日本 局番号帳ボタンをクリックして下さい。
- ② 【局番号帳】画面が表示されます。
- ③ 発信したい局番号情報をダブルクリックし、No. 1~4 に表示させます。
- ④ 発呼手順(4)から同じです。
- ⑤ 局番号帳を閉じる場合は、 局番号帳ボタンをクリックするか、 閉じるボタン をクリックして下さい。
- (3) 「隣接」を選択した場合、距離を入力してください。 距離は地図操作により指定することが出来ます。 詳細は「2.1.4.2.1 隣接発呼について」を参照してください。
- (4) 発呼ボタンをクリックして下さい。
   個別番号が、範囲外の値や保守【個別番号】に登録されていない場合は、発呼ボタンをクリック後、以下のエラーメッセージを表示します。

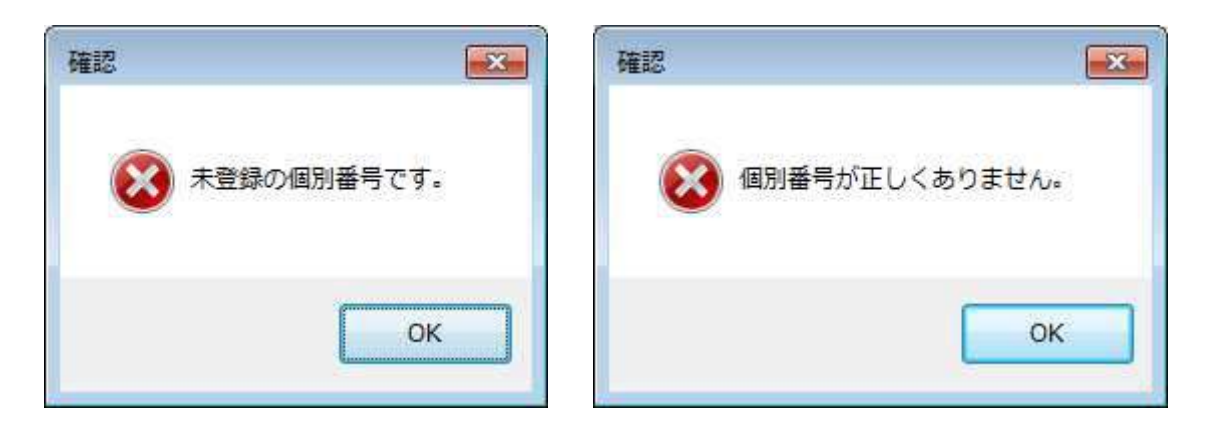

**〇** K ボタンクリック後、個別番号を入力しなおしてから、再度、セレコール、伝言メモ、個別確認 をして下さい。入力された未登録の個別番号は、セレコール番号欄には格納されません。 隣接を選択した場合、距離の指定に誤りがあると以下のエラーメッセージを表示します。

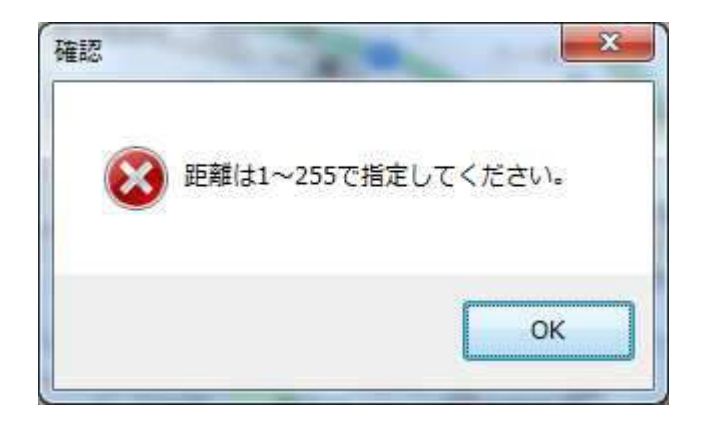

**OK**ボタンクリック後、距離を入力しなおしてから、再度、発呼をして下さい。

- (5) 無線機から発呼します。 発呼中は、発呼ボタンは使用不可となります。
  - 通話部にモード、残時間を表示します。
     残時間は1分からカウントダウン(秒表示)をはじめます。
  - ② 端末との回線状態を表示します。

③ 【発信履歴】画面の一覧に発呼時の設定を表示します。

- ※発呼失敗したときは、通信状態表示欄に「XX:XX 発呼失敗」と表示します。(XX:XX 時刻を表示します。)
- (6) 端末との通話を終了する
   端末との通話を終了する場合は、終話ボタンをクリックして下さい。
   通話が切断され、発呼ボタンが使用可能となります。

2.1.4.2.1 隣接発呼について

隣接発呼は地図上の地点と距離を指定して発呼することにより範囲内に存在する無線局の呼び 出しができる機能です。

- (1) 発呼モード「隣接」を選択します。
- (2) 距離を 100m 単位で入力します。
   1を入力すると 100m となります。
- (3) 地図の中心点から入力した距離の範囲が赤色で表示されます。

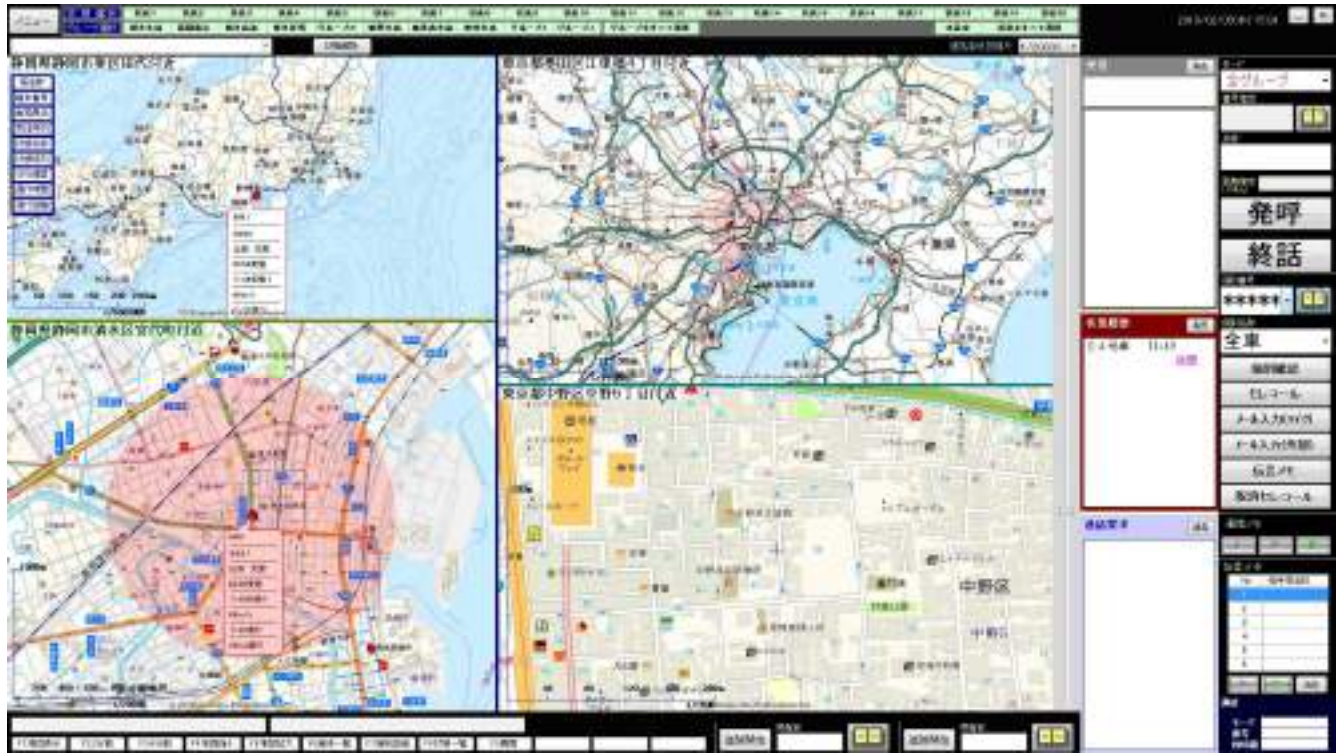

- (4) 地図を移動すると移動した地図の中心点から円が描かれます。
- (5) 2分割、4分割地図の表示中は、選択した地図の中心点から円が描かれます。
- (6) 地図操作により距離を指定することが出来ます。
  - ① 地図上の地点でマウス右ボタンを押下します。
  - マウス右ボタンを押下したままマウスを移動します。
  - ③ マウス右ボタンを離すと最初の地点を中心に地図が表示され、マウスを移動した距離が「距離 指定」欄に入力されます。
  - ④ 地図上には円が描かれます。
- (7) 発呼ボタンをクリックすると範囲内の無線局と接続が出来ます。
- 2.1.4.2.2 個別優先発呼について

個別優先発呼は、通話中の無線局に対し通話を中断させて接続することが出来ます。 通話中の相手局には「優先接続の着信により切断しました」と表示されます。

#### 2.1.4.3 セレコール部

セレコール部は、端末へのセレコールを行います。 機能の詳細、端末へのセレコール手順について説明します。 下記のセレコール画面には、〇印に項目番号を示し、下記の表は対応する機能の詳細を示します。

|   | 國國書号        |                 |
|---|-------------|-----------------|
| 1 | ***** • 🛄   | 3               |
| 2 | 四級新<br>全車 · |                 |
|   | 個別確認        | 4               |
|   | セレコール       | 5               |
|   | *-#入力(マイク)  | 6               |
|   | メール入力(外部)   | 7               |
|   | 伝言メモ        | 8               |
|   | 取消セレコール     | 9 <sup>15</sup> |

 適問】番号・セレコール・メール入力。伝言メモ・取消セレコールのそれぞれ のボタンは

保守設定により非表示に出来ます。

| 1 | 個別番号              | 個別番号を入力します。または、受信一覧の個別番号を<br>クリックすると表示します。「*****」と入力するとセレ<br>コール全車一斉となります。<br>※発呼モードが個別、個別優先の場合は、一斉機能は使<br>用できません。<br>▼をクリックすると、セレコールを行った個別番号を最<br>新10件コンボボックスに表示します。<br>システム起動時は、前回、最後にセレコールを行ったも<br>のを表示します。 |
|---|-------------------|----------------------------------------------------------------------------------------------------|
| 2 | 個別名称              | 個別番号に入力された端末の名称が表示されます。<br>「*****」が入力された場合は表示されません。<br>▼をクリックすると、セレコールを行った個別名称を最<br>新10件コンボボックスに表示します。                                                                                                    |
| 3 | 局番号帳<br>ボタン       | 局番号帳を表示します。<br>詳細は、「2.1.9 局番号帳」を参照してください。                                                                                                    |
| 4 | 個別確認ボタン           | セレコール番号に入力された個別番号に対して個別確認<br>を行います。                                                                                                    |
| 5 | セレコール<br>ボタン      | セレコール番号に入力された個別番号に対してセレコー<br>ルを行います。                                                                                                    |
| 6 | メール入力(マイク)<br>ボタン | マイクに表示するメール入力画面を表示します。                                                                                                    |
| 7 | メール入力(外部)<br>ボタン  | 外部機器に表示するメール入力画面を表示します。                                                                                                    |
| 8 | 伝言メモボタン           | セレコール番号に入力された個別番号に対して伝言メモ<br>を送信します。                                                                                                    |
| 9 | 取消セレコールボタン        | セレコール番号に入力された個別番号に対してセレコー<br>ル取消を行います。                                                                                                    |

2.1.4.4 セレコール、伝言メモ、個別確認操作手順

セレコール、伝言メモ、個別確認操作手順は、次のとおりです。

未発呼時は、**運用画面の発呼欄で指定した条件で発呼**し、セレコール、伝言メモ送信を行いま す。

2.1.4.4.1 セレコール操作手順

セレコールは、個別の端末にセレコール鳴音します。

(1) セレコール番号に個別番号を入力します。(\*1) セレコール番号に入力した個別番号が、範囲外の値や保守【個別番号】に登録されていない場合は、セレコール・伝言メモ・個別確認ボタンをクリック後、以下のエラーメッセージを表示します。

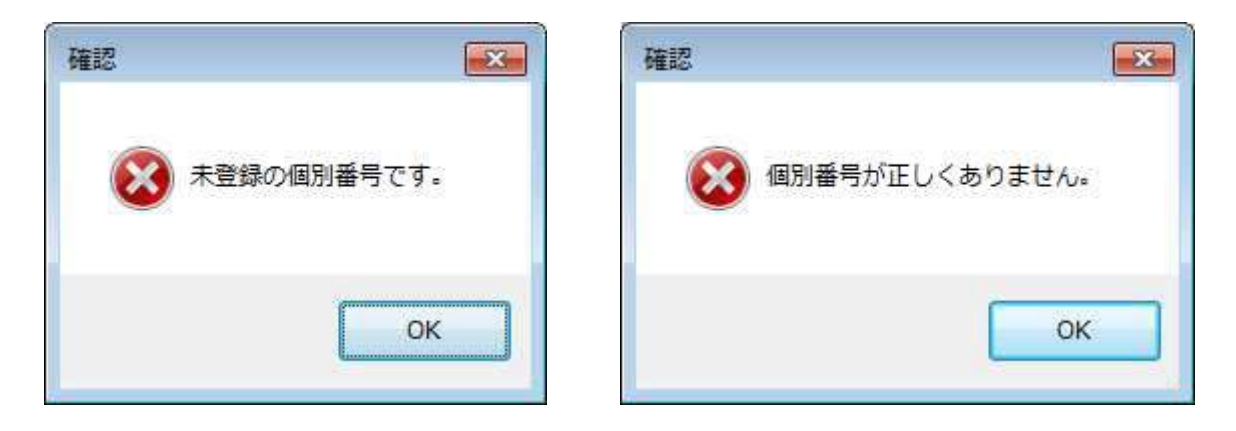

OK ボタンクリック後、個別番号を入力しなおしてから、再度、セレコール、伝言メモ、個別確認 をして下さい。入力された未登録の個別番号は、セレコール番号欄には格納されません。

- (2) セレコールボタンを押下します。
- (3) セレコールの成功・失敗は受信欄・受信一覧に表示します。
- (4) 個別番号に「\*\*\*\*\*」を入力すると接続した無線局すべてが操作の対象となります。
- (5) セレコールを行うと、セレコールボタンの色が青に変わります。個別番号入力欄に次の個別番号 を入力後「Enter」キーを押下するとセレコールが動作します。
- 2.1.4.4.2 取消セレコール操作手順

取消セレコールはセレコールで呼び出す相手局を間違った場合に、使用します。

- (1) セレコール番号に個別番号を入力します。(\*1)
- (2) 取消セレコールボタンをクリックします。
- (3) 取消セレコールに成功・失敗したかを受信一覧に表示に表示します。
- (4) 個別番号に「\*\*\*\*\*」を入力すると接続した無線局すべてが操作の対象となります。
- (5) 取消セレコールを行うと、取消セレコールボタンの色が青に変わります。個別番号入力欄に次の個別番号を 入力後「Enter」キーを押下すると取消セレコールが動作します。
- 2.1.4.4.3 伝言メモ操作手順

伝言メモは、通話して伝言メモを送ります。

- (1) セレコール番号に個別番号を入力します。(\*1)
- (2) 伝言メモボタンをクリックします。
- (3) 伝言メモに成功・失敗したかを受信一覧に表示に表示します。
- (4) 伝言メモに成功した後、無線機のマイクをプレスし、通話して伝言メモを送ります。
- (5) 伝言メモ行うと、<u>伝言メモ</u>ボタンの色が青に変わります。個別番号入力欄に次の個別番号を入 力後「Enter」キーを押下すると伝言メモが動作します。

2.1.4.4.4 個別確認操作手順

個別確認は、指定端末のデータ収集を行い、指定端末を中心とした地図を再表示します。

- (1) セレコール番号に個別番号を入力します。(\*1)
- (2) 個別確認ボタンをクリックします。
- (3) 収集終了後、指定端末を中心とし地図を再表示します。 端末は右図のように表示します。

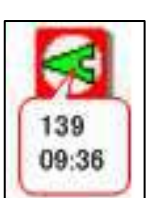

- (4) 個別確認の成功・失敗は通信状態表示欄に状態収集結果として表示します。
- (5) 個別確認行うと、個別確認ボタンの色が青に変わります。個別番号入力欄に次の個別番号を入 力後「Enter」キーを押下すると個別確認が動作します。

#### 2.1.4.5 メール部

指定した端末の個別番号に対して、メールを送信します。 メール送信 (マイク) ボタンまたはメール送信 (外部) ボタンを押下すると、以下の画面を表示します。

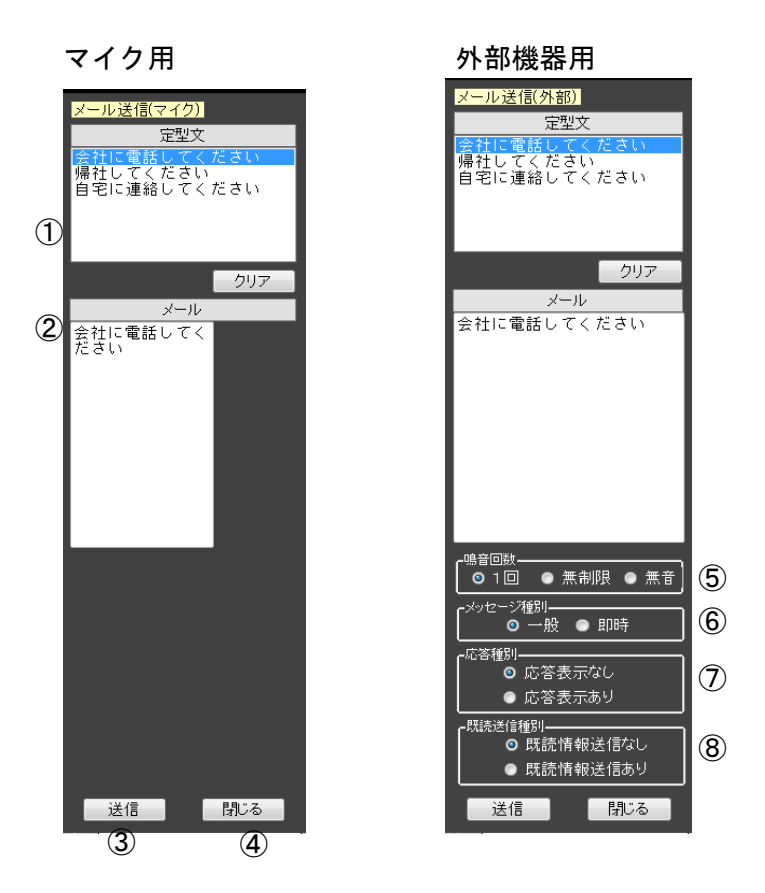

| No | 項目     | 範囲                                     | 詳細                                                                           |
|----|--------|----------------------------------------|------------------------------------------------------------------------------|
| メー | ル送信    |                                        |                                                                              |
| 1  | 定型文    |                                        | 保守【メッセージ】で登録した内容を表示します。                                                      |
| 2  | メール    | マイク用<br>全角 96 文字<br>外部機器用<br>全角 400 文字 | 送信するメールの内容を入力または、定型文からダブル<br>クリックで選択し表示します。                                  |
| 3  | 送信ボタン  |                                        | メールの内容と目的地の内容を、セレコール部で指定した個別番号の端末宛にメールを送信します。<br>「*****」が入力されている場合は全車に送信します。 |
| 4  | 閉じるボタン |                                        | メール送信部を非表示にします。                                                              |
| No | 項目          | 範囲 | 詳細                        |  |  |
|----|-------------|----|---------------------------|--|--|
| 外部 |             |    |                           |  |  |
| 1  | 鳴音回数        |    | 1回・無制限・無音から選択します。         |  |  |
| 2  | メッセージ<br>種別 |    | 一般・緊急から選択します。             |  |  |
| 3  | 応答種別        |    | 応答表示あり・応答表示なしから選択します。     |  |  |
| 4  | 既読送信種別      |    | 既読情報送信あり・既読情報送信なしから選択します。 |  |  |

- 2.1.4.5.1 メール送信操作手順
  - (1) メール送信
    - セレコール部に個別番号を入力します。
       全車一斉メール送信を行うときは「\*\*\*\*\*」と入力します。
    - ② メール入力(マイク)またはメール入力(外部)ボタンを押下しメール入力欄を表示します。
    - ③ 送信する内容を入力します。または、送信したい内容が定型文にあるときは、 ダブルクリックで選択し、表示します。
       ※メール本文入力時に改行を行った場合、改行文字も1文字としてカウントされます。
       入力文字+改行文字が最大文字数以内になる様にメール本文の編集を行って下さい。
       マイクの場合は96文字、外部機器の場合は400文字となります。
    - ④ 送信ボタンをクリックします。入力した個別番号に対して送信を行います。
       送信した内容等は、【送信履歴】画面の一覧に表示します。
       複数台に送信した場合は、個別番号毎に【送信履歴】画面に表示します。
       全車一斉メール送信を行った場合は、宛先に「\*\*\*\*\*」を表示します。
    - ⑤ メール送信行うと、送信ボタンの色が青に変わります。個別番号入力欄に次の個別番号を入力 後「Enter」キーを押下するとメール送信が動作します。
  - (2) 通信状態表示欄には、以下のように表示します。(XX:XX は、時刻を表示します。)
    - ① メール送信中のときは、「XX:XX メール送信要求中...」
    - メール送信がタイムアウトしたときは、「XX:XX メール送信要求タイムアウト」
    - ③ メール送信に失敗したときは、「XX:XX メール送信失敗」
  - (3) エラーメッセージ の表示
    - 個別番号が入力されていない場合、送信ボタンをクリック後、以下のエラーメッセージを表示 します。

<u>OK</u>ボタンクリックして下さい。個別番号を入力しなおしてから、再度メール送信を行って下さい。

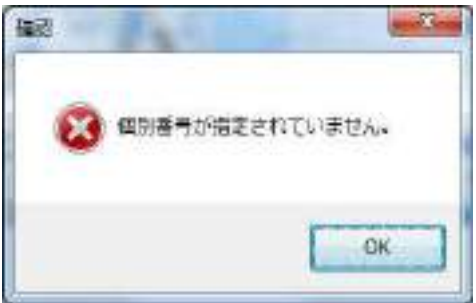

 ② 入力した個別番号が、保守【個別番号】に登録されていない場合、送信ボタンをクリック後、 以下のエラーメッセージを表示します。
 〇Kボタンクリックして下さい。個別番号を入力しなおしてから、再度メール送信を行って 下さい。

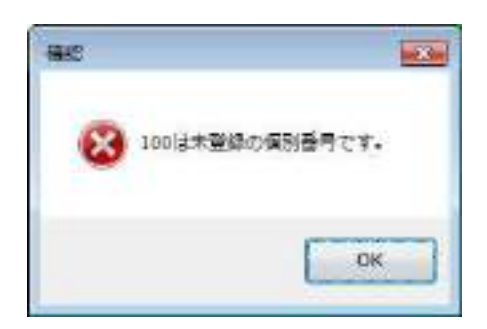

③ 入力した個別番号が、範囲外の数値である場合、送信ボタンクリック後、以下のエラーメッセージを表示します。

<u>|〇K|</u>ボタンをクリックして下さい。個別番号を入力しなおしてから、再度メール送信を行って 下さい。

| 確認 |                         |
|----|-------------------------|
| 8  | 個別番号は1~ 9999 で設定してください。 |
|    | ОК                      |

 ④ メールに半角文字を入力していた場合、送信ボタンをクリック後、以下のエラーメッセージを 表示します。

**OK**ボタンをクリックして下さい。半角文字を削除し、再度メール送信を行って下さい。

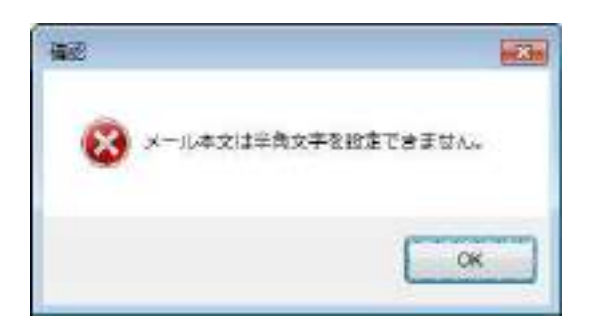

⑤メールの内容が最大文字数を超えていた場合、送信ボタンクリック後、以下のエラーメッセージ を表示します。

**〇**K ボタンをクリックして下さい。メールの内容を最大文字数以内に編集し、再度メール送信を 行って下さい。

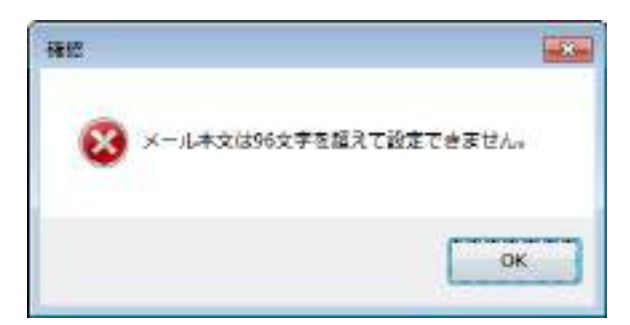

- (4) 戻るボタンについてファンクションボタン2の戻るボタンをクリックすると【メール送信】画面を閉じます。
- 2.1.5 メール受信

端末からメールを受信すると通話メモ欄に「メールあり」が表示されます。

| 通話メモ |   | メーノ | レあり      |
|------|---|-----|----------|
| -0-  | T | X   | <b>-</b> |

「メールあり」をクリックすると、送受信履歴画面が表示されます。

2.1.6 通話メモ

端末との通話を録音、再生します。

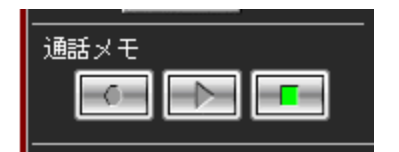

- ① 📑 端末との通話の内容を録音します。
- ② ●●● 録音した通話の内容を再生します。

### 2.1.7 伝言メモ

端末から受信した伝言メモの再生を行います。

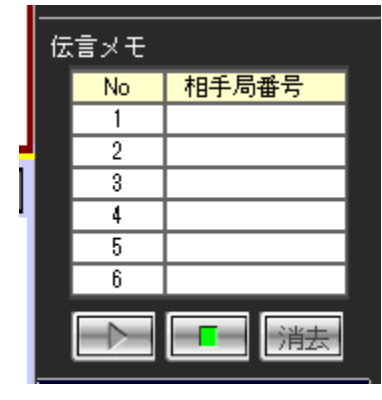

一覧表示は次のとおりです

- ① 相手局番号には伝言を受信した際の個別番号を表示します。
- ② 最大7件まで伝言を受信します。
- 2.1.7.1 伝言再生操作手順
  - (1) 一覧より伝言再生する個別番号を選択します。
  - (2) 再生ボタン をクリックします。再生が始まります。
     通信中及び予約中は再生ボタンをクリックすることはできません。
  - (3) 再生中の伝言メモを停止する際は、停止ボタン
- 2.1.7.2 伝言消去操作手順
  - (1) 一覧より受信した伝言を消去する個別番号を選択します。
  - (2) 消去ボタンを押下します。受信した伝言と一覧より個別番号を削除します。
    - ① 消去ボタンを押下すると確認音「ピー」が鳴音します。
    - ② 伝言メモ再生中に、伝言メモ再生中ではない伝言メモを選択して消去ボタンを押下すると 伝言メモ再生音に確認音「ピー」が重なって鳴音します。

## 2.1.8 通話表示

通話部の通話表示の詳細は、次のとおりです。

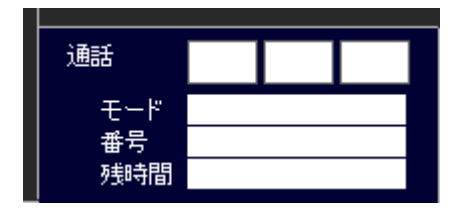

| No | 項目         | 詳細                                                                                                |
|----|------------|---------------------------------------------------------------------------------------------------|
| 1  | 通話(回線状態表示) | 無線回線の状態「話中」、「通話」、「送信」を表示します。                                                                      |
| 2  | モード        | 端末への発信時の接続モードを表示します。<br>または端末からの着信時の接続モードを表示します。                                                  |
| 3  | 番号         | 着信したモードが「グループ」の場合は、グループ番号、「個別」、<br>「全グループ」、「全グループー斉」の場合は、個別番号または個別名<br>称を表示します。なお、発呼時は番号の表示はしません。 |
| 4  | 残時間        | 通話残時間を表示します。残り1分からカウントダウンをはじめます。                                                                  |

(1) 端末への発信の時は、モード、残時間を表示します。

(2) 端末からの着信の時は、モード、番号、残時間を表示します。

(3) 終話すると表示が消えます。

## 2.1.9 局番号帳

|    | 1     | 2 <sup>8849</sup> | ************************************* | Note:# (4) | ● ⑦ ② ◎ ⑦ ◎ ⑦ ◎ ⑦ ◎ ⑦ ◎ ◎ ◎ ◎ ◎ ◎ ◎ ◎ ◎ ◎ | 図 全労ルーク<br>図 グループ |
|----|-------|-------------------|---------------------------------------|------------|-------------------------------------------|-------------------|
| 10 | 相手局名新 | - All             | - E~K                                 | 相并局當者      | 11月11日1日日日日日日日日日日日日日日日日日日日日日日日日日日日日日日日    | ZERE              |
|    | 015#  | 001               | NIXI<br>INC.                          |            | 576-54C                                   | A come 1          |
|    | 025年  | 0.03              | 1000                                  | X          |                                           | -                 |
|    | 048#  | 003               | 48.94                                 |            |                                           | -                 |
| 8  | 0.581 | 0.05              | 4896                                  |            |                                           |                   |
| 2  | のの発展  | 0.08              | 4234                                  | 8          |                                           |                   |
| 8  | 07登革  | 007               | 1231                                  | 7          |                                           |                   |
| B  | 0840  | 009               | 1891                                  | 8          |                                           |                   |
| 10 | のな長期  | DBS               | 18.91                                 | 9          |                                           |                   |
| 11 | 10号庫  | 010               | 1251                                  | 10         |                                           |                   |
| 32 | 101   | 0101              | 1230                                  | 101        |                                           |                   |
| 38 | 102   | 0102              | (89)                                  | 102        |                                           |                   |
| 12 | 11号重  | 011               | 11194                                 | 11         |                                           |                   |
| 15 | 12号庫  | 012               | 1234                                  | 12         |                                           |                   |
| 14 | 13号庫  | 013               | 1821                                  | 18         |                                           |                   |
| 15 | 14号庫  | 014               | (88)                                  | 14         |                                           |                   |
| 18 | 15号重  | 015               | 1234                                  | 15         |                                           |                   |
| 17 | 16号車  | 016               | 6284                                  | 16         |                                           |                   |
| 18 | 17号車  | 017               | 10281                                 | 17         |                                           |                   |
| 19 | 18号庫  | 018               | 1084                                  | 18         |                                           |                   |
| 20 | 19号車  | D19               | 1231                                  | 19         |                                           |                   |
| 21 | 20号車  | 020               | 10191                                 | 20         |                                           |                   |
| 22 | 21号庫  | 021               | 10181                                 | 21         |                                           |                   |
| 2B | 22号庫  | D22               | 10184                                 | 22         |                                           |                   |
| 24 | 23号車  | 023               | 0284                                  | 23         |                                           |                   |
| 25 | 24号庫  | 024               | 100.00                                | 24         |                                           |                   |
| 26 | 25号車  | 025               | 10184                                 | 25         |                                           |                   |
| 27 | 26号車  | 0.26              | 10184                                 | 28         |                                           |                   |
| 28 | 27号庫  | 927               | 122.54                                | 27         |                                           |                   |
| 29 | 29号庫  | 028               | 1221                                  | 28         |                                           |                   |
| 30 | 2.2号庫 | 029               | 100.91                                | 29         |                                           |                   |
| 31 | 30号車  | 030               | 1231                                  | 30         |                                           |                   |
| 38 | 2100  | 100               | グループ                                  | 100        |                                           | -                 |
| 3B | 2200  | 200               | グループ                                  | 200        |                                           |                   |
| 40 | 9300  | 300               | グループ                                  | 300        |                                           |                   |
| 41 | 2400  | 400               | グループ                                  | 400        |                                           |                   |
| 42 | 2000  | 500               | グループ                                  | 500        |                                           |                   |
| 34 | 2282  | 99999             | 10184                                 | 68.66      |                                           |                   |
| 35 | 0000  | 9990              | 1894                                  | 9990       |                                           | -                 |
| 36 | 9997  | 9991              | 0834                                  | 8991       |                                           |                   |
| 43 | 全型一套  | 1981              | 全クループー音                               | 1023       |                                           |                   |
| 1  | 全クループ | 15.19             | 全クループ                                 | 1023       |                                           |                   |

| No | 項目                        | 詳細                                                                                                  |
|----|---------------------------|----------------------------------------------------------------------------------------------------|
| 1  | カナ検索                      | カナ検索の条件を入力します。                                                                                      |
| 2  | <u>表示</u> ボタン<br>(カナ検索)   | カナ検索で指定された条件をもとに登録されている局番号帳情報を検索<br>します。                                                            |
| 3  | No検索                      | No検索の条件を入力します。                                                                                      |
| 4  | <u>表示</u> ボタン<br>(N o 検索) | No検索で指定された条件をもとに登録されている局番号帳情報を検索<br>します。                                                            |
| 5  | カナ索引ボタン                   | ア~ワボタンを押下するとカナ検索文字欄に索引文字が挿入されリスト<br>が表示されます。                                                        |
| 6  | A-Z 索引リスト                 | A-Z リストから文字を選択するとカナ検索文字欄に索引文字が挿入され<br>リストが表示されます。                                                   |
| 7  | 0-9 索引リスト                 | 0-9 リストから文字を選択するとカナ検索文字欄に索引文字が挿入され<br>リストが表示されます。                                                   |
| 8  | 種別選択チェック<br>ボックス          | 種別選択ボックスのチェックをはずすと検索結果表示欄から対象外のリ<br>ストが表示されなくなります。<br>※セレコール、追跡から局番号帳を開いた場合、個別のみチェックされ<br>変更は出来ません。 |
| 9  | 検索結果表示欄                   | 入力した検索条件の検索結果を一覧表示します。<br>検索結果をダブルクリックすると、選択した局番号帳情報を発呼部に表<br>示します。                                 |
| 10 | ×                         | 【局番号帳】画面を閉じます。                                                                                      |

(1) 保守【局番号帳】で登録した情報が表示されます。この画面より、変更、削除は行なえません。

(2) 該当データをダブルクリックで選択することで、「2.1.4.1 発呼部」に表示されます。

### 2.1.9.1 カナ検索操作手順

カナ検索手順は次のとおりです。

- (1) カナ検索入力欄に検索条件を入力します。
- (2) 表示ボタンをクリックします。カナ検索画面に検索結果を表示します。 ヨミの頭文字から、入力された検索条件と一致するデータを抽出し赤文字で表示します。
- (3) カナ検索入力欄に何も入力しないで表示ボタンをクリックすると一覧の先頭から表示します。
- (4) 表示順は、登録されたヨミをもとに英字はA~Z、数字はO~9、文字はア~ワ行を各々あいう えお順で表示しています。
- (5) 一覧のタイトルをクリックするとその項目の順に並び変わります。
- 2.1.9.2 端末 No 検索操作手順

端末 No 検索手順は次のとおりです。

- (1) No 検索入力欄に検索条件を入力します。
- (2) 表示ボタンをクリックします。No 検索画面に検索結果を表示します。 入力された No からそれ以降の情報を一覧に表示します。
- (3) No 検索入力欄に何も入力しないで表示ボタンをクリックすると一覧の先頭から表示します。

受信欄をクリックしたとき、保守設定で割り付けた端末詳細画面を表示できます。

| 2 60        |                 | <u>, 2</u>     | •                   |                |
|-------------|-----------------|----------------|---------------------|----------------|
|             |                 |                | 端末詳細                |                |
| 端           | 端末名称 9991(9991) |                | 1)                  |                |
| 乗務          | 弱人 化丁酸二乙酸       |                |                     | 2              |
| 電           | 源状態             | ON             |                     | 3              |
| 停」          | 止時間             |                |                     | 4              |
| IB          |                 | 状態 1           | 2019/01/24 11:48:59 | 5              |
| 4921        | 主1八忠            | 静岡県静岡市清        | 冰区天神1丁目付近           |                |
| 前           | 司马子母后           | 状態2            | 2019/01/24 11:47:31 | 6              |
| AUL         | 91///25         | 静岡県静岡市清        | 水区天神1丁目付近           |                |
| 外           | 部1              |                |                     | $\bigcirc$     |
| 外           | №部2             |                |                     | 8              |
| 外           | \部3             |                |                     | 9              |
|             | GPS時刻           | 2019/02/06 14: | 50:09               | 10             |
|             | 測位状態            | 測位             |                     | 1              |
| 現在_         | 速度              | 0km/h          |                     | 12             |
| 情報          | 方向              | 北東             |                     | 13             |
|             | 住所              | 静岡県静岡市清        | 冰区天神1丁目付近           | 14             |
|             | 緊急状態            |                |                     | 15             |
| 1           | 備考              |                |                     | 16             |
| 71.7~1.     | 点呼区分            |                |                     | $\overline{1}$ |
| デェッカー<br>情報 | 測定情報            |                |                     | 18             |
|             | 測定結果            |                |                     | 19             |
| デジンタル       | 運行距離            | 55Km           |                     |                |
| タメータ        | 運行時間            | 11:22運行        |                     | 21             |
|             | 瞬間速度            | 33Km/h         |                     | <u>(2</u> )    |
|             |                 | 閉じる            | 履歴                  |                |

| No | 項目      | 詳細                                                    |
|----|---------|-------------------------------------------------------|
| 1  | 端末名称    | 局番号帳に登録さえた局名称と個別番号を表示します。                             |
| 2  | 乗務員名称   |                                                       |
| 3  | 電源状態    | 電源 OFF の状態が表示されます。                                    |
| 4  | 停止時間    | 保守で設定した距離を移動しない状態の経過時間を表示します。                         |
| 5  | 現在状態    | 保守【端末マーク】で登録されている状態名称、変化日時、変化地点の住<br>所を現在の状態を元に表示します。 |
| 6  | 前回状態    | 保守【端末マーク】で登録されている状態名称、変化日時、変化地点の住<br>所を前回の状態を元に表示します。 |
| 7  | 制御線 1   | 制御線がONの場合、保守【端末マーク】で登録されている制御線名称、<br>変化日時を表示します。      |
| 8  | 制御線 2   | 制御線がONの場合、保守【端末マーク】で登録されている制御線名称、<br>変化日時を表示します。      |
| 9  | 制御線3    | 制御線がONの場合、保守【端末マーク】で登録されている制御線名称、<br>変化日時を表示します。      |
| 10 | GPS受信時刻 | 正常に受信できた最終のGPS時刻が表示されます。                              |
| 11 | 測位状態    | GPS の測位状態が表示されます。                                     |
| 12 | 速度      | 端末の速度が表示されます                                          |
| 13 | 方位      | 端末の方位が表示されます。                                         |
| 14 | 住所      | 端末の所在地が表示されます。                                        |

| 15 | 緊急状態   | 緊急状態と緊急に変化した日時が表示されます。                  |
|----|--------|-----------------------------------------|
| 16 | 備考     | 外部機器が接続されているときは外部機器から取得した情報が表示されま<br>す。 |
| 17 | 点呼区分   | アルコールチェッカーから取得した情報が表示されます。              |
| 18 | 測定情報   | アルコールチェッカーから取得した情報が表示されます。              |
| 19 | 測定結果   | アルコールチェッカーから取得した情報が表示されます。              |
| 20 | 運行時間   | デジタルタコメータから取得した情報が表示されます。               |
| 21 | 運行速度   | デジタルタコメータから取得した情報が表示されます。               |
| 22 | 瞬間速度   | デジタルタコメータから取得した情報が表示されます。               |
|    | 閉じるボタン | 端末詳細画面を終了します。                           |
|    | 履歴ボタン  | 端末の履歴画面を表示します。                          |

デジタコ等の外部機器と接続されている場合、外部機器からのデータを受信するとポップアップ表示されます。

|               |         |               | 外部收益营营              |
|---------------|---------|---------------|---------------------|
| 编主名称<br>其故真名称 |         | 2220(3        | 8990                |
|               |         | 动木 一频         | 4                   |
| Ŧ             | 2015年   | 01            |                     |
| 1.17          | 上時間     |               |                     |
| 10            |         | (7652)        | 2010/02/07 18:20:36 |
| -30           | ar vola | 利印度神田         | (南清水区天神+丁目村近        |
| 100           | miner : | 状態1           | 2019/01/29 17:13:48 |
| 110           | DAR:    | 制的资料的         | (市清水区天绅1丁目付近        |
| 1             | 1版1     |               |                     |
| - 5           | Hall Q  | 1             |                     |
| 3             | 185 S   | 10000         |                     |
|               | (第5時前)  | 2019/32/07    | 7 10:28:04          |
|               | 建拉林酯    | 野臣            |                     |
| Rt.           | 建度      | 334a/h        |                     |
| .946          | 次市      | 北北東           |                     |
|               | 住所      | 耕的菜耕口         | (市清水区支持1丁目付近        |
| 1             | 製金は思    | -             |                     |
| 法有            |         | <b>未出过误</b> 禁 | 14                  |

|      |          |                     | 762-81150                                                                                                    |
|------|----------|---------------------|----------------------------------------------------------------------------------------------------|
| 现末6段 |          | 3990(               | 830)                                                                                                    |
| 黄金   | 議名称      | <b>菲木 一番</b>        | 8                                                                                                    |
| ्य   | 御状腔      | 0N                  |                                                                                                    |
| 一個   | Littin)  |                     |                                                                                                    |
| 1    |          | 状態会                 | 2018/02/07 10:20:86                                                                                                    |
| 24   | CAT AND  | 解白木和白               | 南清水区天神+丁目付近                                                                                                    |
| 1.44 | Cirema . | 状態1                 | 2019/01/29 17:13:46                                                                                                    |
|      | CONVER-  | 解构界静間市地水区天钟1丁目付近    |                                                                                                    |
| . 3  | (語)      |                     |                                                                                                    |
| P    | 部合       |                     |                                                                                                    |
| . 1  | HBR3     | don me              | and the second second se |
| -    | 保護利用     | 2019/02/17 10:28:18 |                                                                                                    |
|      | 角伯状態     | 制度                  |                                                                                                    |
| 前在   | 速度:      | Silius/h            |                                                                                                    |
| 442  | 方向       | 東                   |                                                                                                    |
|      | 住所       | 种印度种间               | (雨清水区天神)(丁目创近                                                                                                    |
| -    | 繁新的新     |                     | and hard an state set by                                                                                                    |
|      | (第4)     |                     |                                                                                                    |
| mai  | 动呼区分     |                     |                                                                                                    |
| 111  | ,將定情報    |                     |                                                                                                    |
| -    | あまみま     | 1                   |                                                                                                    |

外部端末と接続した場合に表示されるメッセージは以下の通りです。 既読(メール) 削除(メール)

デジタコ連動した場合に表示されるメッセージは以下の通りです。

| 速度超過警告     | 長時間運転警告          |
|------------|------------------|
| アイドリング時間経過 | エンジン回転超過警告       |
| 速度急加速警告    | 速度急減速警告          |
| 温度上限超過     | 温度下限超過           |
| カード未挿入警告   | 記録異常警告           |
| 時刻取得警告     | カードフル警告          |
| 出庫前走行警告    | 機器異常警告(タッチパネル異常) |
| 既読(メール)    | 削除(メール)          |
|            |                  |

アルコールチェッカーと連動した場合に表示される項目は以下の通りです。

点呼情報 乗務前・乗務中・乗務後の健康状態、車両点検が(良・悪)で表示されます。 測定情報 正常・酒気帯び・飲酒・センサー異常・温度異常・センサー校正が必要 バッテリ交換・センサー異常・使用回数制限超過が表示されます。 測定結果 測定結果が数値で表示されます。

警告を表示中に次の警告を受信した場合、警告は表示されません。 「閉じる」をクリックすると次の警告が表示されます。

## 2.2 顧客検索

登録されている顧客を検索し、検索結果の顧客を中心に地図を再表示します。 顧客検索手順には、全検索、検索及び部分一致検索の3種類があります。

顧客検索ボタンまたはF4キーを押下すると、以下の画面を表示します。 下記の顧客検索画面には、〇印に項目番号を示し、下記の表は対応する機能の詳細を示します。

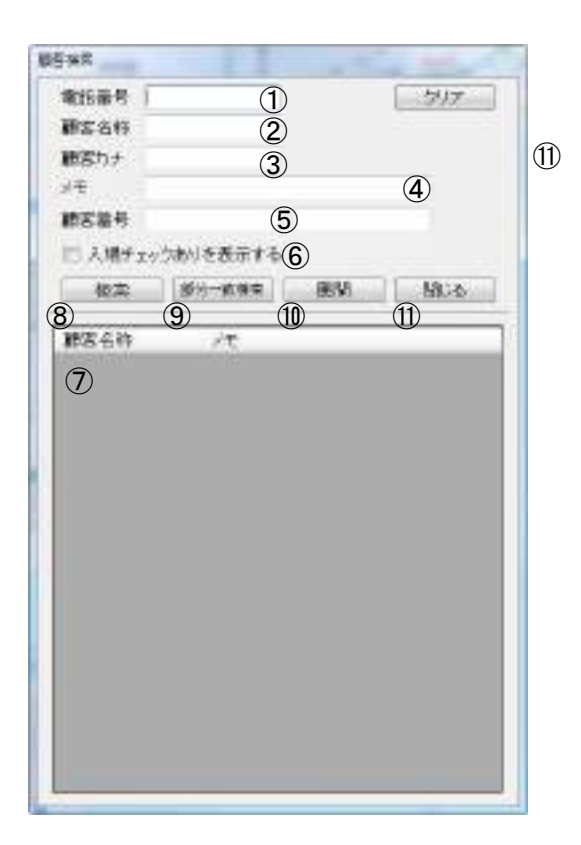

| No | 項目            | 範囲       | 詳細                                                             |
|----|---------------|----------|----------------------------------------------------------------|
| 1  | 電話番号          | 数值 11 桁  | 電話番号をハイフンなしで入力します。                                             |
| 2  | 顧客名称          | 全角 18 文字 | 顧客名称を入力します。                                                    |
| 3  | 顧客カナ          | 半角5文字    | 顧客カナ名称を入力します。                                                  |
| 4  | メモ            | 全角 77 文字 | 顧客のメモを入力します。                                                   |
| 5  | 顧客番号          | 数值 10 桁  | 顧客番号を入力します。                                                    |
| 6  | 入場チェック        |          | チェックすると入場判定を行なう顧客の未表示します。                                      |
| 7  | 検索結果表示欄       |          | No.1~5の検索結果を一覧表示します。                                           |
| 8  | 検索ボタン         |          | 指定された条件をもとに登録されている顧客情報を検索<br>します。<br>前方一致した検索結果を検索結果表示欄に表示します。 |
| 9  | 部分一致検索<br>ボタン |          | 指定された条件をもとに登録されている顧客情報を検索<br>します。<br>部分一致した検索結果を検索結果表示欄に表示します。 |
| 10 | 展開ボタン         |          | 検索結果表示欄で選択した顧客の座標を中心とし、地図<br>を表示します。                           |
| 11 | 戻るボタン         |          | 【顧客検索】画面を閉じます。                                                 |
| 12 | クリアボタン        |          | No. 1~5 をクリアします。                                               |

#### 2.2.1 顧客検索手順

顧客検索手順には、全検索、検索及び部分一致検索の3種類があります。 各顧客検索手順は、次のとおりです。

- (1) 全検索手順 検索結果表示欄には、登録されている全ての顧客情報を表示します。
  - ① 電話番号、顧客名称、顧客カナ、メモ、顧客番号を空入力します。
  - ② 検索ボタンをクリックします。 検索条件が全て空の場合は、検索結果表示欄に登録されている全ての顧客情報を表示します。
  - ③ 検索結果表示欄から顧客情報を選択し、展開ボタンをクリックします。 選択した顧客の座標を中心とし、地図を再表示します。
  - ④ マークを表示なしで登録している顧客は、地図上には文が表示され、登録されている座標 がわかるようになっています。
- (2) 検索手順

検索結果表示欄には、登録されている検索条件に合う顧客が登録されている場合は、検索結果表 示欄に顧客情報を表示します。

- ① 検索する顧客の電話番号をハイフンなしで入力します。
- ② 検索する顧客の顧客名称を入力します。
- ③ 検索する顧客の顧客カナを入力します。
- ④ 検索する顧客のメモを入力します。
- ⑤ 検索する顧客の顧客番号を入力します。
- ⑥ 入場判定を行なう顧客のみ表示する場合はチェックをつけます。
- ⑦ 検索ボタンをクリックします。 検索条件に合う顧客が登録されている場合は、検索結果表示欄に顧客情報を表示します。 検索条件に合う顧客が1件の場合は、その顧客の座標を中心とし、地図を再表示します。 マークを表示なしで登録している顧客は、地図上には文が表示され、登録されている座標 がわかるようになっています。
- ⑧ 検索の結果、該当する情報がない場合は、以下のメッセージを表示します。
   OKボタンをクリックし、検索を行う場合は、再度検索条件を入力しなおして、
   検索を行って下さい。

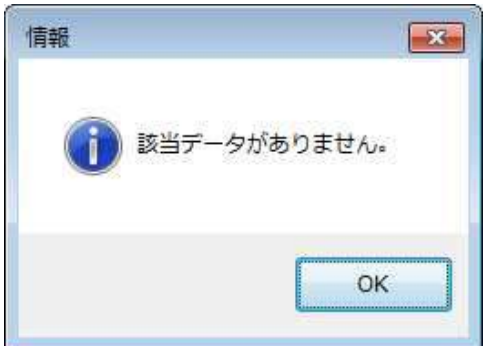

⑨ 検索結果表示欄から顧客情報を選択し、展開ボタンをクリックします。

選択した顧客の座標を中心とし、地図を再表示します。

マークを表示なしで登録している顧客は、地図上には**大**が表示され、登録されている座標 がわかるようになっています。

- (3) 部分一致検索手順 検索結果表示欄には、登録されている検索条件の一部に合う顧客が登録されている場合は、検 索結果表示欄に顧客情報を表示します。
  - ① 検索する顧客の電話番号の一部を入力します。
  - ② 検索する顧客の顧客名称の一部を入力します。
  - ③ 検索する顧客の顧客カナの一部を入力します。
  - ④ 検索する顧客のメモの一部を入力します。
  - ⑤ 検索する顧客の顧客番号の一部を入力します。
  - ⑥ 部分一致検索ボタンをクリックします。 検索条件の一部に合う顧客が登録されている場合は、検索結果表示欄に顧客情報を表示します。 検索条件に合う顧客が1件の場合は、その顧客の座標を中心とし、地図を再表示します。 マークを表示なしで登録している顧客は、地図上には文が表示され、登録されている座標 がわかるようになっています。
- (4) 検索の結果、該当する情報がない場合は、以下のメッセージを表示します。
   〇Kボタンをクリックし、検索を行う場合は、再度検索条件を入力しなおして、検索を行なって下さい。

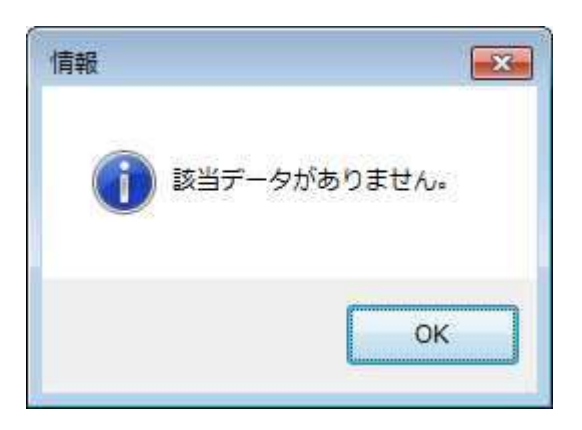

(5) 検索結果表示欄から顧客情報を選択し、展開ボタンをクリックします。 選択した顧客の座標を中心とし、地図を再表示します。 マークを表示なしで登録している顧客は、地図上には文が表示され、登録されている座標 がわかるようになっています。 2.3 送受信履歴 (データ)

端末から受信したデータ情報を履歴表示します。着呼の履歴表示は、着信履歴に表示します。 送受信履歴をメニューから選択すると、以下の画面を表示します。

|   | -     | 100 | +14                                      |     |     | _   | -                                            |    | 1  | _    |      |    | -                             | 14                                  | 141-3                               |
|---|-------|-----|------------------------------------------|-----|-----|-----|----------------------------------------------|----|----|------|------|----|-------------------------------|-------------------------------------|-------------------------------------|
|   | 1.111 |     | an an an an an an an an an an an an an a | 100 | 7.9 | f n | 1 2341<br>1 2341                             | 10 | 24 | 2761 | HCA. |    | Γ                             |                                     | -                                   |
| 1 | 2     | 3   | 4                                        | 5   | 6   | 78  | 9                                            | 10 | 1  | 12   | 13   | 14 |                               |                                     | 発:<br>終]                            |
|   |       |     |                                          |     |     |     | 18<br>19<br>20                               |    |    |      |      |    | <b>50000</b><br>11100<br>03号車 | ON 外部3<br>10:28<br>分部2              | セレコ・<br>オールフ・                       |
|   |       |     |                                          |     |     |     | 21<br>22<br>23<br>24<br>25<br>28<br>27<br>28 |    |    |      |      |    | 01号車<br>03号車<br>01号車<br>通話要求  | 10:25<br>0N 外部 2<br>10:25<br>0A 和 2 | メール入力<br>伝言:<br>取消セレ<br>通防4年        |
|   |       |     |                                          |     |     |     | 29<br>30<br>31<br>32<br>33<br>34<br>35<br>98 |    |    |      |      |    |                               |                                     | C ト<br>伝言メモ<br>No 相相<br>1<br>2<br>3 |
|   |       |     | m                                        |     |     |     | 36                                           |    |    |      |      |    |                               |                                     | 3 4 5 8                             |

## 送信履歴

| No | 項目    | 詳細                                           |
|----|-------|----------------------------------------------|
| 1  | 受信時刻  | 受信した日時を表示します。                                |
| 2  | 番号    | 受信した端末の個別番号を表示します。                           |
| 3  | 名称    | 端末名称または乗務員名が表示されます。                          |
| 4  | 種別    | 受信したデータ種別を表示します。                             |
| 5  | 状態    | 受信した端末状態をもとに、保守【状態表示】で登録されている状態名称<br>を表示します。 |
| 6  | 外部状態  | 外部信号線が ON になると「ON」と表示されます。                   |
| 7  | 緊急    | 緊急信号を受信すると赤〇で表示します。                          |
| 8  | 受信メール | 端末からメールを受信したときに、メールの内容を表示します。                |

### 受信履歴

| No | 項目    | 詳細                                                     |
|----|-------|--------------------------------------------------------|
| 9  | 送信時刻  | 送信した日時を表示します。                                          |
| 10 | 宛先    | 送信先の端末の個別番号を表示します。                                     |
| 11 | 名称    | 端末名称または乗務員名が表示されます。                                    |
| 12 | 受付番号  | 送信した際に付加される番号を表示します。<br>メール送信時の受付番号は、1 から 254 までの繰返しです |
| 13 | 送信メール | 送信したメールの内容を表示します。                                      |
| 14 | 送信結果  | 送信結果を表示します。<br>送信ができた場合「送信済」、送信が失敗した場合は「失敗」と表示しま<br>す。 |

履歴表示する受信データ情報は、つぎのとおりです。

- 端末から受信したときに表示
   「上りデータ」「通話 ID」「伝言メモ」「セレコール」「取消セレ」「メール」
   「緊急通報受信」「緊急解除通知」です。
- ② 端末へ送信し応答が返ってきたときに表示

「伝言メモ応答」「セレコール応答」「取消セレ応答」「メール応答」です。

③ 他局宛のデータを受信したときに表示 「通話 ID」「緊急通報受信」「緊急解除通知」以外は、各種別の頭に「他局」をつけて 表示します。

履歴表示は、過去24時間分(または1000件以内)とし、24時間(または1000件)を 超えたものは削除します。

受信履歴ボタン、 Name ボタンまたは F5キーを押下すると、以下の画面を表示します。 下記の受信履歴画面には、〇印に項目番号を示し、下記の表は対応する機能の詳細を示します。

- (1) 番号指定による送信・受信履歴画面表示操作
  - 番号指定に番号を入力するか局番号帳から選択し、表示ボタンをクリックします。
     入力された番号のデータのみを抽出し時間順で表示します。
  - ② 番号指定に何も入力しないで表示ボタンをクリックすると一覧の先頭から表示します。
  - ③ 保守【個別番号】に登録されていない個別番号を指定した場合、表示ボタンをクリック後、 以下のエラーメッセージを表示します。
     〇 Kボタンをクリックして下さい。個別番号を入力しなおしてから、番号指定を行って

|OK||ホタンをクリックして下さい。個別番号を入力しなおしてから、番号指定を行って 下さい。

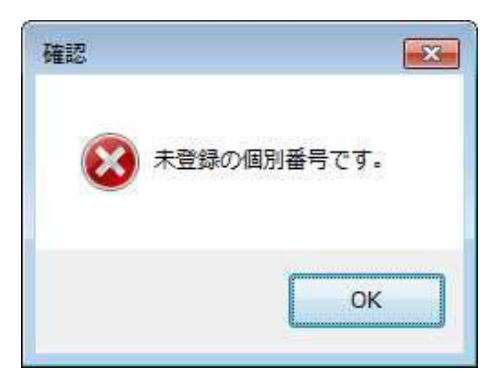

④ 入力した個別番号が、範囲外の数値である場合、表示ボタンクリック後、 以下のエラーメッセージを表示します。

**〇** K ボタンをクリックして下さい。個別番号を入力しなおしてから、番号指定を行って下さい。

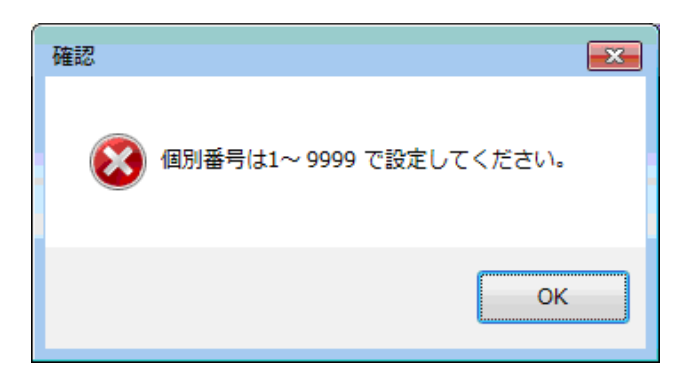

### (2) メールの編集

- ① メール内容を編集したい行をクリックで選択します。
- 2 編集ボタンを押下します。【メール送信】画面に遷移します。メールの編集手順は、「2.1.4.5」メール部を参照して下さい。
- (3) メールの再送
  - ① 再送したい行をクリックで選択します。
  - ② 再送ボタンをクリックします。同じ宛先に同じ内容のメールを再送します。
- (4) 戻るボタン

ファンクションボタン2の戻るボタンをクリックすると【送信履歴】画面を閉じます。

端末から受信した情報をもとに、端末状態毎に端末の個別番号を表示します。 状態一覧メニューを選択すると、以下の画面を表示します。

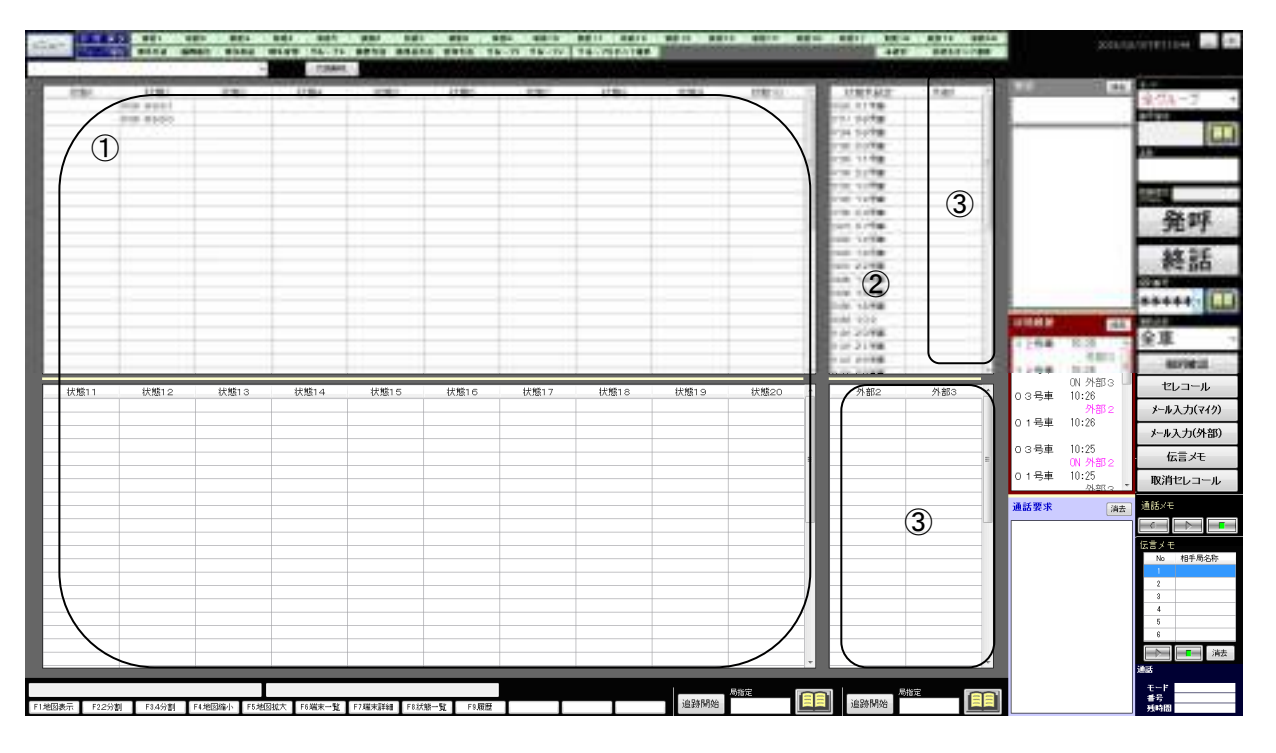

| No | 項目    | 詳細                                                                   |
|----|-------|----------------------------------------------------------------------|
| 1  | マイク状態 | 保守【端末マーク】で登録したマイク状態名称と、端末から受信した情報<br>で設定しているマイク状態に端末の個別番号を表示します。20項目 |
| 2  | 状態未設定 | 端末から受信した情報で状態設定がない端末の個別番号を表示します。                                     |
| 3  | 外部状態  | 保守【端末マーク】で登録した外部状態名称と、端末から受信した情報で<br>設定している外部状態に端末の個別番号を表示します。       |

- (1) 状態表示
  - ① 端末から状態変化通知を受信したときに、該当する状態欄に個別番号を表示します。
  - ② 外部状態とマイク状態の両方の状態を受信した場合は、受信欄・受信一覧表には外部状態、マイク状態の順で個別番号と状態名称を表示し、一覧にも、受信した外部状態とマイク状態に個別番号を表示します。
  - ③ 状態が変化しない場合は表示順位が変わりません。
  - ④ 上段と下段の境界線にマウスが重なるとマウスカーソルが マウス左ボタンを押下したまま移動をすると境界線が移動します。
- (2) マウス操作

①、②、③欄をクリック、ダブルクリック、右クリックすると保守設定で指定された機能が動作します。

#### 2.4 発着信履歴(発呼)

端末への発信(発呼)情報を履歴表示します。

発着信履歴をメニューから選択すると、以下の画面を表示します。

|                                         |        |      | 111           |      |      | -     |       | _    | 1    | ami- |      | _    |              |                   | 受けみ  |
|-----------------------------------------|--------|------|---------------|------|------|-------|-------|------|------|------|------|------|--------------|-------------------|------|
| · • • • • • • • • • • • • • • • • • • • | 10.684 | 1000 | 4-1<br>2()-7. | .86, | 2822 | 1     | RANK. | 4.15 | - 17 | 110  | 10   |      | -            |                   |      |
|                                         | (2)    | 3    | <b>(4)</b>    | (5)  | 6    |       | (7)   | (8)  | (9)  | (10) | (11) | (12) |              |                   | -    |
|                                         | Ð      | •    | •             | •    | •    | 1     | J     | •    |      |      | J    |      |              |                   | 8    |
| e                                       |        | _    | -             |      |      | -     |       |      |      |      |      |      |              |                   | 40   |
| 1                                       |        |      | -             |      |      | 1     |       |      |      |      |      |      |              |                   | 1000 |
| 1                                       |        |      |               |      |      | 1     | 1     |      |      |      |      |      |              |                   | **** |
| 1<br>1                                  |        |      |               |      |      | - 5   |       |      |      |      |      |      | 1248         | 10(2) /5          | 全車   |
| 1                                       |        |      |               |      |      | 20    |       |      |      |      |      |      |              | 2982.3            |      |
| 20                                      |        |      |               |      |      | 21 22 |       |      |      |      |      |      | 03号車         | UN 外部3 —<br>10:26 | セレ:  |
| 22                                      |        |      |               |      |      | 23    |       |      |      |      |      |      | 01号車         | 外部2<br>10:26      | メール入 |
| 24                                      | -      |      |               |      |      | 25    |       |      |      |      |      |      | ○○早声         | 10.25             | メール入 |
| 26                                      |        |      |               |      |      | 27    |       |      |      |      |      |      | 0054         | 0N 外部 2           | 伝言   |
| 28                                      |        |      |               |      |      | 28    |       |      |      |      |      |      | 01号車         | 10:25             | 取消セ  |
| 29                                      |        |      |               |      |      | 30    |       |      |      |      |      |      | 通話要求         | 24+               | 通話メモ |
| 31                                      |        |      |               |      |      | 31    |       |      |      |      |      |      | ALL DO DO AL | 消去                |      |
| 32                                      |        |      |               |      |      | 33    |       |      |      |      |      |      |              |                   |      |
| 33                                      |        |      |               |      |      | 34    |       |      |      |      |      |      |              |                   | No 1 |
| 35                                      |        |      |               |      |      | 35    |       |      |      |      |      |      |              |                   | 1    |
| 36                                      |        |      |               |      |      | 30    |       |      |      |      |      |      |              |                   | 2    |
| 37                                      |        |      |               |      |      | 38    |       |      |      |      |      |      |              |                   | 3    |
| 30                                      |        |      |               |      |      | 39    |       |      |      |      |      | *    |              |                   | 5    |
|                                         |        |      |               |      |      |       |       |      |      |      |      |      |              |                   | 8    |
|                                         |        |      |               |      |      |       |       |      |      |      |      |      |              |                   |      |

着信履歴

| No | 項目     | 詳細                                                      |
|----|--------|---------------------------------------------------------|
| 1  | 着信時刻   | 着信した日時を表示します。                                           |
| 2  | 発信番号   | 発信者の端末の個別番号を表示します。                                      |
| 3  | 発信名称   | 個別番号をもとに、局番号帳から局名称を表示します。<br>局番号帳に登録されていない場合は、空白となります。  |
| 4  | モード    | 端末から着信した際の接続モードを表示します。                                  |
| 5  | グループ番号 | グループで発信した場合はグループ番号を表示します。                               |
| 6  | グループ名称 | グループ番号をもとに、局番号帳から名称を表示します。<br>局番号帳に登録されていない場合は、空白となります。 |

## 発信履歴

| No | 項目   | 詳細                                                   |
|----|------|------------------------------------------------------|
| 7  | 発信時刻 | 発信した日時を表示します。                                        |
| 8  | モード  | 発信したときの接続モードを表示します。                                  |
| 9  | 番号   | 発呼部の番号指定に入力した個別番号を表示します。                             |
| 10 | 局名称  | 発呼部の局名称に表示された局名称を表示します。<br>局番号帳に登録されていない場合は、空白となります。 |
| 11 | 住所   | 「隣接」モードで発呼した場合、中心座標の住所が表示されます。                       |
| 12 | 距離   | 「隣接」モードで発呼した場合、距離が表示されます。                            |

- (1) 履歴表示
  - 一覧から発呼したい情報をダブルクリックすると、発呼部内に選択された発呼情報を表示します。
  - ② 履歴表示は過去24時間分(または1000件以内)とし、24時間(または1000件)を 超えたものは削除されます。

### 2.5 端末一覧

各端末の端末状態を一覧で表示します。

端末一覧をメニューから選択すると、以下の画面を表示します。

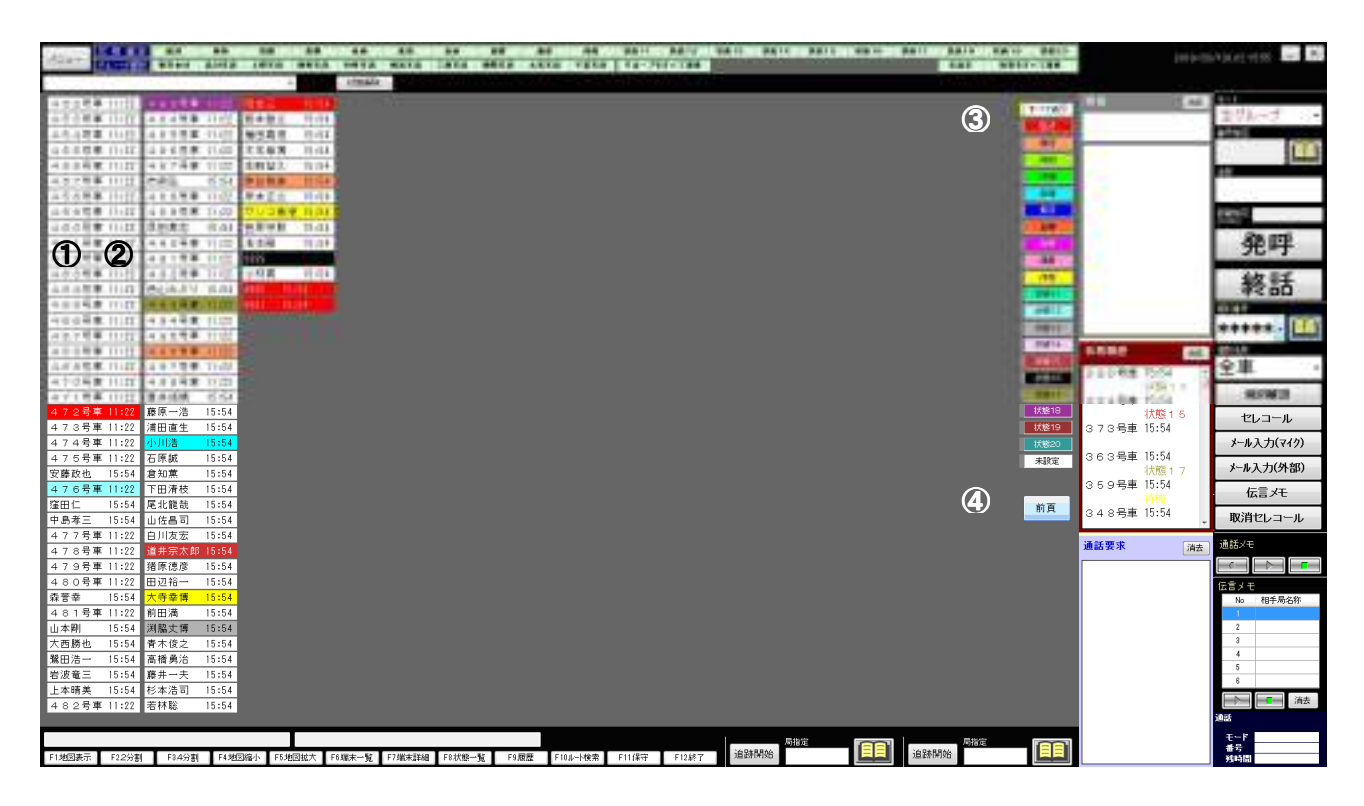

| No | 項目             | 詳細                                                                       |
|----|----------------|--------------------------------------------------------------------------|
| 1  | 個別番号または<br>局名称 | 保守設定により個別番号または局名称を表示します。<br>クリック、ダブルクリック、右クリックすると保守設定で指定された機能<br>が動作します。 |
| 2  | 受信時刻           | 受信した日時を表示します。                                                            |
| 3  | 状態選択           | クリックすると選択した状態以外の端末情報が非表示になります。                                           |
| 4  | 頁切替            | 次頁、前頁の切替を行います。                                                           |

(1) 表示色

保守設定で指定した状態色または電源 OFF 色で表示します。

(2) 表示順

保守設定で移動局表示を番号にした場合は番号順に、名称にした場合はカナ順に表示されます。

(3) 選択

クリックすると選択した状態以外の端末情報が非表示になります。 選択した状態を再度クリックするとすべての端末情報が表示されます。

# 2.6 端末詳細一覧

各端末の端末状態を表示します。

端末詳細一覧をメニューから選択すると、以下の画面を表示します。

|       |       | 2       | 3      |        |       |          | and the state | HALL DOLL T | (4)       | 4U.    |                                                                                                    |     |      |   |       |         | A 12 1 1 1            |
|-------|-------|---------|--------|--------|-------|----------|---------------|-------------|-----------|--------|----------------------------------------------------------------------------------------------------|-----|------|---|-------|---------|-----------------------|
| -     | alat  | 4041    | 631-10 | 14,240 |       | PHONE IN |               | 1.040       |           | HOURS. |                                                                                                    | 181 | 1091 |   |       |         | 1000                  |
| 1000  | 4144  | 104 .00 |        |        |       | -        | A LOCAL DE    |             |           |        | -                                                                                                    |     |      |   | -     | _       |                       |
| 1100  | 1000  |         |        |        | -     | 100      | A DECEMBER    | -           | -         | -      | -                                                                                                    |     |      |   |       |         | and the second second |
| 0140  | 1.000 | 1.14    |        |        |       | 21.00    | 10.00.00      |             | -         | -      | Contraction of the local division of the local division of the loc |     |      |   |       |         |                       |
| 0.044 | -     | 1.1.4.4 |        | 12     | 11-   |          | 1 Dotting     | -           |           | - 11   | 10.00                                                                                                    |     |      |   |       |         | 1000                  |
| 0.048 |       | 1.1.1.2 |        | 00     | 11    | 0.9      | CONTRACTOR IN |             | 1000.0    | -      | 11000                                                                                                    |     |      |   |       |         | 20.00                 |
| 11048 |       | 11000   |        |        | Pass. | -        | 110,000       | -           |           |        |                                                                                                    |     | -    |   |       |         | 発呼                    |
| 11400 | 100   | 1194.0  |        |        | 1414  | 100.00   | A LUDGOW      |             | 1.00      |        |                                                                                                    |     |      |   |       |         | 10.00                 |
| 0.044 | -     | 0.000   |        | 127    | 45-   | 5,0,0    | Tryinclet     |             |           |        |                                                                                                    |     |      |   |       |         | 彩詰                    |
| 1048  | 10    | 10.00   | 5      | -0     |       | 63.11    | 110010        |             | 100       |        |                                                                                                    |     |      |   |       |         | THE                   |
| 1048  | 40    | 1148    | -      |        | 87    | 60.0     | CONTRACTOR OF |             | -         |        |                                                                                                    |     | -    |   |       |         | *****                 |
| 1048  | 100   | 1144    |        |        | Raty. | 62.0     | 11/0008       | _           |           |        |                                                                                                    |     | -    |   | No.   |         | All other Designation |
| 1248  | - 847 | 1108    |        |        | 95    | 11.0     | 1 Factoria    |             |           |        |                                                                                                    |     | -    |   |       |         | 全家                    |
| 0.68  | 10    | 10.00   |        |        | 91.   | 0.0      | TROPIN        |             | 10000     |        | The second                                                                                                    |     | _    |   |       | 100     | and and               |
| 1048  | 000   | 1000    |        | 1.000  | late  | 00.00    | A Lacores     |             | 0.491 (5) | 32.98  | 14/01/08                                                                                                    |     | -    | _ | 10000 | 小子前に 1  |                       |
| 22号里  | 022   | 22号里    |        | 1天間5   | 730   | 02708    | 3 14:01:09    |             | 7大規514    |        | 14:00:38                                                                                                    |     |      |   |       | 10082-1 | セレコール                 |
| 14号車  | 014   | 14号車    |        | 17.65  | 12U   | 02/08    | 3 14:00:08    |             | 状態 4      |        | 13:59:38                                                                                                    |     |      |   |       |         | メール入力(マイ)             |
| 15号車  | 015   | 15号車    |        | 17.65  | なし    | 02/U     | 3 14:00:08    |             | 状態12      |        | 13:59:38                                                                                                    |     |      |   |       |         | メール入力(外音              |
| 16号車  | 016   | 16号車    |        | 状態     | なし    | 02/08    | 3 13:59:38    |             | ¥犬舰 1     | 02/06  | 13:59:08                                                                                                    |     |      |   |       |         | 伝言メモ                  |
| 102   | 0102  | 102     |        | 状態     | なし    | 02/08    | \$ 13:58:37   |             | 状態 8      | 02/06  | 11:23:38                                                                                                    |     |      |   |       |         |                       |
| 23号車  | 023   | 23号車    |        | 状態     | なし    | 02/06    | 3 11:23:38    |             | 状態10      |        | 11:23:08                                                                                                    |     |      |   |       |         | 取消セレコー                |
| 21号車  | 021   | 21号車    |        | 状態     | なし    | 02/06    | 3 11:23:08    |             | 状態 5      |        | 11:22:37                                                                                                    |     |      |   | 通話要求  | 消去      | 通話メモ                  |
| 26号車  | 026   | 26号車    |        | 状態     | なし    | 02/08    | 3 11:22:37    |             | 状態12      |        | 11:22:07                                                                                                    |     |      |   |       |         |                       |
| 28号車  | 028   | 28号車    |        | 状態     | なし    | 02/06    | 3 11:22:37    |             | 状態3       |        | 11:22:07                                                                                                    |     |      |   |       |         | 伝言メモ                  |
| 18号車  | 018   | 18号車    |        | 状態     | なし    | 02/08    | 3 11:20:35    |             | 状態6       | 02/06  | 11:20:05                                                                                                    |     |      |   |       |         | No 相手局名               |
| 20号車  | 020   | 20号車    |        | 状態     | なし    | 02/08    | 3 11:18:03    |             | 状態3       |        | 11:17:32                                                                                                    |     |      |   |       |         | 2                     |
| 17号車  | 017   | 17号車    |        | 状態     | なし    | 02/06    | 3 11:17:32    |             | 状態 1      | 02/06  | 11:17:02                                                                                                    |     |      |   |       |         | 3                     |
| 25号車  | 025   | 25号車    |        | 状態     | なし    | 02/08    | 3 11:15:31    |             | 状態 2      |        |                                                                                                    |     |      |   |       |         | 6                     |
| 101   | 0101  | 101     |        | 状態     | なし    | 02/08    | 3 11:14:30    |             | 状態 1 1    | 02/06  | 11:14:00                                                                                                    |     |      |   |       |         | 6                     |
| 30号車  | 030   | 30号車    |        | 状態     | なし    | 02/06    | ∂ 11:10:57    |             |           |        |                                                                                                    |     |      | - |       |         |                       |

| No | 項目           | 詳細                                                                                                    |
|----|--------------|----------------------------------------------------------------------------------------------------|
| 1  | 番号指定         | 端末番号を入力して「表示」をクリックすると指定番号の端末から端末番<br>号順に表示されます。                                                                                                    |
| 2  | 初期表示         | 「初期表示」をクリックすると変更した表示幅、表示順が初期状態に戻り<br>ます。                                                                                                    |
| 3  | 状態変化順に表<br>示 | 「状態変化順に表示」をクリックするとボタンが赤色に変わり表示順が状<br>態変化時刻の降順に変わります。再度クリックするとボタンが灰色に戻り<br>カナ順に表示されます。                                                                                                    |
| 4  | 一括確認         | 状態変化により赤背景表示した端末名称欄を一括で白背景表示に戻しま<br>す。                                                                                                    |
| 5  | 一覧表示部        | タイトルの境界線をドラッグすると各項目の表示幅が変更できます。<br>表示項目のタイトルをクリックすると指定した項目による昇順、降順の並<br>び替えが出来ます。<br>端末表示行をクリック、ダブルクリックすると保守設定で指定された機能<br>が動作します。<br>状態が変化すると端末名称欄が赤背景色で表示されます。<br>右クリックをすると赤背景色が白背景色に戻ります。 |

|             | 表示項目                              |
|-------------|-----------------------------------|
| 端末名称        | 局番号帳に登録した端末名称が表示されます。             |
| 車両番号/ヨミ     | 局番号帳に登録したカナが表示されます。               |
| 乗務員名        |                                   |
| 雪酒件能        | 電源が入っていない場合 OFF と表示されます。          |
| 电际认验        | 電源 OFF のときは灰色表示になります。             |
| 停止時間        | 保守で設定した距離を移動しない状態の経過時間を表示します。     |
| 現在状態        | 端末から受信した際の端末状態をもとに、保守【端末マーク】で登録され |
|             | ている状態名称と変化日時を表示します。               |
| 経過時間        | 現在の状態になってからの経過時間を表示します。           |
| 前回状態        | 前回の端末状態をもとに、保守【端末マーク】で登録されている状態名称 |
|             | と変化日時を表示します。                      |
| 信号線1        | 外部信号線1の状態と変化日時を保守【端末マーク】で登録された名称で |
|             | 表示します。※保守で非表示とした場合は表示されません。       |
|             | 表示項目                              |
| <br>  信号線 2 | 外部信号線2の状態と変化日時を保守【端末マーク】で登録された名称で |
|             | 表示します。※保守で非表示とした場合は表示されません。       |
| 信号線 3       | 外部信号線3の状態と変化日時を保守【端末マーク】で登録された名称で |
|             | 表示します。※保守で非表示とした場合は表示されません。       |
| GPS 時刻      | 最後に受信した GPS 測位日時を表示します。           |
| 速度          | 端末の速度が表示されます                      |
| 方向          | 端末の方位が表示されます。                     |
| 緊急状態        | 緊急信号を受信すると赤〇で表示し、変化日時を表示します。      |
| 受信メール・      | 外部機器が接続されているときは外部機器から取得した情報が表示されま |
| 外部機器情報      | す。                                |
| 端末番号        | 端末の個別番号が表示されます。                   |
| 運行距離        | ドライブレコーダーから通知された運行距離が表示されます。      |
| 運行時間        | ドライブレコーダーから通知された運行時間が表示されます。      |
| 瞬間速度        | ドライブレコーダーから通知された瞬間速度が表示されます。      |

2.7 通話モニタ・割込み

通信を行っている端末情報を収集し、モニタ及び通話割り込みが可能か一覧表示します。 通話モニタ・割込をメニューから選択すると、以下の画面を表示します。

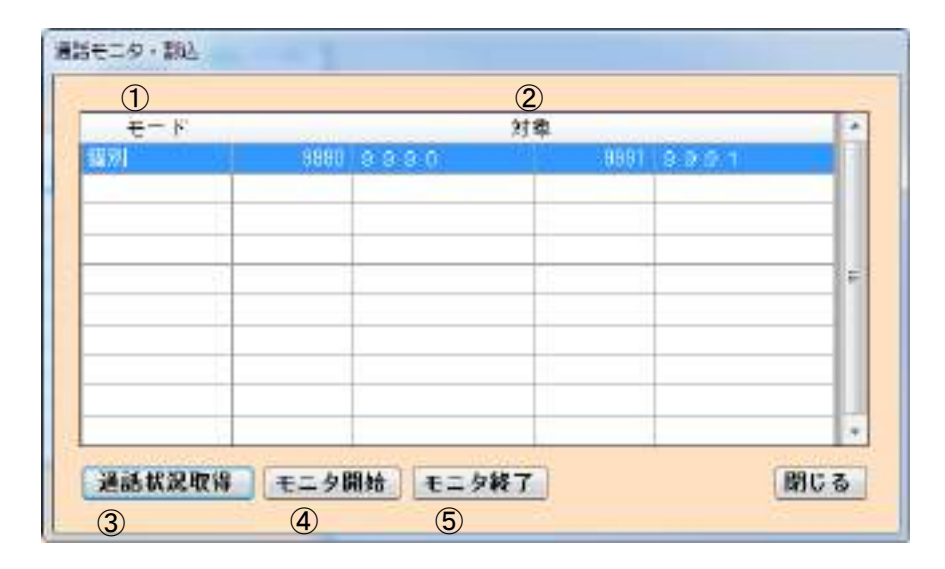

| No | 項目     | 詳細                                          |
|----|--------|---------------------------------------------|
| 1  | モード    | 通信を行っている端末の接続モードを表示します。                     |
| 2  | 対象番号   | 通信中の番号を表示します。<br>左側:発信番号、局名称<br>右側:着信番号、局名称 |
| 3  | 通話状況取得 | データを取得します。                                  |
| 4  | モニタ開始  | 通話状況をモニタします。                                |
| 5  | モニタ終了  | 通話モニタ・割込みを終了します。                            |

- (1) 収集
  - ① 通話状況取得ボタンをクリックして下さい。
  - 2 接続情報を収集し、一覧に表示します。
     通信が無い場合は表示されません。
- 2.7.1 モニタ操作手順
  - (1) 情報を選択します。
  - (2) モニタボタンをクリックするとモニタ中となります。 モニタ中は、発呼部の発呼ボタンは使用不可となります。
  - (3) 終了ボタンをクリックするとモニタを終了します。
     通信が終了したら、発呼部の発呼ボタンは使用可となります。
- 2.7.2 通話割り込み操作手順
  - (1) モニタ中にマイクプレスすると通話割込みを行います。通話割込み中は、発呼部の発呼ボタンは使用不可となります。
  - (2) 終了ボタンまたは発呼部の終話ボタンをクリックすると通話割込みを終了します。
     発呼部の発呼ボタンは使用可となります。
     ※終了ボタンをクリックすると割込みのみを終了し、割込みしている通信はそのまま継続されます。
     ※登呼部の終まずないたなりックすると割込みしている通信な切覧します。

※発呼部の終話ボタンをクリックすると割込みしている通信を切断します。

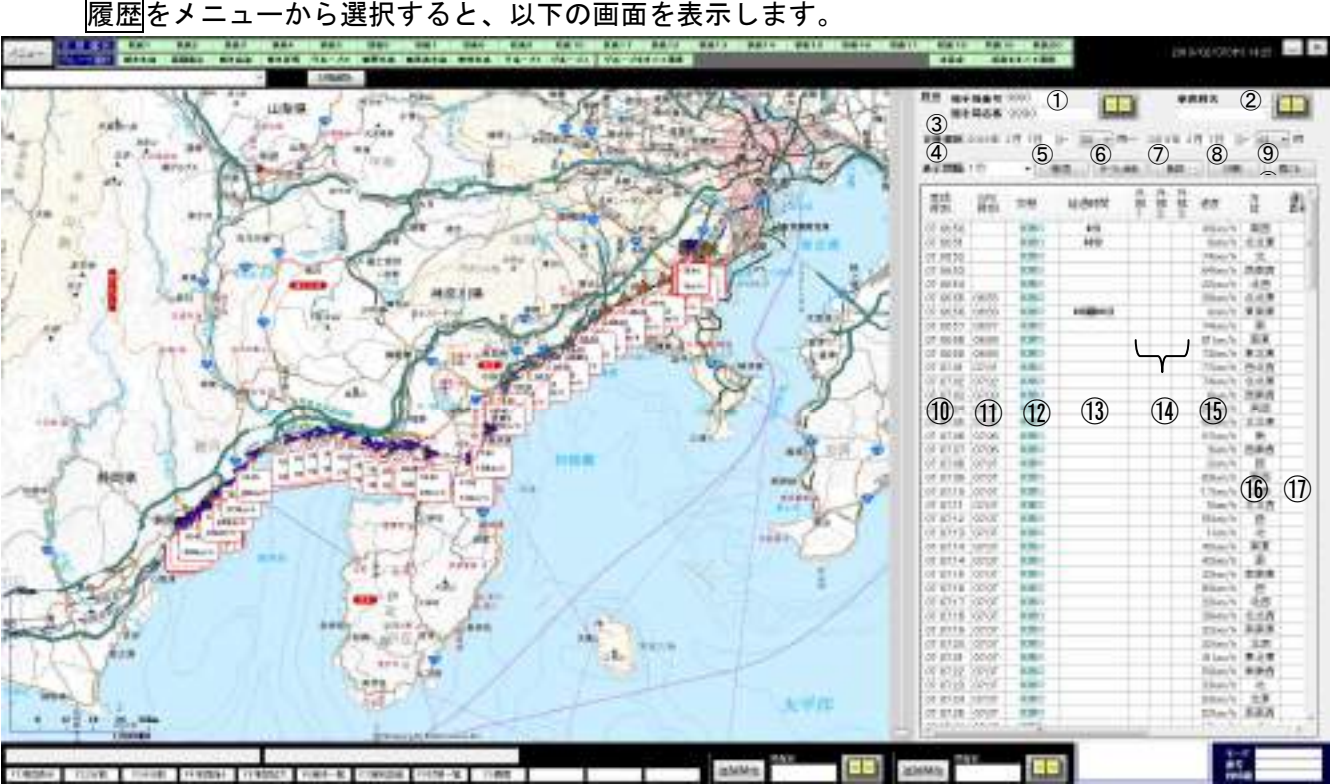

| 指定した端末の | )走行履歴を表示し | <i>、</i> ます。 |   |
|---------|-----------|--------------|---|
| 屋田ナメーー  | ムン習行ナフレ   | いての両モナキニレ    | + |

| No | 項目         | 詳細                                                                                  |
|----|------------|-------------------------------------------------------------------------------------|
| 1  | 検索端末       | 履歴表示する端末の個別番号を入力します。<br>局番号帳検索が出来ます。                                                |
| 2  | 乗務員指定      | 履歴表示する乗務員を指定します。<br>乗務員検索が出来ます。                                                     |
| 3  | 日時選択       | 履歴表示したい日時範囲を入力します。<br>初期状態では、営業日付を表示し、一日が選択されます。                                    |
| 4  | 表示間隔       | 表示するデータの間隔を指定します。0 を指定すると、マイク状態、外部<br>状態の変化したデータのみを表示します。                           |
| 5  | 検索ボタン      | 指定された端末の走行履歴を検索します。                                                                 |
| 6  | ラベル消去<br>ン | 表示された端末アイコンに付随するラベルを消去します。<br>ラベルを消去した後、ラベル表示ボタンに変わります。                             |
| 7  | 軌跡ボタン      | 表示された端末アイコンを順番に直線で結び表示します。<br>軌跡が表示された状態で再度 <mark>軌跡</mark> ボタンを押下すすると軌跡を消去しま<br>す。 |
| 8  | 印刷ボタン      | 表示された地図及び一覧を印刷します。                                                                  |
| 9  | 閉じるボタン     | 履歴画面から元の画面に戻ります。                                                                    |

| 一覧 | 表示        |                                  |
|----|-----------|----------------------------------|
| 10 | 受信時刻      | 該当端末から受信した日時を表示します。              |
| 11 | GPS 時刻    | 該当端末から受信した GPS 測位時刻を表示します。       |
| 12 | 状態        | 端末状態を表示します。                      |
| 13 | 経過時間      | 状態が変化してから次の状態に変化するまでの経過時間を表示します。 |
| 14 | 外部情報線 1-3 | 外部情報線の状態を表示します。                  |
| 15 | 速度        | 速度を表示します。                        |
| 16 | 方位        | 方位を表示します                         |
| 17 | 運行距離      | ドライブレコーダーの情報を表示します。              |
| 18 | 運行時間      | ドライブレコーダーの情報を表示します。              |
| 19 | 瞬間速度      | ドライブレコーダーの情報を表示します。              |
| 20 | 外部機器情報    | 外部機器の情報を表示します。                   |

- (1) 履歴表示手順
  - ① 個別番号を指定します。
  - ② 履歴表示したい日時範囲を入力します。
  - ③ 過去1年間の範囲で最大14日分指定できます。 自動的に保存されるのは過去1年分ですが、別媒体に保存された過去データをコピーすることが出来ます。操作方法は「61年以上前の走行履歴表示」を参照してください。
  - ④ 表示間隔を指定します。
  - (5) 検索ボタンをクリックします。
     指定された個別番号の端末の走行履歴を一覧に表示します。
     地図上には一覧に表示された時刻の端末の位置を表示します。
     ※表示されるデータは、保守で設定した時間間隔または、状態変化があった場合となります。
     ※時間間隔を「0」とすると状態変化があった場合のみとなります。
     ※指定範囲のデータが 50000 件以上あった場合 50000 件まで表示されます。

以下の場合は、エラーメッセージを表示します。

個別番号が入力されていない場合。
 OKボタンをクリックし、個別番号を入力してから、再度、検索ボタンをクリックして下さい。

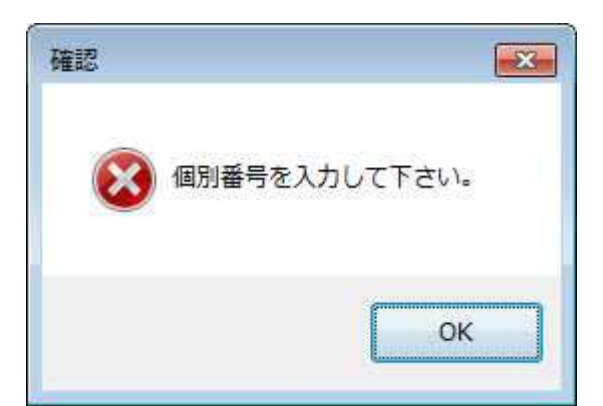

② 個別番号が範囲外の値が入力されている場合。
 ○ K ボタンをクリックし、個別番号を入力してから、再度、検索ボタンをクリックして下さい。

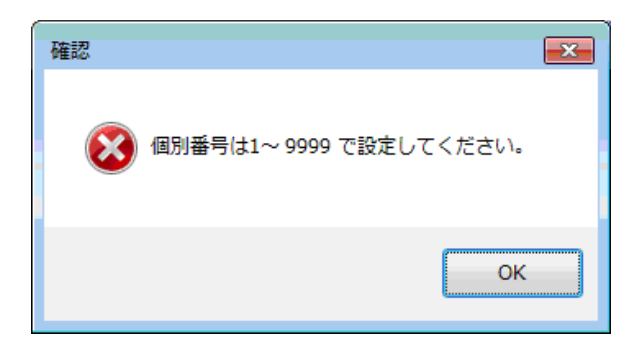

③ 保守【個別番号】に登録されていない個別番号を指定した場合。
 ○Kボタンをクリックし、保守【個別番号】に登録されている個別番号に入力しなおしてから、
 再度、検索ボタンをクリックして下さい。

| 確認                                                                 | ×                       |
|--------------------------------------------------------------------|-------------------------|
| (<br>(<br>(<br>(<br>(<br>(<br>(<br>(<br>(<br>(<br>(<br>(<br>(<br>( | 録の個別番号で <mark>す。</mark> |
|                                                                    | ОК                      |

④ 指定された日付の履歴データが無い場合。

**〇** K ボタンをクリックし、日付を入力しなおしてから、再度、検索ボタンをクリックして 下さい。

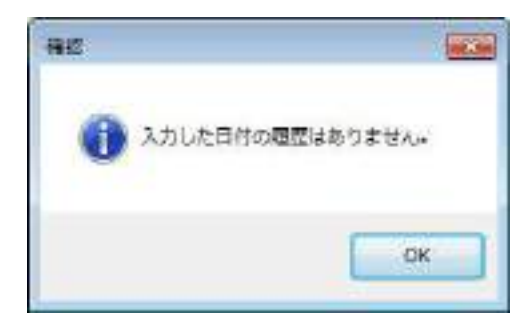

⑤ 指定されたファイルの保存先パス、ファイルが存在しない場合。

<u>OK</u>ボタンをクリックし、ファイルを入力しなおしてから、再度、<u>検索</u>ボタンをクリックして 下さい。

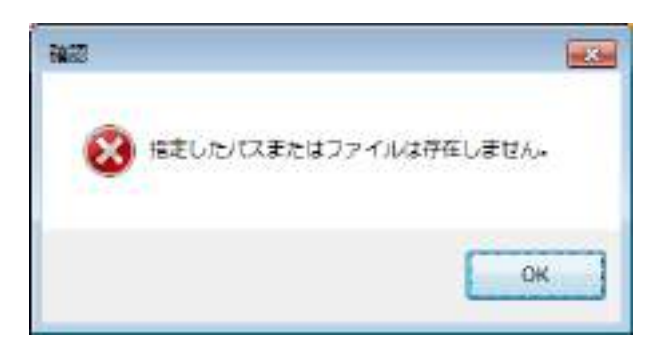

## (2) 走行履歴ファイル

履歴データの保存先は「C:¥iGPS7¥Data」フォルダです。 端末番号別のフォルダがあります。

| 22-(16) #20 276 0-10 -10 -10 - |                                                                                                    |                                                                                                    |      |          |  |
|--------------------------------|----------------------------------------------------------------------------------------------------|----------------------------------------------------------------------------------------------------|------|----------|--|
| 型目・ サイブラリン記念・ 外田・ モリル・フィルデー    |                                                                                                    |                                                                                                    |      | - Fr. (1 |  |
|                                | EmBit<br>Statutur 685<br>Intervention 889<br>Intervention 889<br>Intervention 889<br>Intervention 889<br>Intervention 889<br>Statutur 889<br>Statutur 889<br>Statutur 889<br>Statutur 889<br>Statutur 889 | 1818<br>2715 2814<br>2715 284<br>2715 284<br>2715 284<br>2715 284<br>2715 284<br>2715 284<br>2715 284<br>2715 284<br>2715 284<br>2715 284<br>2715 284<br>2715 284 | #13. |          |  |

# データファイルは端末番号フォルダ内にあります。

| 77.(1)() #5() #5 | 10-5 N- | 10 000                   | -                  |              | Serve Providence | _      |
|------------------|---------|--------------------------|--------------------|--------------|------------------|--------|
| 日本 +イオタンにおい      | - H     | ■ ●LUZANP-               |                    |              |                  | S- 0 6 |
| Pp_Server        | 1       | 64                       | RHOH:              | 1818         | 212              |        |
| A 167            |         | H 0112 20178720.041      | 2010/11/10 15:50   | DAT THE AL   | 100 100          |        |
|                  |         | 2 9112 DC/9721.0m        | 2816/12/18 15:50   | DRT DIFTA    | 12+102           |        |
| A Kipini         |         | e airo, 2017/20.40       | STRATE OF A 10,000 | 1181 237-1A  | 6.04.000         |        |
| A 19997          |         | 2 8112_20179122.det      | 2010/11/14 (5:30   | 加付ファイル       | 32+102           |        |
| Addres           |         | 2 0112_20019124.det      | 2010/13/13 22:50   | 1841 739 YA  | 0-10-102         |        |
| the              |         | [e] ar uz. zot vetze det | 2010/11/19 29:59   | 100 312-010  | 8.73.933         |        |
| 0.000            |         | E 0112_20170725.det      | 2010/11/15 18:01   | and Devile.  | 641308           |        |
| 1.00             |         | 2 0112_20010127.cmt      | 2010/13/18 20:00   | DO DOTAL.    | 041400           |        |
| 1 1 M            |         | 10 At 12 100 10028-041   | 17731112234.99131  | 1007-022-014 | BITER            |        |

<端末番号\_年月日.dat>の形式で0:00から23:59のデータが保存されています。 該当日から過去1年分のデータが保存されています。

データファイルは日替わり処理時に保存期間を過ぎたものが削除されます。

(3) 履歴ファイルの項目

| No | 項目      | 詳細                          |
|----|---------|-----------------------------|
| 1  | 営業日時    | 受信日時が保存されます。                |
| 2  | 受信日時    | 端末からサーバにデータが送信された日時が保存されます。 |
| 3  | P 種別    | システムで使用されます。                |
| 4  | D 種別    | システムで使用されます。                |
| 5  | 端末番号    | 端末番号が保存されます。                |
| 6  | 緊急状態    | システムで使用されます。                |
| 7  | マイク状態   | マイク状態が0~20の範囲で保存されます。       |
| 8  | 外部線 A   | 外部線Aの状態がO、1で保存されます。         |
| 9  | 外部線 B   | 外部線 B の状態が O 、 1 で保存されます。   |
| 10 | 外部線 C   | 外部線Cの状態がO、1で保存されます。         |
| 11 | 外部機器情報  | 外部機器の情報が保存されます。             |
| 12 | ACC 信号  | ACC 信号のの状態がO, 1で保存されます。     |
| 13 | 緊急信号    | 緊急信号の状態が0,1で保存されます。         |
| 14 | GPS 状態  | GPS の受信状態が保存されます。           |
| 15 | GPS 時刻  | GPS の最終受信時刻が保存されます。         |
| 16 | 測地状態    | 測位の状態が保存されます。               |
| 17 | 測地系     | システムで使用されます。                |
| 18 | 方位      | 8方位が保存されます。                 |
| 19 | 日本標準時   | システムで使用されます。                |
| 20 | 速度      | 速度が保存されます。                  |
| 21 | 緯度      | 緯度がミリ秒単位で保存されます。            |
| 22 | 経度      | 経度がミリ秒単位で保存されます。            |
| 23 | 長時間判定   | 長時間判定状態が0, 1で保存されます。        |
| 24 | 電源 OFF  | 電源 0FF 状態が 0, 1 で保存されます。    |
| 25 | 備考      | 外部機器情報等が保存されます。             |
| 26 | ユーザーコード | ユーザーコードが表示されます。             |
| 27 | 長時間開始日時 | 長時間班手の開始日時が保存されます。          |

# 2.9 検索

住所、施設の検索を行います。

検索をメニューから選択すると、以下の画面を表示します。

| 検索する文字を入力してください。       ⑦       閉じる         住所を検索する場合は、県と市の間などの区切りにスペースを入力してください。       ①       キーワード       ③         ②       都道府県       ●       ①       ●       〒         ②       都道府県       ●       ①       ●       〒       ●         名前       読み       都道府県       住所       大分類       中分類       ●         ⑧       ●       ●       ●       ●       ●       ●       ●       ●       ●       ●       ●       ●       ●       ●       ●       ●       ●       ●       ●       ●       ●       ●       ●       ●       ●       ●       ●       ●       ●       ●       ●       ●       ●       ●       ●       ●       ●       ●       ●       ●       ●       ●       ●       ●       ●       ●       ●       ●       ●       ●       ●       ●       ●       ●       ●       ●       ●       ●       ●       ●       ●       ●       ●       ●       ●       ●       ●       ●       ●       ●       ●       ●       ●       ●       ●       ●       ●       ●       ●       ●       ●                                                                                                    |
|----------------------------------------------------------------------------------------------------|
| <ul> <li>① キーワード</li> <li>② 都道府県</li> <li>④ ①</li> <li>④ ①</li> <li>④ ①</li> <li>④ ①</li> <li>④ ①</li> <li>④ ②</li> <li>⑥ ②</li> <li>⑥ ③</li> <li>③ ②</li> <li>○ ○</li> <li>○ ○</li> <li></li></ul> |
| ② 都道府県     住所     施設     駅     〒       名前     読み     都道府県     住所     大分類     中分類       ⑧     8                                                                                                    |
| 名前     読み     都道府県     住所     大分類     中分類       ⑧                                                                                                    |
| 8                                                                                                    |
|                                                                                                    |
|                                                                                                    |
|                                                                                                    |
|                                                                                                    |
|                                                                                                    |
|                                                                                                    |
| 4                                                                                                    |

| No | 項目                                  | 詳細                                |  |  |
|----|-------------------------------------|-----------------------------------|--|--|
| 1  | 検索文字                                | 住所または施設の名称を入力します。                 |  |  |
|    |                                     | 住所は、県と市の間などの区切りにスペースを入力します。       |  |  |
|    |                                     | 都道府県を指定すると指定都道府県の情報を表示します。        |  |  |
| 2  | 都道府県                                | 指定をしないと地図中心点から近い順に情報を表示します。       |  |  |
|    |                                     | ※郵便番号検索時は都道府県指定は無効となります。          |  |  |
| 3  | 住所ボタン                               | 入力した検索文字から住所を検索し、一覧に表示します。        |  |  |
| 4  | 施設ボタン                               | 入力した検索文字から施設の名称を検索し、一覧に表示します。     |  |  |
| 5  | 5 駅ボタン 入力した検索文字から駅の名称を検索し、一覧に表示します。 |                                   |  |  |
| 6  | 〒ボタン                                | 入力した検索文字から〒を検索し、一覧に表示します。         |  |  |
| 7  | 閉じるボタン                              | 【検索】画面を閉じます。                      |  |  |
|    |                                     | 検索結果を一覧表示します。                     |  |  |
| 8  | 検索結果表示欄                             | 検索結果をダブルクリックすると、選択した住所または施設を中心に地図 |  |  |
|    |                                     | を再表示します。                          |  |  |

## 2.9.1 住所の検索手順

| 1) 渣府県         |               |                | <b>住</b> 府 | 新版設    | 〒 駅  |
|----------------|---------------|----------------|------------|--------|------|
| 10.16.16       | TT .          | 市场み            | 大字         | 大学語み   | 小平   |
| unal.          | ANNITUTATICE. | L-MARKAUSH TH- | (B)        | 104-04 | 1778 |
| 18 <b>1</b> 11 | 翻阅市:清水区       | しずおかししみずく      | 天神         | TACA   | 1丁目  |
| (A)回从          | 副间南:袁永区       | しずあかししみずく      | 天神         | TACA   | 178  |
| 神同共            | 静国南清水区        | しずおかししみずく      | 天神         | TAGA   | 278  |
| UNION, I       | 静间市清水区        | しずわかししみずく      | 天神         | TAUA   | 27日  |
| WENT.          | 副同而语水区        | しずおかししみずく      | 天神         | TACA   | 278  |

住所の検索手順は次のとおりです。

- (1) 検索文字に住所を入力します。
   住所は、県と市の間などの区切りにスペースを入力します。
- (2) 住所ボタンをクリックします。住所の検索結果を一覧に表示します。
- (3) 住所を選択してダブルクリックすると、検索結果を中心に地図を再表示します。

### 2.9.2 施設の検索手順

| 被索する文字を<br>住所を検索する | 人力してくたさい<br>場合は、県と市の | に<br>ひ間などの区・    | 切りにスペースを入      | いわしてください。      | 医金          |
|--------------------|----------------------|-----------------|----------------|----------------|-------------|
| キーワード 清            | 水駅                   |                 |                |                |             |
| 都達府県 📗             | •                    |                 | 住所             | 「施設」           | 7 18        |
| 名前                 | 福み                   | 超速存得            | 住所             | 大分類            | 中分離         |
| 「おキーラー」新潟部長        | DIST-GRAPH.          | Annih           | AMOID IN ME IT | Sources - Part | 一天の他自由和国    |
| 清於服/道口             | しみずえきひかし、            | 古利至)時           | 都倒市清水区         | 鉄道駅            | 职业入口        |
| いパーク 清水駅           | りオールみずえ、             | air is          | 前间市清水区社        | ショップ・サービス      | その他自動車目     |
| トヨタレンタリース。         | とおされんたりー             | ANXIA           | 解闭而清水区过一       | ショップ・サービス      | レンタカー       |
| ロージン清木駅            | ろーそんしみす.             | ANXIN           | 解明市清水区社-       | ショップ・サービス      | コンニエノス      |
| 图水银/ 西口            | しみずえきはんち             | BREN!           | 計印而清水区         | SECON          | <b>駅出入口</b> |
| 口一心 涌水駅。           | 3-26635              | <b>新闻室)供</b>    | 新闻市清水区高.       | ショップ・サービス      | JETTA:      |
| 液水駅東口2ラ-           | しみずえきひがしょ            | <b>由利率)</b> (4) | 前间也清水区县。       | レジャー・スポーツ      | 公園·住有育主     |
| サイゼリや 清水。          | さんぜりやしみす.            | <b>教授家員</b> 員   | 解闭市清水区注。       | 外食チューン店        | イタリアノ店      |
| *1                 |                      | (H))            |                | 1.0            |             |

施設の検索手順は次のとおりです。

- (1) 検索文字に施設の名称を入力します。
- (2) 施設ボタンをクリックします。施設の検索結果を一覧に表示します。
- (3) 施設を選択してダブルクリックすると、検索結果を中心に地図を再表示します。

※施設は表示中の地図中心地点から近い順に表示されます。

- (4) エラーメッセージの表示
  - ① 住所、施設の検索に失敗した場合。

○Kボタンをクリックし、検索文字を入力してから、再度、住所/施設ボタンをクリックして下さい。

| X       |
|---------|
| 失敗しました。 |
| ОК      |
|         |

② 住所、施設の検索で、対象が存在しない場合。

**OK**ボタンをクリックし、検索文字を入力してから、再度、住所/施設ボタンをクリック して下さい。

| 確認   | <b>X</b> |
|------|----------|
| 🐼 対象 | がありません。  |
|      | ОК       |

顧客情報の登録・変更・削除を行います。 顧客登録をメニューから選択すると、以下の画面を表示します。

| 客登録  | -         |
|------|-----------|
| 処理選択 | 新規登録 ①    |
|      | ◎ 変更·削除 ② |
| 3 実行 | ④ 戻る      |

| No | 項目    | 詳細               |
|----|-------|------------------|
| 1  | 新規登録  | 顧客情報を新規に登録します。   |
| 2  | 変更・削除 | 顧客情報を変更・削除します。   |
| 3  | 実行ボタン | 指定された処理選択を実行します。 |
| 4  | 戻るボタン | 【顧客登録】画面を閉じます。   |

- (1) 新規登録を指定し、実行ボタンをクリックすると【顧客登録】画面を表示します。
- (2) 変更・削除を指定し、実行ボタンをクリックすると【顧客検索】画面を表示します。
   【顧客検索】画面より、変更・削除したい顧客を検索し、該当する顧客の情報を【顧客登録】
   画面に表示します。
- (3) 戻るボタンをクリックすると、【顧客登録】画面を閉じます。

## 2.10.1 顧客の新規登録

顧客の新規登録は、顧客の情報を入力して登録します。 新規登録を指定し、実行ボタンをクリックすると、以下の画面を表示します。 画面を表示した直後は、全て空欄となっています。

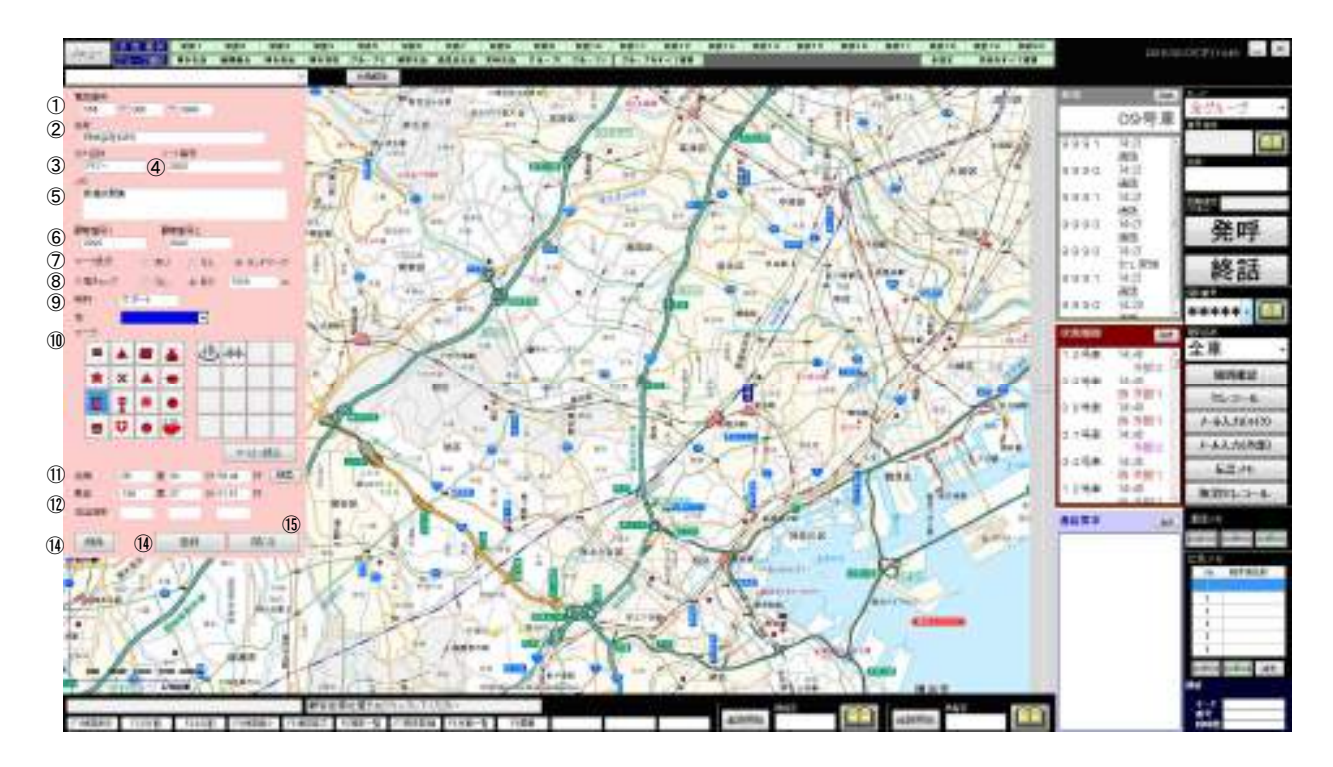

| No | 項目      | 範囲                  | 詳細                                                                    |
|----|---------|---------------------|-----------------------------------------------------------------------|
| 1  | 電話番号    | 数值 11 桁             | 電話番号を入力します。<br>市外局番、市内局番、加入者番号を合わせて11桁以内<br>になるように入力します。<br>省略できます。   |
| 2  | 名称      | 全角 18 文字            | 顧客名称を入力します。<br>省略できません。                                               |
| 3  | カナ名称    | 半角5文字               | 顧客カナ名称を入力します。<br>省略できません。                                             |
| 4  | ソート番号   | 数值 20 桁             | 顧客のソート番号を入力します。<br>省略できません。                                           |
| 5  | メモ      | 全角 77 文字            | 顧客のメモを入力します。<br>省略できます。                                               |
| 6  | 顧客番号1~2 | 数值 10 桁             | 顧客番号 1~2 を入力します。<br>省略できます。                                           |
| 7  | マーク表示   |                     | 顧客の位置を示すマークの表示有無を指定します。<br>マーク表示「なし」を指定すると、No.8~10 は入力、選<br>択不可となります。 |
| 8  | 入場チェック  | 選択<br>数値 4 桁        | 入場判定(あり・なし)<br>入場判定距離(m)を指定します。<br>100 件まで登録できます。                     |
| 9  | 略称      | 全角 5 文字<br>半角 10 文字 | 顧客の位置にマークを表示する際の名称を入力します。                                             |
| 10 | 色       |                     | 地図上に表示するマークの表示色を選択します。                                                |

| No | 項目     | 範囲 | 詳細                                                                                                    |
|----|--------|----|----------------------------------------------------------------------------------------------------|
| 11 | マーク    |    | 顧客の位置を示すマークを選択します。<br>左側のマークは、システム固定です。<br>右側のマークは、保守【ランドマーク】で取り込んだ自<br>作アイコンです。                                      |
| 12 | 位置座標   |    | 顧客の位置座標を世界測地系で指定します。<br>省略できません。<br>地図上で顧客の位置をマウスで右クリックすると北緯・<br>東経に座標が表示されます。<br>検索ボタンをクリックすると【住所・施設検索】画面を<br>表示します。 |
| 13 | 担当端末   |    | 登録する顧客を担当する端末を入力します。                                                                                                  |
| 14 | 登録ボタン  |    | 顧客情報を登録します。                                                                                                    |
| 15 | 閉じるボタン |    | 【顧客登録】画面を閉じます。                                                                                                    |

顧客の新規登録手順は、次のとおりです。

(1) 電話番号は、市外局番、市内局番、加入者番号を合わせて11桁以内になるように入力して 下さい。

市外局番(数値5桁以内) – 市内局番(数値4桁以内) – 加入者番号(数値4桁)

- (2) マークで自作アイコンを指定した場合、マークは指定したボタンに表示されているマーク、 名称は指定した色で地図上に表示します。
- (3) マーク表示を「あり」または「ランドマーク」で指定すると、指定した北緯・東経の位置に指定したマークを表示します。 マーク表示を「なし」で指定すると、指定した北緯・東経の位置に全のマークを表示します。
- (4) エラーメッセージの表示
  - 電話番号が途中まで入力されている場合。
     OKボタンをクリックし、電話番号を入力してから、再度、登録ボタンをクリックして下さい。

| 確認        | <b>×</b>  |
|-----------|-----------|
| () 電話番号を入 | 、カしてください。 |
|           | ок        |

② 電話番号の加入者番号が4桁まで入力されていない場合。
 OKボタンをクリックし、電話番号を入力してから、再度、登録ボタンをクリックして下さい。

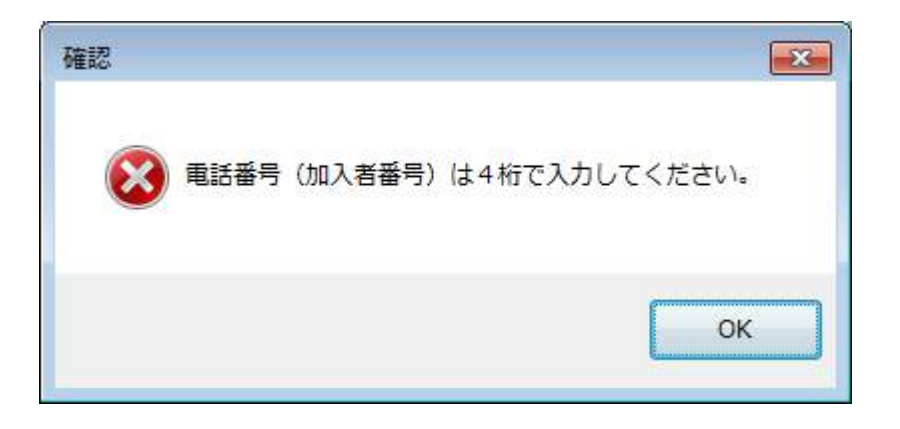

③ 電話番号が11桁より多く入力されている場合。
 ○Kボタンをクリックし、電話番号を入力してから、再度、登録ボタンをクリックして下さい。

| 確認 |                             | x |
|----|-----------------------------|---|
| 8  | <b>電話番号は11桁までで入力してください。</b> |   |
|    | ОК                          | כ |

④ 顧客名称が入力されていない場合。
 ○ K
 ○ K
 ボタンをクリックし、顧客名称を入力してから、再度、登録
 ボタンをクリックして下さい。

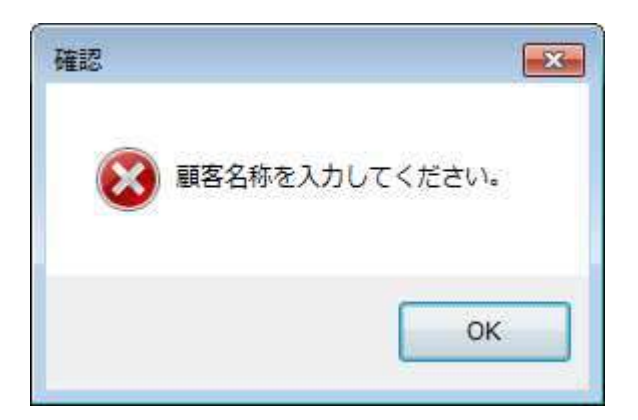

⑤ 顧客名称に半角文字が入力されている場合。 〇Kボタンをクリックし、顧客名称を入力してから、再度、登録ボタンをクリックして下さい。

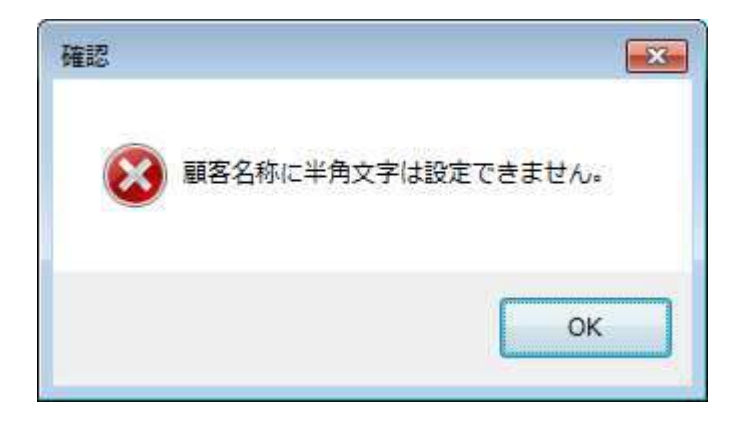

⑥ カナ名称が入力されていない場合。
 ○ K
 ○ K
 ○ K
 ○ K
 ○ K
 ○ K
 ○ K
 ○ K
 ○ K
 ○ K
 ○ K
 ○ K
 ○ K
 ○ K
 ○ K
 ○ K
 ○ K
 ○ K
 ○ K
 ○ K
 ○ K
 ○ K
 ○ K
 ○ K
 ○ K
 ○ K
 ○ K
 ○ K
 ○ K
 ○ K
 ○ K
 ○ K
 ○ K
 ○ K
 ○ K
 ○ K
 ○ K
 ○ K
 ○ K
 ○ K
 ○ K
 ○ K
 ○ K
 ○ K
 ○ K
 ○ K
 ○ K
 ○ K
 ○ K
 ○ K
 ○ K
 ○ K
 ○ K
 ○ K
 ○ K
 ○ K
 ○ K
 ○ K
 ○ K
 ○ K
 ○ K
 ○ K
 ○ K
 ○ K
 ○ K
 ○ K
 ○ K
 ○ K
 ○ K
 ○ K
 ○ K
 ○ K
 ○ K
 ○ K
 ○ K
 ○ K
 ○ K
 ○ K
 ○ K
 ○ K
 ○ K
 ○ K
 ○ K
 ○ K
 ○ K
 ○ K
 ○ K
 ○ K
 ○ K
 ○ K
 ○ K
 ○ K
 ○ K
 ○ K
 ○ K
 ○ K
 ○ K
 ○ K
 ○ K
 ○ K
 ○ K
 ○ K
 ○ K
 ○ K
 ○ K
 ○ K
 ○ K
 ○ K
 ○ K
 ○ K
 ○ K
 ○ K
 ○ K
 ○ K
 ○ K
 ○ K
 ○ K
 ○ K

| 確認       |           |
|----------|-----------|
| 🔞 カナ名称を入 | 、カしてください。 |
|          |           |
|          | ОК        |

⑦ カナ名称に全角文字が入力されている場合。
 ○ Kボタンをクリックし、カナ名称を入力してから、再度、登録ボタンをクリックして下さい。

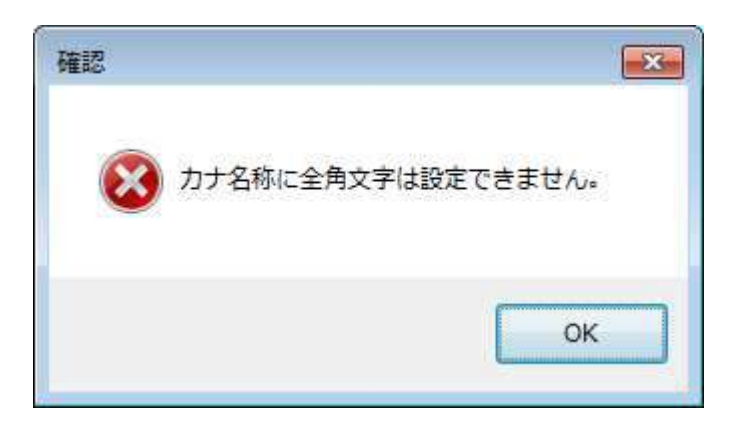

⑧ ソート番号が入力されていない場合。

OK ボタンをクリックし、ソート番号を入力してから、再度、登録ボタンをクリックして 下さい。

| <u>×</u>  |
|-----------|
| 入力してください。 |
|           |
| ОК        |
|           |

⑨ ソート番号に全角文字が入力されている場合。

**〇** K ボタンをクリックし、ソート番号を入力してから、再度、登録ボタンをクリックして 下さい。

| 確認          |            |
|-------------|------------|
| 🛞 ソート番号に全角文 | 字は設定できません。 |
|             |            |
|             | ОК         |

10 ソート番号に数値以外が入力されている場合。

**〇** K ボタンをクリックし、ソート番号を入力してから、再度、登録ボタンをクリックして下さい。

| 確認        | ×           |
|-----------|-------------|
| ジート番号に数字以 | 以外は設定できません。 |
|           | ОК          |
① 同じ顧客番号が登録されている場合。

OKボタンをクリックし、顧客番号 1~2 を入力してから、再度、登録ボタンをクリックして 下さい。

| エラー |                           |
|-----|---------------------------|
| 8   | 既に同じ顧客番号1、顧客番号2が登録されています。 |
|     | ОК                        |

② マーク表示で「あり」または「ランドマーク」を選択した状態で、略称が入力されていない
 場合

**OK**ボタンをクリックし、略称を入力してから、再度、登録ボタンをクリックして下さい。

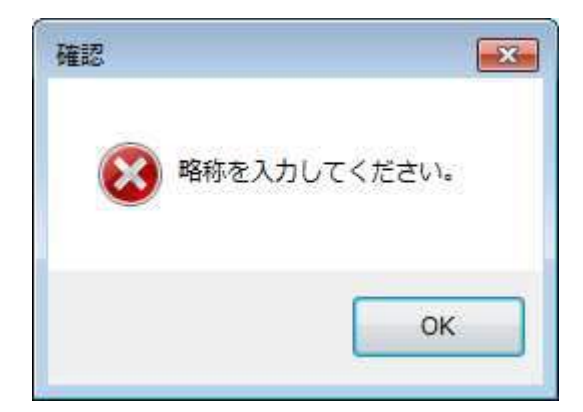

③ マーク表示で「あり」または「ランドマーク」を選択した状態で、マーク色が選択されていない場合。

**OK**ボタンをクリックし、マーク色を選択してから、再度、登録ボタンをクリックして下さい。

| 確認                                                                                                    |                          |
|----------------------------------------------------------------------------------------------------|--------------------------|
| マーク色     マーク     セーク     セーク     セーク     セーク     セーク     セーク     ローク     ローの     ローク     ローの     ローの | を設定 <mark>してください。</mark> |
| •                                                                                                    |                          |
|                                                                                                    | ок                       |

OKボタンをクリックし、アイコンを選択してから、再度、登録ボタンをクリックして下さい。

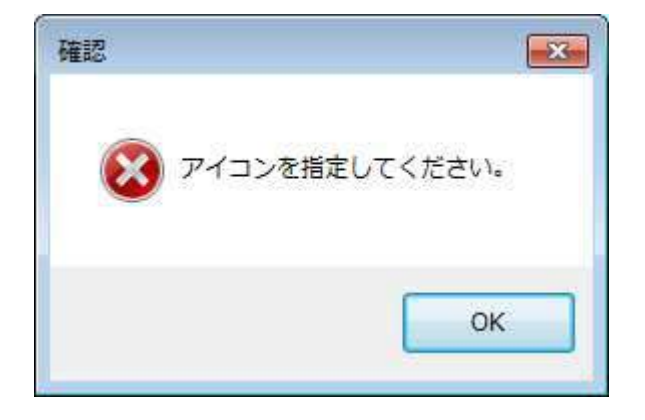

| 確認          | ×        |
|-------------|----------|
| (図) 顧客位置座標に | 誤りがあります。 |
|             | ОК       |

 ・ 座標に範囲外の値が入力されている場合。
 OK ボタンをクリックし、座標を指定してから、再度、登録ボタンをクリックして下さい。

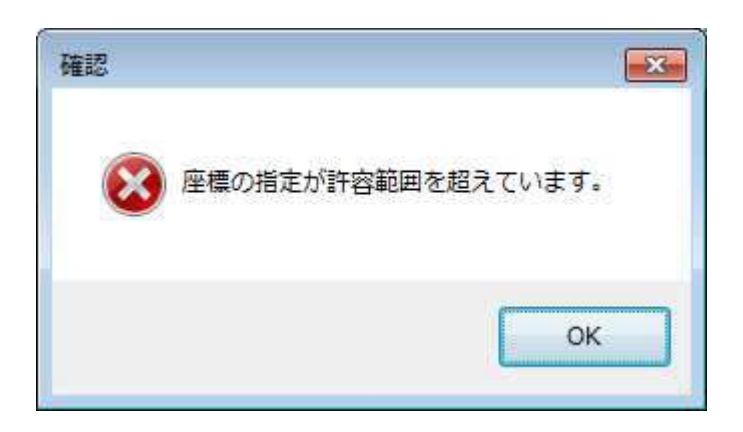

① 担当端末に同一の端末が入力されている場合。
 ○ Kボタンをクリックし、担当端末を入力してから、再度、登録ボタンをクリックして下さい。

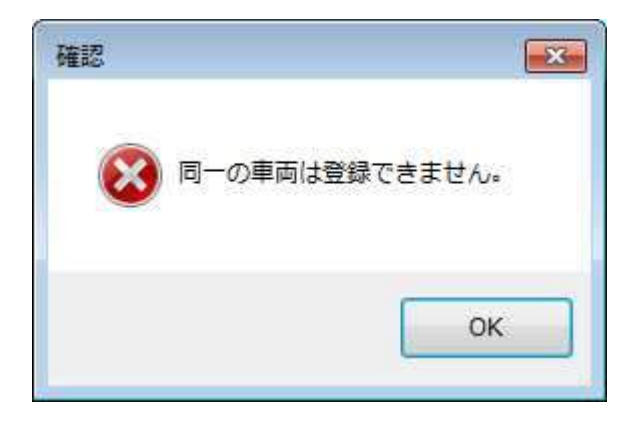

18 保守【個別番号】に登録されていない担当端末を指定した場合。
 OKボタンをクリックし、保守【個別番号】に登録されている担当端末を入力してから、
 再度、登録ボタンをクリックして下さい。

| い車両で <mark>す。</mark> |
|----------------------|
| ОК                   |
|                      |

19 担当端末が顧客を100件登録している場合。
 〇Kボタンをクリックし、担当端末を入力してから、再度、登録ボタンをクリックして下さい。

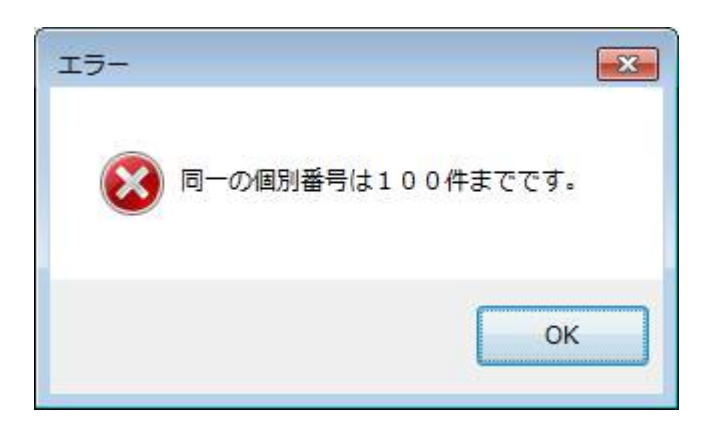

## 2.10.2 顧客情報の変更·削除

顧客情報の変更・削除を行います。

変更・削除を指定し、実行ボタンをクリックすると【顧客検索】画面を表示します。

| 都客名称 オー<br>教客力ナ<br>(モ<br>原客番号<br>ぎ 入場チェックありを表示する<br>検索 (新日一次検索) 展開 (開にる)<br>著名名称 メモ<br>「モリ 大森クリニック | 能活動号           | 1                |            | 一切才  |
|----------------------------------------------------------------------------------------------------|----------------|------------------|------------|------|
| <ul> <li>(そ<br/>うち番号<br/>の 人場チェックありを表示する<br/>検索 (第9</li></ul>                                      | 唐客名称 オー        | 1                |            |      |
| /モ<br>原客番号<br>21 入場チェックありを表示する<br>検索 (10)                                                          | 資客力ナ           | 1                |            |      |
| 888番号<br>21 入場チェックありを表示する<br>検索 (149                                                               | ίŧ.            |                  |            |      |
| <ul> <li>7 入場デェックありを表示する     <ul> <li>検索 (部)</li></ul></li></ul>                                   | 長客番号           | - 1              |            |      |
| 検索 (149-0018年) 東開 (140-06<br>158名称 - メモ<br>                                                        | 四人場チェックあい      | 」を表示する           |            |      |
| 間客名称 メモ<br>スリコーボレーション<br>1.~モリ 大森クリニック                                                             | 検索 ゴ           |                  | RM         | MC-8 |
| NADANY メモ<br>トーシニ スリコーボレーション<br>ドーモリ 大森クリニック                                                       | and the second |                  |            |      |
| 「ーモリ 大阪クリニック                                                                                       | PB-119         | NC NO.           | ane-colett | 2    |
| o service a Minimizia de servicies                                                                 | バーモリ           | 大泰クリニー           | 22         |      |
|                                                                                                    | 0 2210 -       | ATTIN/22338225.5 |            |      |
|                                                                                                    |                |                  |            |      |
|                                                                                                    |                |                  |            |      |
|                                                                                                    |                |                  |            |      |
|                                                                                                    |                |                  |            |      |

顧客の検索手順は、「2.3 顧客検索」の検索手順を参照して下さい。 【顧客登録】画面には、検索結果の顧客情報を表示し、地図は、その顧客の位置を中心に表示します。

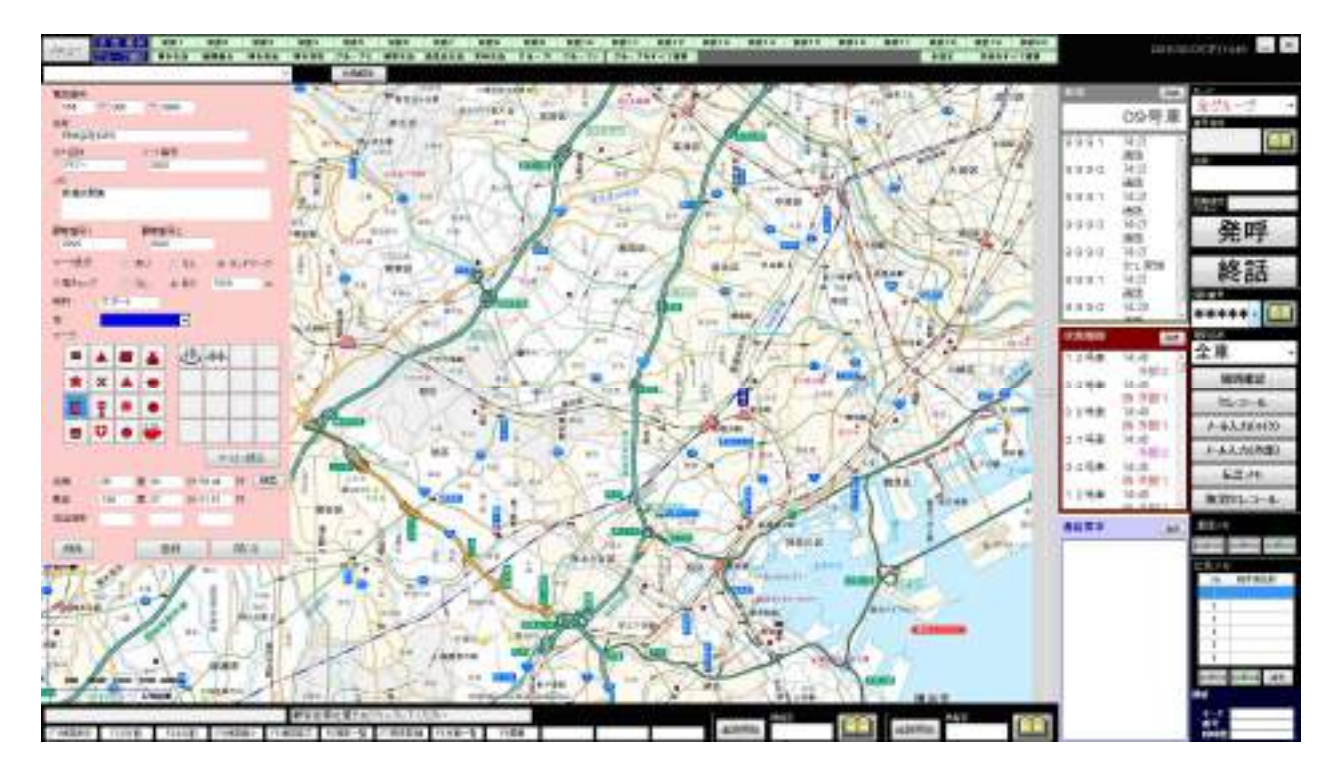

## (1) 変更手順

- ① 変更したい情報を変更します。
- ② ファンクションボタン2の登録ボタンをクリックすると、登録します。
   但し、入カミス、未入力の箇所があると、その旨のエラーメッセージが表示されますので、
   その箇所を訂正し、再度、ファンクションボタン2の登録ボタンをクリックして下さい。
- ③ 顧客情報が登録されると、以下のメッセージを表示します。

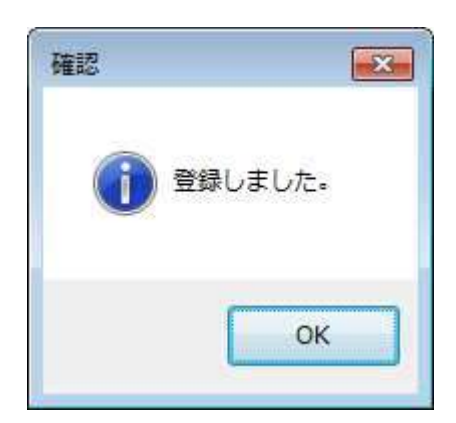

- (2) 削除手順
  - ① 削除しても良い顧客なのかを確認します。
  - ② ファンクションボタン2の削除ボタンをクリックすると、以下の確認メッセージを表示します。
    - ア 削除する場合は、OKボタンをクリックして下さい。 削除した顧客情報は元に戻すことはできません。
    - イ 削除しない場合、キャンセルボタンをクリックして下さい。

| X        |
|----------|
| よろしいですか? |
|          |
| ++++     |
|          |

③ 顧客情報が削除されると、以下のメッセージを表示します。

| 確認 | <b>×</b> |
|----|----------|
| 1  | 削除しました   |
|    | ОК       |

(3) 戻るボタン ファンクションボタン2の戻るボタンをクリックすると【顧客登録】画面を閉じます。

#### 2.10.3 入場判定

顧客情報に入場チェックをつけると、端末が指定範囲に入場した時、画面に表示されます。 ※入場チェックの登録は「2.10.1 顧客の新規登録」を参照してください。

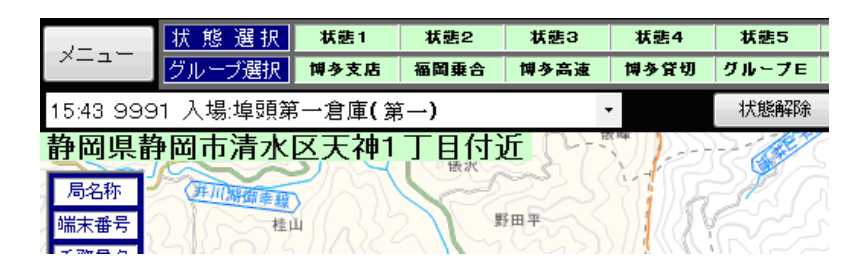

システム起動後からの最新100件が履歴として表示されます。

| ×==-      | グループ選    | 沢 博多支店            | 福岡乗合          | 博多高速 | 博苑      | 4    | 状態5           |
|-----------|----------|-------------------|---------------|------|---------|------|---------------|
| 15:44 999 | 90 入場:埠頭 | 頁第一倉庫 <b>(</b> )第 | 有一)           | •    | · · · F | 彻    | グループE         |
| 15:43 9   | 991 入    | 湯:埠頭第一:           | 倉庫(第一)        |      | ф   [   |      | 状態解除          |
| 15:44 9   | 990人1    | 湯:埠頭第一:           | 倉庫(第一         | 2221 | -4-1    | 9-9  | -210          |
| 局名称       | オナルの時間   |                   |               | HH H |         |      | $\mathcal{D}$ |
| 端末番号      |          |                   |               | 田平   | SS //   | N    |               |
|           | 401X     | 17 NA 24          | $\sim$ $\sim$ |      | 1118    | 1.12 |               |

また、入場リストはファイルとして保存されます。 保存フォルダ:C:¥iGPS7¥data ファイル名 :入場リスト YYYYMMDD.dat

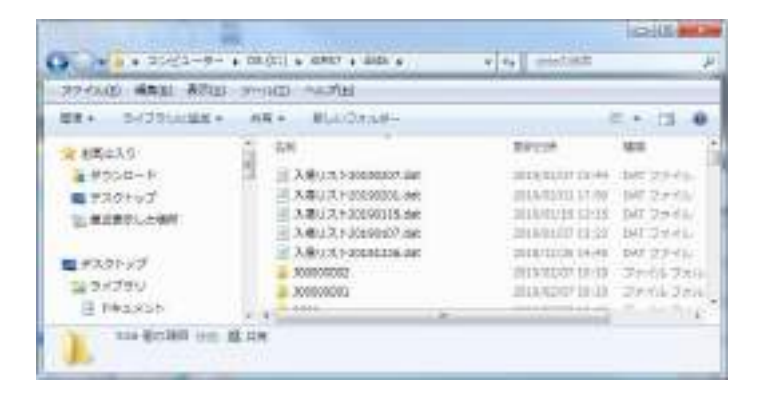

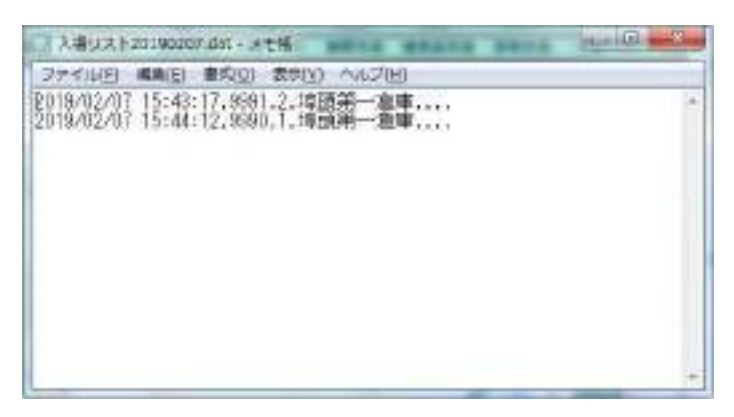

## 2.11 追跡

指定した監視時間の間、特定端末のデータ収集を行います。

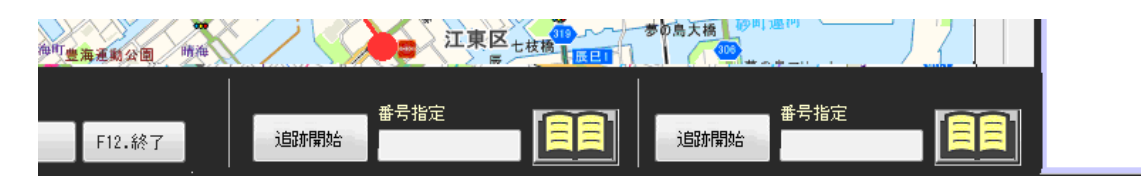

| No | 項目      | 詳細                       |
|----|---------|--------------------------|
| 1  | 追跡開始ボタン | 指定した端末の個別番号をもとに追跡を開始します。 |
| 2  | 個別番号入力  | 追跡する端末の個別番号を入力します。       |

#### 2.11.1 追跡開始

追跡開始手順は次のとおりです。

- (1) 個別番号入力に追跡したい端末の個別番号を入力します。
   緊急表示の右横の追跡ボタンをクリックしたときは、緊急表示されている個別番号を
   個別番号入力に表示します。
- (2) 追跡開始ボタンをクリックします。 ボタン名称が「追跡開始」から「追跡終了」になります。
- (3) 追跡画面が表示されます。
   指定した個別番号のデータを15秒間隔で取得します。
   追跡中のあいだは、データ取得後、該当個別番号の端末アイコンを中心に地図を表示していきます。

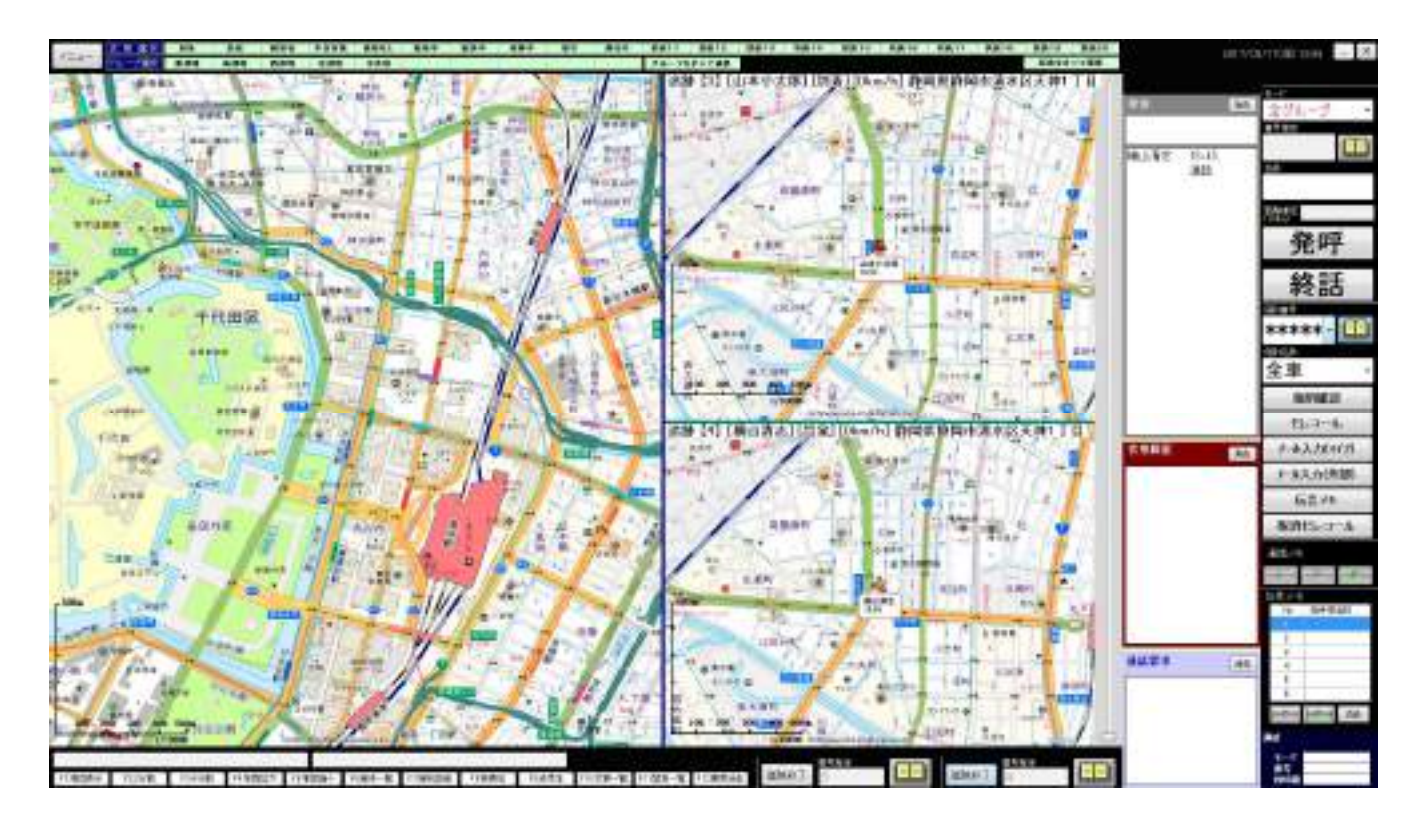

- (6) エラーメッセージの表示 次の場合は、エラーメッセージを表示します。
  - ① 個別番号が入力されていない場合。

OK ボタンをクリックし、個別番号を入力してから、再度、追跡開始 ボタンをクリックして 下さい。

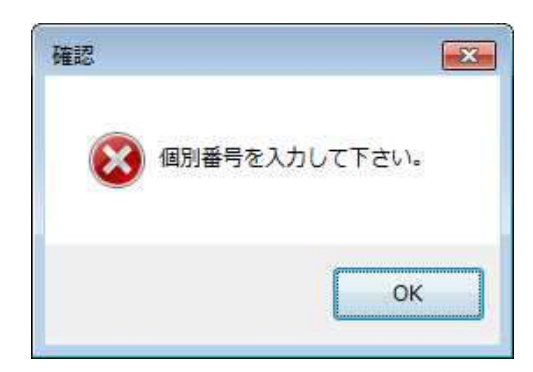

② 個別番号が範囲外の値が入力されている場合。

OKボタンをクリックし、個別番号を入力してから、再度、追跡開始ボタンをクリックして 下さい。

| 確認 |                         |
|----|-------------------------|
| 8  | 個別番号は1~ 9999 で設定してください。 |
|    | ОК                      |

③ 保守【個別番号】に登録されていない個別番号を指定した場合。

OKボタンをクリックし、保守【個別番号】に登録されている個別番号に入力しなおしてから、 再度、追跡開始ボタンをクリックして下さい。

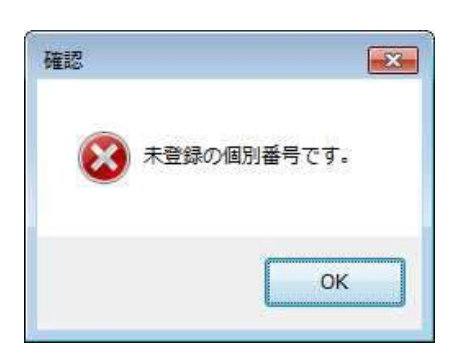

2.11.2 追跡終了

追跡終了手順は次のとおりです。

(1) 追跡を途中で終了する場合は、追跡終了ボタンをクリックして下さい。

2.12 ルート検索

ルート検索は、指定区間の距離と時間を表示します。 ルートをメニューから選択すると、以下の画面を表示します。

| 単 ルート株里                                  | 1000        |                   |      |
|------------------------------------------|-------------|-------------------|------|
| ルート技会                                    |             |                   |      |
| 8.8                                      | い 根をおクリックして | (Tali             |      |
| -                                        |             |                   |      |
| History                                  | A.a.#       |                   |      |
| THE REAL                                 | 2990        |                   |      |
| 商田                                       | 90          |                   |      |
| an an an an an an an an an an an an an a | 60          |                   |      |
| 王國的方法                                    | 50          |                   |      |
| 100000.00                                | 50          | $\rightarrow$ (3) |      |
| -96                                      | 30          |                   |      |
|                                          | 20.         |                   |      |
| 749-1838                                 | 30          | • /               |      |
| <b>ERE</b>                               |             |                   |      |
| -                                        |             |                   | 4    |
| Bubbl                                    |             |                   |      |
| E1080                                    |             |                   |      |
| - Tribun                                 |             |                   |      |
| Etteren                                  |             |                   | 2    |
| BINE                                     |             |                   |      |
| -                                        |             | )                 |      |
| 11RE 6                                   | n 1900      | 7                 |      |
| 8 297-                                   | 9           | 検索 閉ジ             | ÷ 10 |

| No | 項目     | 詳細                               |
|----|--------|----------------------------------|
|    |        | 検索を行う車種を指定します。                   |
| 1  | 車種指定   | 車種により検索される道路幅が変わります。             |
|    |        | 変更するとシステムに保存されます。                |
|    |        | 「おすすめ」、「距離優先」、「一般道優先」「一般道優先(規制未使 |
| 2  |        | 用)」から検索条件を指定します。                 |
| 2  | 快杀朱什   | (規制未使用)を指定すると一方通行等の規制が適用されません。   |
|    |        | 変更するとシステムに保存されます。                |
| 2  | 法商作合   | それぞれの道路を走行する平均速度を指定します。          |
| 3  | 迷皮拍火   | 条件を変更するとシステムに保存されます。             |
| 4  | 出発地    | ルート検索出発地点の住所を入力します。              |
| Б  | 日的地1。4 | ルート検索目的地点の住所を入力します。              |
| 5  | 日的地工~4 | 目的地を最大4つまで指定できます。                |
| 6  | 距離     | ルート検索した出発地から目的地までの距離(m)を表示します。   |
| 7  | 時間     | ルート検索した出発地から目的地までの時間(分)を表示します。   |
| 8  | クリアボタン | 出発地、目的地、距離、時間をクリアします。            |
| 9  | 検索ボタン  | 指定した出発地と目的地をもとにルートを検索します。        |
| 10 | 閉じるボタン | ルート検索画面を閉じます。                    |

2.12.1 ルート検索操作手順

ルート検索手順は次のとおりです。

- (1) 画面を表示したときに、通信状態表示欄に「出発地を右クリックして下さい。」と表示します。
   地図上でルート検索の出発地を右クリックします。
   右クリックされた地点にアイコンを表示します。
   出発地に右クリックした地点の住所を表示します。
   通信状態表示欄に「目的地1を右クリックして下さい。」と表示します。
   クリアボタンをクリックすると出発地をクリアし、通信状態表示欄に
   「出発地を右クリックして下さい。」と表示します。
- (2) 地図上でルート検索の目的地1~4までを右クリックします。
   クリックされた地点にアイコンを表示します。
   目的地に右クリックした地点の住所を表示します。
   通信状態表示欄に「目的地Xを右クリックして下さい。」と表示します。
   クリアボタンをクリックすると出発地、目的地をクリアし、通信状態表示欄に「出発地を右クリックして下さい」と表示します。
- (3) 検索ボタンをクリックすると、以下の確認メッセージが表示されます。
   ルートを検索するときは、OKボタンをクリックして下さい。
   距離に出発地から目的地までの距離(m)を表示します。
   時間に出発地から目的地までにかかる時間(分)を表示します。
   目的地までの時間(分)は、天候や交通状況によって変わります。
- (4) 検索を中止するときは、キャンセルボタンをクリックして下さい。ルート検索に戻ります。

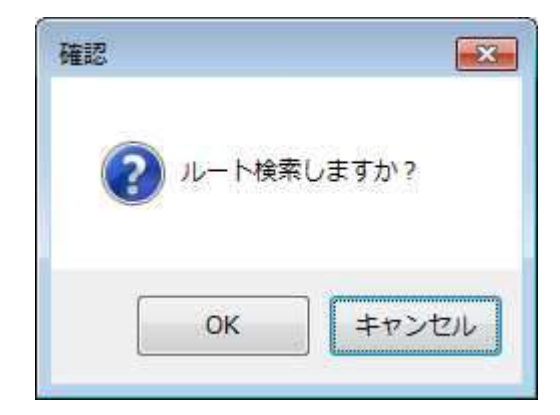

- (5) 閉じるボタン
   閉じるボタンをクリックすると【ルート検索】画面を閉じます。
- (6) エラーメッセージ表示 次の場合は、エラーメッセージを表示します。

出発地が入力されていない場合。
 OKボタンをクリックし、出発地を入力してから、再度、検索ボタンをクリックして下さい。

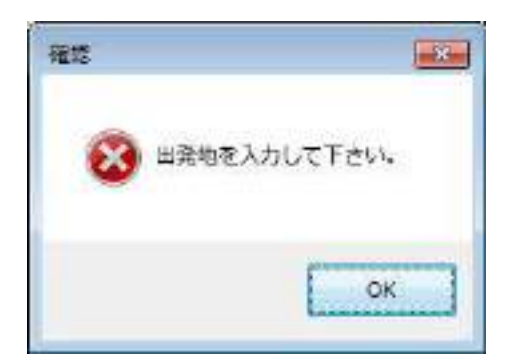

 ② 目的地が入力されていない場合。
 OK ボタンをクリックし、目的地を入力してから、再度、検索ボタンをクリックして下さい。

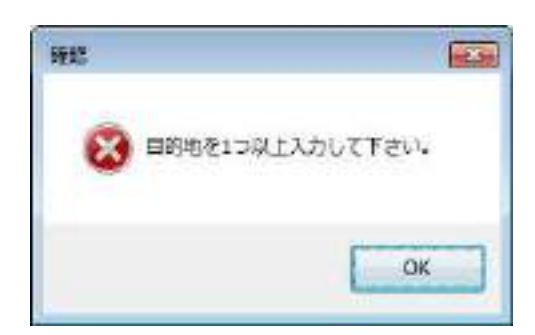

③ 検索が中止された場合。

OK ボタンをクリックし、検索条件を入力してから、再度、検索ボタンをクリックして下さい。

| 確認           |         |
|--------------|---------|
| <b>8</b> 971 | 中止しました。 |
|              | OK      |

④ 検索が失敗した場合。

**OK**ボタンをクリックし、検索条件を入力してから、再度、検索ボタンをクリックして下さい。

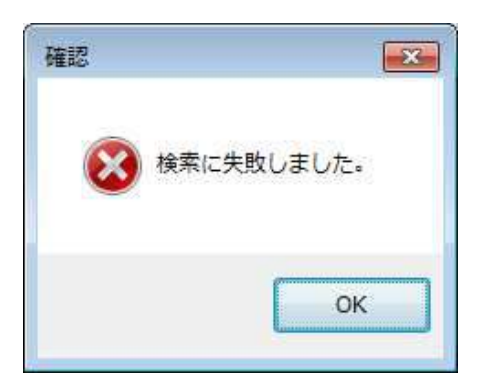

## 2.13 緊急

端末から緊急信号を受信すると、緊急表示部に「緊急XXX」と赤反転色で表示されます。 また保守【メッセージ】の指定により、音声ガイド又はブザー鳴動を行います。 赤反転表示をクリックすると緊急一覧が表示されます。

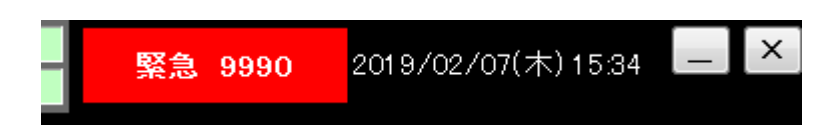

#### 2.13.1 緊急一覧

端末からの緊急信号を受信した際に一覧に表示します。

緊急の場合、解除を行うか、端末から解除の通知を受信するまで文字が赤色で表示されます。 緊急ボタン、F12キーの押下、または画面上の緊急表示をクリックすると、以下の画面を表示 します。

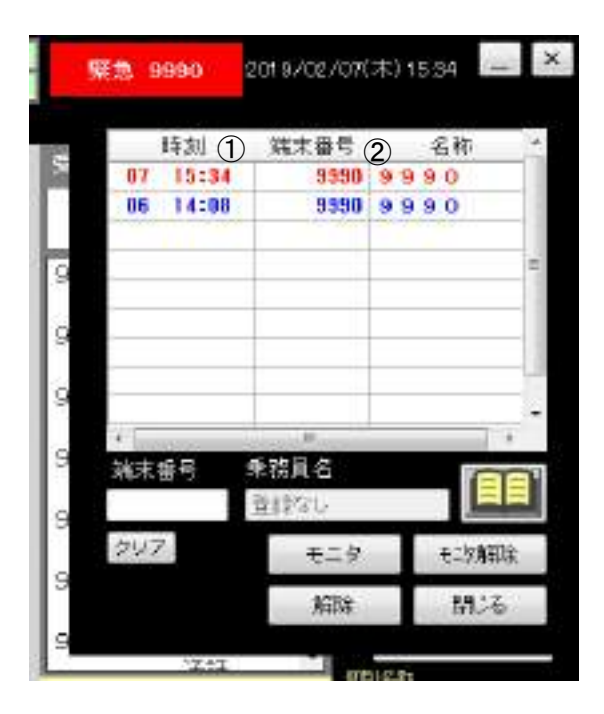

| No | 項目    | 詳細                       |
|----|-------|--------------------------|
| 1  | 時刻    | 緊急信号を受信した時間を表示します。       |
| 2  | 番号、名称 | 緊急信号を受信した個別番号、局名称を表示します。 |

(1) 緊急解除操作方法手順

端末側で緊急を解除する場合

- ① 端末側の緊急スイッチを OFF にします。
- ② 緊急表示部の赤色反転表示が消えます。
- ③ 一覧の時刻、端末表示色が青色(選択時は青色反転)に変わります。

※青色表示は手動で緊急解除をしない限り変化しません。

手動で緊急解除を行う場合

- ① 緊急解除を行いたい番号を一覧から選択します。
- ② 解除ボタンをクリックします。
- ② 緊急表示部が表示されている場合、緊急表示部の赤色反転表示が消えます。
- ③ 一覧の時刻、端末表示色が黒色に変わります。
- ④ 閉じるボタンをクリックすると【緊急】画面を閉じます。
- 2.13.2 緊急モニタサービス

緊急モニタサービスでは、緊急一覧表示画面で緊急モニタを行いたい番号を選択しモニタボタンをクリック すると、端末のマイクが自動的にプレス状態になり、マイクが拾う音声が聞こえます。端末のマイク がプレス状態でも送信ランプはつきません。また、緊急モニタ中は5秒毎に追跡機能が自動的に 動作します。

- (1) 緊急モニタ操作手順
   緊急モニタ手順は、次のとおりです。
  - ① モニタを行いたい番号を一覧から選択します。
  - ② 局番号欄に番号が入ります。
  - ③ モニタボタンをクリックします。該当番号の端末に対してモニタが行なえます。
  - ④ 緊急モニタ中は5秒毎に追跡機能が自動的に動作します。
  - モニタ解除ボタンをクリックするとモニタが終了します。

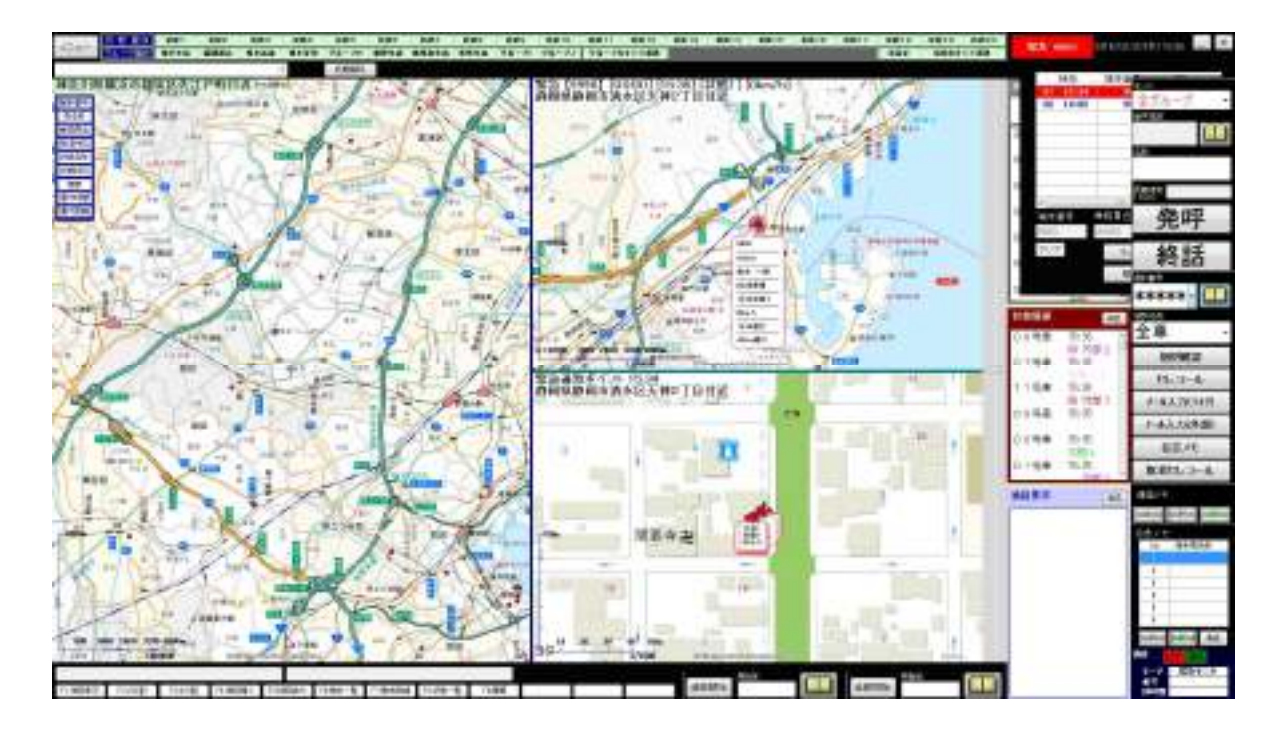

- ※ 緊急中でない端末のモニタを行うには局番号を直接指定することにより可能です。
- ※ 追跡中にモニタをおこなうと追跡は解除されます。

- (2) 緊急モニタ解除操作手順 緊急モニタ解除手順は次のとおりです。 手動で緊急解除を行う場合に使用します。
  - ① 緊急解除を行いたい番号を一覧から選択します。
  - ② 解除ボタンをクリックします。該当番号の端末の緊急表示解除が行なえます。

(3) 通話中に緊急通報を受信した場合の緊急モニタ方法について

通話中に緊急通報を受信した場合、通話を終了するまで緊急モニタを行うことができません。 モニタ解除 ボタンをクリックして通話を終了してから、緊急モニタする個別番号を選択して、 モニタボタンをクリックして下さい。

(4) 緊急解除操作方法

端末側で緊急を解除する場合

- ① 端末側の緊急スイッチを OFF にします。
- ② 緊急表示部の赤色反転表示が消えます。
- ③ 一覧の時刻、端末表示色が青色(選択時は青色反転)に変わります。

※青色表示は手動で緊急解除をしない限り変化しません。

手動で緊急解除を行う場合

- ① 緊急解除を行いたい番号を一覧から選択します。
- ② 解除ボタンをクリックします。
- 2 緊急表示部が表示されている場合、緊急表示部の赤色反転表示が消えます。
- ③ 一覧の時刻、端末表示色が黒色に変わります。
- (5) 閉じるボタン

ファンクションボタン2の閉じるボタンをクリックすると【緊急】画面を閉じます。

#### 2.14 状態解除

端末に状態解除を送信します。

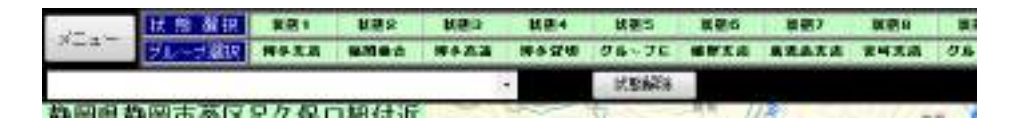

状態解除ボタンをクリックすると状態解除が送信され経過が表示されます。

| JEa- | ***          | 15 H  | Nex. | 製造口  | 위순-1 | #23          | Res | #27   | <b>秋田</b> 田 | 林田市  |     |
|------|--------------|-------|------|------|------|--------------|-----|-------|-------------|------|-----|
| 5    | 20-27878     | 873.0 | BANG | RYAR |      | <b>大肥料</b> 种 | 龙田  | 回日あとの | 回 10時間      | 198  | 191 |
| 論認識者 | <b>各昭市華区</b> | 昆力 程( | つ組付き |      | 200  | 1            | 1   | 10    |             | - NO | _   |

送信対象は保守設定のメール発呼グループに従います。 送信回数・間隔・解除番号は保守設定で指定します。

2.15 パトライト

パトライト(ネットワーク監視表示灯)は、オプションが有りの場合、端末から緊急信号を受信 すると、緊急表示と同時に、パトライトで警告として、ブザー鳴動、表示点灯を行います。

- (1) パトライトはブザー鳴動、表示点滅/点灯の設定がある場合、次の警告となります。
  - ブザー鳴動、表示点滅/点灯の開始 端末の緊急ON発生時、保守【パトライト】で設定された警告がされます。
  - ② ブザー鳴動、表示点滅/点灯の終了 パトライト本体のボタン押下により、パトライトの警告は終了します。 ブザー停止、表示灯が消灯します。
- (2) パトライトの警告解除方法

パトライト本体のボタン押下により、パトライトの警告は終了します。 緊急状態が解除されたり、緊急解除操作を行ってもパトライト警告は停止しません。

# 3 保守機能

保守画面を開くには、運用画面の保守ボタンをクリックします。 運用システムの保守設定・確認を行います。

3.1 保守メニュー

運用画面から保守ボタンをクリックすると、以下の画面を表示します。

| i-GPS7 | Version 0.  |
|--------|-------------|
|        | システム部門御礼    |
|        | ~11         |
|        | 11-12s20002 |
|        | メノテナンス情報    |
|        | 務了          |

| 項目                     | 詳細                         |
|------------------------|----------------------------|
| <u>システム保守情報</u><br>ボタン | 運用システムのメンテナンス情報の確認を行います。   |
| ヘルプボタン                 | ヘルプ、問い合わせ先の確認を行います。        |
| <u>バージョン確認</u><br>ボタン  | i GPS7plus のバージョン情報を表示します。 |
| メンテナンス情報<br>ボタン        | 運用システムのメンテナンス情報の確認を行います。   |
| 終了ボタン                  | 初期画面を閉じ、運用画面に戻ります。         |

(2)システム保守について システム保守は、サーバーの所属端末から各保守画面から詳細の設定を行います。

ナットワーク構成では、システム保守はサーバーのPCから各保守画面から詳細の設定を行い、 クライアントのPCからは、保守画面の「個別番号」と「顧客」のみ詳細の設定を行います。

| No | 保守画面     | 詳細                                                                                  |
|----|----------|-------------------------------------------------------------------------------------|
| 1  | 局番号帳     | 相手局名称、相手局番号等の登録・変更・削除を行います。                                                         |
| 2  | 顧客       | 登録されている顧客情報の参照・変更・削除が行なえます。                                                         |
|    |          | 以下の内容の設定を行います。<br>地図上に表示する端末の表示色                                                    |
| 3  | 端末マーク    | 走行と停止のしきい値の設定                                                                       |
|    |          | 端末状態の名称、表示色の設定                                                                      |
|    |          | データ収集の端末表示の設定                                                                       |
| 4  | 乗務員      | 乗務員の登録を行います。                                                                        |
|    |          | 以下の内容の設定を行います。<br>定型文の登録・変更・削除                                                      |
| 5  | システム定数 1 | 受信メッセージの登録・変更・削除、                                                                   |
|    |          | 状態変化・通話ID・緊急を受信した際のブザー音の有無                                                          |
| 6  | システム定数 2 | システム動作の主に表示設定を行います。                                                                 |
| 7  | システム定数3  | システム動作のもろもろの設定を行います。                                                                |
| 5  | 地図       | メイン画面で表示するデフォルト地図の座標と縮尺、2分割画面の右<br>側、4分割画面の右上側、左下側、右下側に表示される地図のデフォ<br>ルト地域の設定を行います。 |
| 6  | パトライト    | パトライトと連携するための設定を行います。                                                               |

システム保守には、以下の画面があります。

(3) メンテナンス情報について

メンテナンス情報には、以下の画面があります。

| No | メンテナンス画面 | 詳細                 |
|----|----------|--------------------|
| 1  | 障害情報     | 指定した期間の障害情報を保存します。 |

## 3.2 システム保守情報

運用に必要な機能を選択して、システムの保守情報を設定します。

- 3.2.1 ログイン
  - (1) システム保守情報ボタンをクリックすると、【ログイン】画面を表示します。

| ログイン                                      |                           |
|-------------------------------------------|---------------------------|
| パスワードを入力してください。                           | •••••                     |
| OK                                        | キャンセル 3                   |
| バスワードを変更する場合は新しいバス<br>以内で入力してください。大文字と小文字 | .ワードを半角英数字8文字<br>引は区別します。 |
| 新しいバスワード                                  | 4                         |
| 新しいバスワード 確認                               | 5                         |
|                                           | OK 6                      |

| No | 項目                               | 詳細                          |
|----|----------------------------------|-----------------------------|
| 1  | パスワード入力                          | システム保守画面にログインするパスワードを入力します。 |
| 2  | ОК<br>(ログイン)                     | システム保守画面にログインします。           |
| 3  | キャンセルボタン                         | 保守画面に戻ります。                  |
| 4  | 新しいパスワード                         | 新しく設定するパスワードを入力します。         |
| 5  | 新しいパスワード<br>確認                   | 新しいパスワードで入力した同じ文字列を入力します。   |
| 6  | <mark>ОК</mark> ボタン<br>(パスワード変更) | パスワードを新しいパスワードに変更します。       |

※ インストールしたときは「igps7」(半角)となっています。

※ このパスワードは変更可能となっています。

(2) ログイン方法

- ① パスワード入力にパスワードを入力します。
- ② パスワードの初期値は「igps7」となります。
- ③ OKボタンをクリックします。システム保守画面を表示します。
   キャンセルボタンをクリックすると、<3.1 保守メニュー>に戻ります。
   パスワード入力に入力したパスワードが間違っているとき、以下のエラーメッセージを表示します。

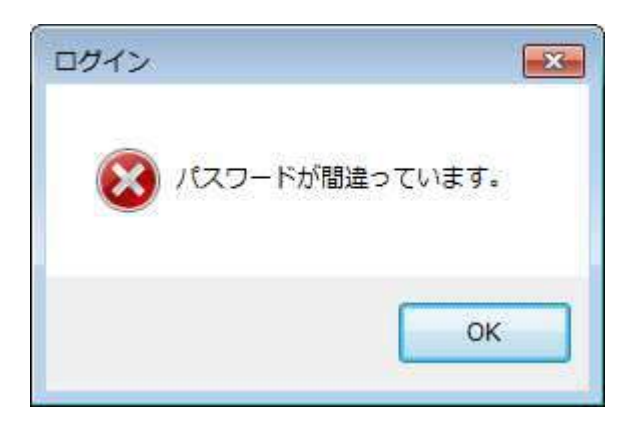

OKボタンをクリックして下さい。パスワード入力がクリアされます。 再度、正しいパスワードを入力して下さい。

- (3) パスワード変更方法
  - ① パスワード入力にパスワードを入力します。
  - ② 新しいパスワードに、新しく設定するパスワードを半角英数字8文字以内で入力します。
  - ② 新しいパスワード 確認に、新しいパスワードで入力した同じ文字列を入力します。 新しいパスワード 確認の入力欄の下にあるOKボタンが表示されます。

| ログイン                                    |                            |
|-----------------------------------------|----------------------------|
| パスワードを入力してください。                         | •••••                      |
| ОК                                      | キャンセル                      |
| バスワードを変更する場合は新しいが<br>以内で入力してください。大文字と小文 | スワードを半角英数字8文字<br>マ字は区別します。 |
| 新しいパスワード                                | •••••                      |
| 新しいバスワード 確認                             | ••••••                     |
|                                         | ОК                         |

④ OKボタンをクリックして下さい。
 パスワードが変更できたときは、以下の変更完了メッセージを表示します。
 ● Kボタンをクリックすると、【ログイン】画面に戻ります。
 【ログイン】画面で、変更したパスワードを入力し、ログインすることができます。

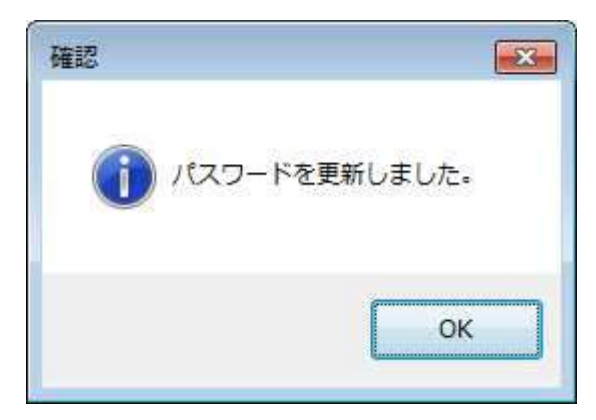

3.2.2 システム保守情報の登録・終了

システム保守情報では、各保守情報の設定終了後、画面右下の<u>登録</u>ボタン、または 終了ボタンをクリックして下さい。

登録するときは、OKボタンをクリックして下さい。設定した情報をシステムに反映します。 下記の保守情報の設定画面は、参考のため、個別番号登録画面です。 個別番号からパトライト画面までの登録・終了は共通です。

| カナ棟窯                |       |      | 表示     | No検索  | 表示             |    |   |         |   | 肖 | 脉 |     |   |   |
|---------------------|-------|------|--------|-------|----------------|----|---|---------|---|---|---|-----|---|---|
| No                  | 相手局名称 | Ξž   | モード    | 相手局番号 | 住所             | 距離 | A | зс      | D | Е | F | G H | I | J |
| 1                   | 営業 1  | I/1  | グループ   | 101   |                |    |   |         | Τ |   |   |     |   | _ |
| 2                   | 新横浜駅  | I12  | 隣接     | 0     | 東京都千代田有楽町1丁目   | 5  |   |         |   |   |   |     |   |   |
| 3                   | 新羽駅   | 198° | 隣接     | 0     | 静岡県静岡市清水区天神1丁目 | 5  |   |         |   |   |   |     |   |   |
| 4                   | 営業4   | I14  | グループ   | 4     |                |    |   |         |   |   |   |     |   |   |
| 5                   | 営業 5  | I15  | 個別     | 5     |                |    | • | • •     | • | • | • | • • | • | • |
| 6                   | 営業6   | I16  | グループ   | 6     |                |    |   |         |   |   |   |     |   |   |
| 7                   | 英 7   | I17  | 個別     | 7     |                |    | • | • •     | • | • | • | • • | • | • |
| 8                   | 営業 8  | I18  | グループ   | 8     |                |    |   |         |   |   |   |     |   |   |
| 9                   | 営業 9  | I19  | グループ   | 9     |                |    |   |         |   |   |   |     |   |   |
| 10                  | 指導車10 | I/10 | 個別     | 10    |                |    | • | • •     | • | • |   |     |   | _ |
| 11                  | 車 2   | 9711 | 個別     | 2     |                |    | • | • •     | • | • |   |     |   |   |
| 12                  | 車12   | 7612 | 個別     | 12    |                |    | • |         |   |   | • | • • | • | • |
| 13                  | 車13   | セン13 | 個別     | 13    |                |    | • |         |   |   | • | • • | • | • |
|                     |       |      |        |       |                |    |   |         |   |   |   |     |   |   |
|                     | No.   |      |        |       | 中心座標 地図        | ]  |   |         |   |   |   |     |   |   |
| 局番号帳                | 1/7   |      | ∃ミ     |       | 北緯度            | 分  |   | 秒       |   |   |   |     |   |   |
| 局番号帳<br>相手局名        | ተተ    |      |        |       |                |    |   | <i></i> |   |   |   |     |   |   |
| 局番号帳<br>相手局名<br>モード | (作小   | •    | 1 相手局部 | 番号    | 東経度            | 分  |   | 杪       |   |   |   |     |   |   |

| No | 項目    | 詳細                 |
|----|-------|--------------------|
| 1  | 登録ボタン | 設定した情報をシステムに反映します。 |
| 2  | 終了ボタン | システム保守画面を終了します。    |

## (1) 登録手順

- ① 表示している保守画面の情報を登録してもよいかを確認します。
- ② 登録ボタンをクリックすると、以下の確認メッセージを表示します。
   登録するときは、OKボタンをクリックして下さい。設定した情報をシステムに反映します。
   登録を中止するときは、キャンセルボタンをクリックして下さい。保守画面に戻ります。

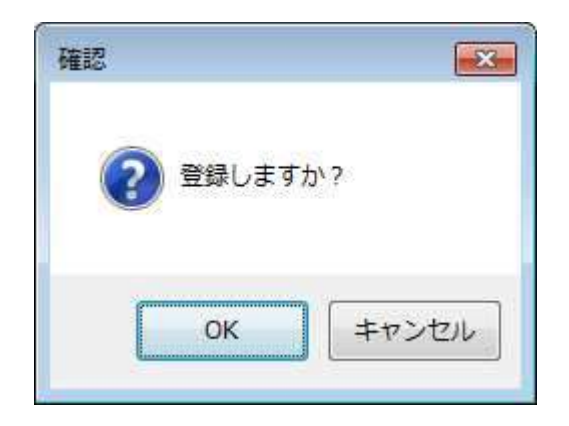

3 登録が完了すると、以下の確認メッセージを表示します。
 〇Kボタンをクリックして下さい。

| 確認              |     |
|-----------------|-----|
| (1) データの登録が完了しま | した。 |
|                 |     |
|                 | ок  |
|                 |     |

- (2) 終了手順
  - ① システム保守画面を終了してもよいかを確認します。

| ×     |
|-------|
| ታታን ? |
|       |
| キャンセル |
|       |

システム保守情報の保守【地図】では、座標の登録を行います。 以下に地図画面からの座標登録の方法を説明します。

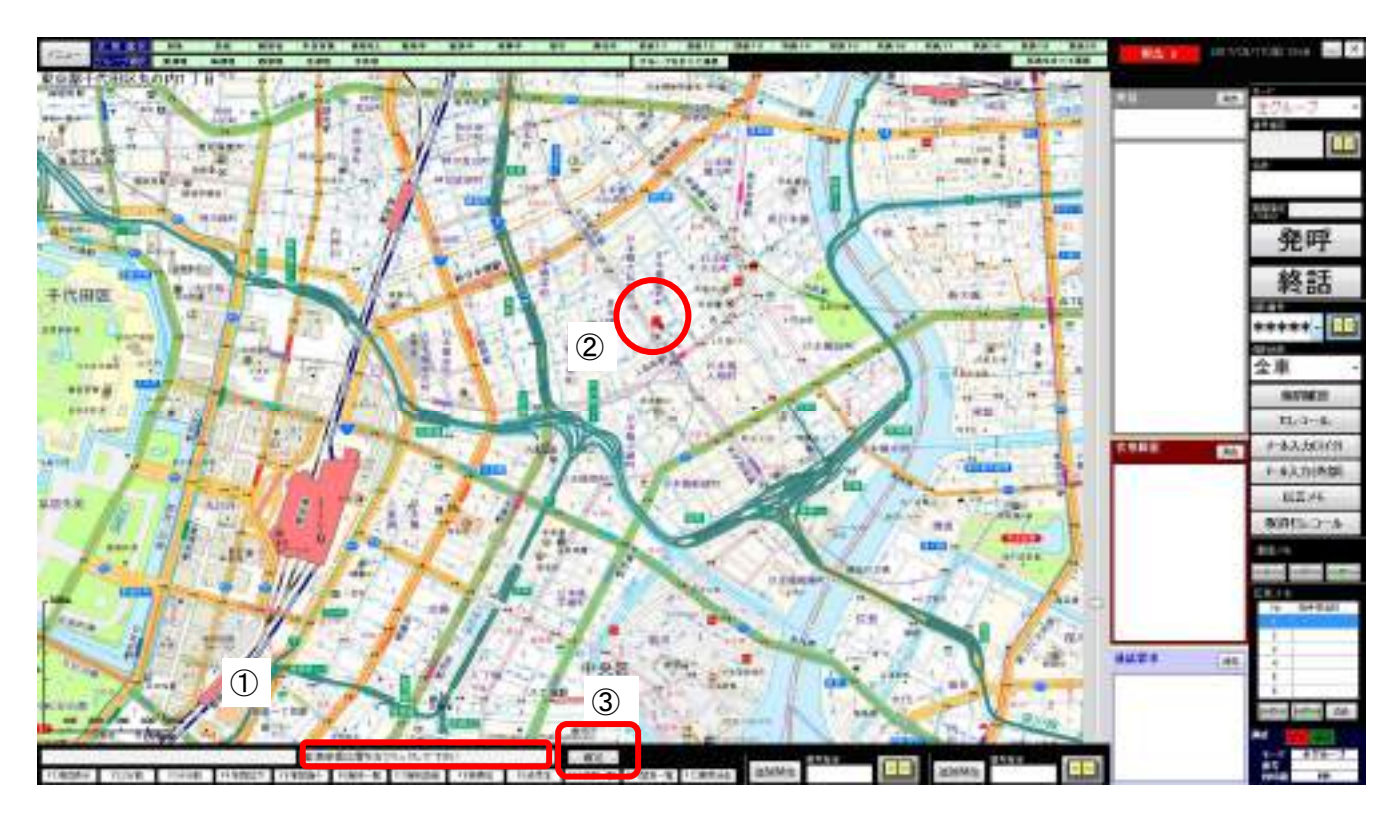

| No | 項目      | 詳細                              |
|----|---------|---------------------------------|
| 1  | 座標の指定方法 | 基準座標位置を指定する方法を表示します。            |
| 2  | 矢印      | 基準座標位置を表す矢印を表示します。              |
| 3  | 確定ボタン   | 基準座標位置を各保守画面の北緯・東経に世界測地系で表示します。 |

<sup>(1)</sup> 各保守画面の地図ボタンをクリックして下さい。地図画面を表示します。 地図画面を表示すると、座標の指定方法を表示します。

- (2) 地図上を右クリックすると、その地点に矢印を表示します。
- (3) 確定ボタンをクリックします。各保守画面に戻ります。 各保守画面の北緯・東経欄に、矢印の地点の北緯・東経を世界測地系で表示します。
- (4) ファンクションボタン2の戻るボタンをクリックすると各保守画面に戻ります。

## 3.2.4 局番号帳

局番号帳の登録・編集を行います。ここで登録された局番号帳のデータは、各運用画面の 表示内容等に反映されます。

局番号帳には個別番号をすべて登録してください。登録がされていない個別番号はシステムで表示されません。

局番号帳は、モードが個別とグループ合わせて 1000 件登録できます。 保守【局番号帳】をクリックすると、以下の画面を表示します。

| システ<br>[周番 | ム保守情報<br>号帳 顧客    | 端末マーク                               | <b>乗務員</b> シス <del>:</del> | テム定数1 システム定      | 2数2 システム定 | 数3 地図 バトライト           |    |     |    |   |                  |     |    |     |          |
|------------|-------------------|-------------------------------------|----------------------------|------------------|-----------|-----------------------|----|-----|----|---|------------------|-----|----|-----|----------|
| 1          | カナ検索              |                                     |                            | 表示 <b>②</b> N    | o検索       | 表示                    |    |     | 1  | 3 | 削                | 除   |    |     |          |
| 6          | No                | 相手局名称                               | Ξž                         | モード              | 相手局番号     | 住所                    | 距離 | A I | зс | D | Е                | FG  | н  | I J | <b>^</b> |
| ଁ          | 1                 | 営業 1                                | 171                        | グループ             | 101       |                       |    |     |    |   |                  |     |    |     |          |
|            | 2                 | 新横浜駅                                | I12                        | 隣接               | 0         | 東京都千代田有楽町1丁目          | 5  |     |    |   |                  |     |    |     |          |
|            | 3                 | 新羽駅                                 | 198°                       | 隣接               | 0         | 静岡県静岡市清水区天神 1 丁目      | 5  |     |    |   |                  |     |    |     |          |
|            | 4                 | 営業4                                 | I14                        | グルーブ             | 4         |                       |    |     |    |   |                  |     |    |     |          |
|            | 5                 | 営業 5                                | I15                        | 個別               | 5         |                       |    | •   | •  | ٠ | •                | • • | •  | • • |          |
|            | 6                 | 営業6                                 | I16                        | グループ             | 6         |                       |    |     |    |   |                  |     |    |     |          |
|            | 7                 | 英 7                                 | I17                        | 個別               | 7         |                       |    | •   | •  | ٠ | •                | • • | •  | • • |          |
|            | 8                 | 営業 8                                | I18                        | グループ             | 8         |                       |    |     |    |   |                  |     |    |     |          |
|            | 9                 | 営業 9                                | I19                        | グループ             | 9         |                       |    |     |    |   |                  |     |    |     |          |
|            | 10                | 指導車10                               | I/10                       | 個別               | 10        |                       |    | •   | •  | ٠ | •                |     |    |     |          |
|            | 11                | 車2                                  | 9711                       | 個別               | 2         |                       |    | •   | •  | ٠ | •                |     |    |     |          |
|            | 12                | 車12                                 | 7612                       | 個別               | 12        |                       |    | •   |    |   |                  | • • | •  | ••  |          |
|            | 13                | 車13                                 | לצא t                      | 個別               | 13        |                       |    | •   |    |   |                  | • • | •  | ••  | -        |
|            | •                 |                                     |                            |                  | ш         |                       |    |     |    |   |                  |     |    | •   |          |
| 4          | 局番号帳              | No.                                 |                            |                  |           | 10 中心座標 地図            |    |     |    |   |                  |     |    |     | -        |
| 5          | 相手局名:             | 称                                   |                            | <b>(6)</b> ∃₹    |           | 北緯度                   | 分  |     | 秒  |   |                  |     |    |     |          |
| 7          | モード               |                                     | •                          | ⑧相手局番号           |           | 東経度                   | 分  |     | 秒  |   |                  |     |    |     |          |
| 9          | グループ<br>すべて<br>選択 | □ 田中<br>□ 鈴木<br>□ 佐藤<br>□ 吉田<br>□ E | 班<br>班<br>班<br>班<br>班      | F<br>G<br>H<br>J |           | 11)距離 (100m)<br>12 更新 |    |     |    | ( | )<br>[4] [<br>ੇੇ | 無線  | 幾局 | 番号帳 | 同期       |

| No | 項目                                                           | 範囲     | 詳細                                                                                                    |
|----|--------------------------------------------------------------|--------|----------------------------------------------------------------------------------------------------|
| 1  | カナ検索                                                         |        | 検索条件をカナで入力し、表示ボタンをクリックすると一<br>覧に表示します。                                                                                                    |
| 2  | No検索                                                         |        | 検索条件を No で入力し、表示ボタンをクリックすると一<br>覧に表示します。                                                                                                    |
| 一覧 |                                                              | 登録されてい | る局番号、または検索結果が表示されます。                                                                                                    |
| 3  | No<br>相手局名称<br>ヨミ<br>モード<br>相手局番号<br>住所<br>距離<br>所属グループ(A~J) | 1~1000 | <ul> <li>通番。</li> <li>相手局名称が表示されます。</li> <li>相手局名称のヨミが表示されます。</li> <li>モードが表示されます。</li> <li>相手局番号が表示されます。</li> <li>隣接接続用座標の住所が表示されます。</li> <li>隣接接続用距離が表示されます。</li> <li>所属するグループは●で表示されます。</li> </ul> |

| No | 項目                                    | 範囲                                                          | 詳細                                                                                                    |
|----|---------------------------------------|-------------------------------------------------------------|----------------------------------------------------------------------------------------------------|
| 4  | 局番号帳 No.                              | 1~1000                                                      | 新規追加の場合は、未登録の最小 No が表示されます。<br>または、未登録の番号を入力して下さい。<br>一覧よりダブルクリックで選択された場合は、選択された<br>行の No が表示されます。                                                                    |
| 5  | 相手局名称                                 | 全角5文字                                                       | 新規追加の場合は、相手局名称を入力します。<br>一覧よりダブルクリックで選択された場合は、選択された<br>行の相手局名称が表示されます。                                                                                                |
| 6  | ΞĘ                                    | 半角4文字                                                       | 新規追加の場合は、相手局名称のヨミを入力します。<br>一覧よりダブルクリックで選択された場合は、選択された<br>行のヨミが表示されます。                                                                                                |
| 7  | モード                                   | 個別、グル<br>ー プ 、 隣<br>接、個別優<br>先                              | 新規追加の場合は、いずれかのモードを選択して下さい。<br>一覧よりダブルクリックで選択された場合は、選択された<br>行のモードが表示されます。                                                                                             |
| 8  | 相手局番号                                 | モード:<br>個別:4桁<br>個別優先:4<br>桁<br>1~9999<br>グループ:<br>3桁 1~999 | 新規追加の場合は、選択したモードにあわせて相手局番号<br>を入力して下さい。<br>モードが、個別の場合、1指令局あたり100台まで登録が<br>できます。また、モードがグループの場合は、200グルー<br>プまで登録ができます。<br>一覧よりダブルクリックで選択された場合は、選択された<br>行の相手局番号が表示されます。 |
| 9  | グループ                                  |                                                             | 所属するグループにチェックをつけます。<br>すべて選択ボタンをクリックするとすべてのグループにチ<br>ェックが付きます。                                                                                                    |
| 10 | 中心座標<br>北緯・東経・住所<br>地図 <sup>ボタン</sup> |                                                             | 隣接接続時に使用する中心座標を世界測地系で入力してく<br>ださい。<br>地図ボタンをクリックすると、地図画面を表示し、マウス<br>で座標を指定できます。                                                                                       |
| 11 | 距離                                    | 1~255                                                       | 隣接接続時に使用する距離を入力してください。                                                                                                    |
| 12 | 更新ボタン                                 |                                                             | 入力した局番号帳の情報を一覧に表示します。                                                                                                    |
| 13 | 削除ボタン                                 |                                                             | 一覧から選択した局番号帳の情報を削除します。                                                                                                    |
| 14 | 無線機局番号帳同期<br>ボタン                      |                                                             | 無線機に登録された局番号帳をシステムに取り込みます。                                                                                                    |

- (1) 局番号帳新規登録手順
  - ① 局番号帳 No には最小未登録 No が表示されます。 最小未登録 No 以外の局番号帳 No を使用したい場合は、局番号帳 No を入力します。
  - ② 相手局名称、ヨミを入力します。
  - ③ モードを選択します。
  - ④ モードが個別または優先の場合は、相手局番号を入力します。
     モードがグループの場合は、グループ番号を入力します。
  - ⑤ モードが隣接の場合は中心座標を世界測地系で入力します。 地図画面から指定する場合は「3.2.3 地図画面からの座標登録」を参照して下さい。
  - ⑥モードが隣接の場合は距離を入力します。
  - ⑦ 更新ボタンをクリックして下さい。No 順に一覧に表示されます。
  - ⑧ 画面右下の登録ボタンをクリックし、登録を行います。
     複数入力してから登録ボタンをクリックすることで、まとめて登録を行なえます。

## (2) 局番号帳変更手順

- 局番号帳一覧から変更する局番号情報をダブルクリックで選択します。
   選択された局番号情報が各入力欄、選択欄に表示されます。
- ② 表示された内容を変更し、更新ボタンをクリックします。以下の確認メッセージを表示します。
   上書きする場合は、OKボタンをクリックして下さい。
   上書きをしない場合は、キャンセルボタンをクリックして下さい。

| 2 No257 | (書きしますか?                  |
|---------|---------------------------|
| -       | 10.10-0.000 (0.00 (0.01)) |
| -       | 1 Contractor              |

- (3) 局番号帳削除手順
  - ① 局番号帳一覧から削除する行をダブルクリックします。
  - ② 削除ボタンをクリックします。以下の確認メッセージを表示します。
     削除する場合は、表示されている No を確認し、OKボタンをクリックして下さい。
     削除しない場合は、キャンセルボタンをクリックして下さい。

| 1612  |               | 10.2      |
|-------|---------------|-----------|
| (2) H | 号幅No25を削除してよる | ちしいですか?   |
|       | OF            | den total |

- ③ 画面右下の登録ボタンをクリックして下さい。
- (4) 無線機局番号帳同期
  - ① 無線機局番号帳同期ボタンをクリックすると確認画面が表示されます。

| McaGamen Task | 8           | - and a |
|---------------|-------------|---------|
| 用線機に登録され      | 北周番号橋にすべて書き | 換えます。   |
|               | (D) util    | UK12(N) |

 はいをクリックすると局番号帳データがすべて上書きされます。
 ※上書きされたデータは所属グループがすべて選択された状態になります。
 ※モードが隣接の場合、住所は登録されません。隣接の行をダブルクリックした後、地図ボタンで
 再度位置を確定することで住所が登録されます。

#### (4) カナ検索手順

- ① カナ検索入力欄に検索条件を入力します。
- ② カナ検索入力欄の右側にある表示ボタンをクリックします。一覧に検索結果が表示されます。 英字はA~Z、数字はO~9、文字はア~ワ行を示すタグ画面を一覧の下に表示します。 ヨミの頭文字から、入力された検索条件にあうデータを抽出し、赤文字で表示します。

| システム保守情  |            |               |             |           |                |    |     |     |     |    |     |     |            |
|----------|------------|---------------|-------------|-----------|----------------|----|-----|-----|-----|----|-----|-----|------------|
| 局番号帳 顧   | 喀 端末マーク    | 乗務員 シス        | テム定数1 システム3 | 定数2 システム定 | 数3 地図 パトライト    |    |     |     |     |    |     |     |            |
| カナ検索     | R          |               | 表示          | √□検索      | 表示             |    |     |     |     | 削除 |     |     |            |
| No       | 相手局名称      | Ξŝ            | モード         | 相手局番号     | 住所             | 距離 | A E | 3 C | DE  | F  | зH  | ΙJ  | <b>^</b>   |
|          | 1 営業 1     | I/1           | グループ        | 101       |                |    |     |     |     |    |     |     |            |
|          | 2 新横浜駅     | I12           | 隣接          | 0         | 東京都千代田有楽町1丁目   | 5  |     |     |     |    |     |     |            |
|          | 3 新羽駅      | 198°          | 隣接          | 0         | 静岡県静岡市清水区天神1丁目 | 5  |     |     |     |    |     |     |            |
|          | 4 営業 4     | I14           | グループ        | 4         |                |    |     |     |     |    |     |     |            |
|          | 5 営業 5     | I15           | 個別          | 5         |                |    | •   | •   | • • | •  | • • | • • |            |
|          | 6 営業 6     | I16           | グループ        | 6         |                |    |     |     |     |    |     |     |            |
|          | 7 英 7      | I17           | 個別          | 7         |                |    | • • | • • | • • | •  | • • | • • | -    -     |
|          | 8 営業 8     | I18           | グループ        | 8         |                |    |     |     |     |    |     |     |            |
|          | 9 営業 9     | I/9           | グループ        | 9         |                |    |     |     |     |    | _   |     | .    -     |
| 1        | 0 指導車10    | I/10          | 個別          | 10        |                |    | • • | • • | • • |    |     |     | .    .     |
|          | 1 車 2      | 9711          | 個別          | 2         |                |    | • • | •   | • • | -  | _   |     | .    .     |
|          | 2 単 1 2    | 1212          | 個別          | 12        |                |    | •   |     |     | •  | ••  | ••  | .    .     |
|          | 3 単 1 3    | 2213          | 1固万1        | 13        |                |    | •   |     |     |    |     | ••  |            |
| •        |            |               |             | III       |                |    |     |     |     |    |     | +   |            |
|          |            |               |             |           |                |    |     |     |     |    |     |     | _          |
| 局番号「     | 帳 No.      |               |             |           | 中心座標 地図        |    |     |     |     |    |     |     |            |
| 相手局      | 名称         |               | ∃≗          |           | 北緯    度        | 分  |     | 秒   |     |    |     |     |            |
| モード      |            | •             | 相手局番        | 号         | 東経度            | 分  |     | 秒   |     |    |     |     |            |
| グルー      | ブ 🗆 田中     | ) 列王<br>- DIT | E F         |           | 距離 (100m)      |    |     |     |     |    |     |     |            |
| すべ<br>選払 | .て<br>R 位藤 | 班             | E H         |           | 更新             |    |     |     |     | 無緩 | 機局  | 番号  | 長同期        |
|          |            | 班             | J           |           |                |    |     |     |     | 登録 |     | ĥ   | <b>冬</b> 了 |

- ア 表示は、登録されたヨミをもとに英字はA~Z、数字はO~9、文字はア~ワ行をあいうえお順で表示します。
- イ カナ検索入力欄に検索条件を入力し、<u>表示</u>ボタンをクリックすると、対象となるタグ画面を表示 し、赤文字で検索結果であることを示します。
- ウ 表示されているタグとは異なるタグをクリックした場合、クリックされたタグに当てはまる局 番号帳の情報を表示します。
- エ 上記の画面で局番号帳の登録を行うと、登録されたヨミをもとにいずれかのタグの一覧に表示 されます。
- オ カナ検索入力欄に何も入力しないで<u>表示</u>ボタンをクリックすると、局番号帳を表示したときの 一覧の先頭から表示します。

## (5) N o 検索手順

- ① No 検索入力欄に検索条件を入力します。
- ② No 検索入力欄の右側にある表示ボタンをクリックします。一覧に検索結果が表示されます。 入力された No からそれ以降の情報を一覧に表示します。
- ③ No 検索入力欄に何も入力しないで表示ボタンをクリックすると、一覧の先頭から表示します。

## 3.2.5 顧客

登録されている顧客情報の参照・変更・削除が行なえます。 顧客情報は60000件登録できます。 担当端末1台につき、顧客は100件まで登録できます。 保守【顧客】をクリックすると、以下の画面を表示します。

| システム保守情報 |                       | and and                                                                                                    | 1                                                                     | -          | 1                                               | inter-                                | 9                                                                               |                                                                                                    |                 |        |                   |                          |
|----------|-----------------------|----------------------------------------------------------------------------------------------------|-----------------------------------------------------------------------|------------|-------------------------------------------------|---------------------------------------|---------------------------------------------------------------------------------|----------------------------------------------------------------------------------------------------|-----------------|--------|-------------------|--------------------------|
| 局番号性 数石  | 编末之一                  | -ク 単務員 シ                                                                                                    | 3.テム定数1                                                               | システム定数     | <ol> <li>システム定数さ 其</li> <li>ののはいまた。</li> </ol>  | D LIFSAL                              |                                                                                 |                                                                                                    |                 |        |                   | -                        |
| 3        | 1<br>2<br>1<br>4<br>5 | <ol> <li>第古書号</li> <li>18436000111/10<br/>18836000111/10<br/>18836000111/10<br/>18836000111/10<br/>1883600111/10<br/>1883600111/10<br/>10</li> </ol> | (1) オータニ<br>(1) オータニ<br>(1) MCAS<br>(1) オーモリ<br>(14 - 二三期<br>(7) 第一会世 | 10番6杯<br>来 | 6 #9<br>111/102/05<br>111/102<br>103<br>104/105 | オーキリ<br>オーキリ<br>オーモリ<br>ーニ三米和<br>サポート | 8 11-111-00<br>011-111-00<br>011-111-00<br>011-111-00<br>011-111-00<br>00000000 | 9 ht (<br>1-7:<br>1 http:<br>1 -7:<br>1 http:<br>1 -7:<br>1 http:<br>1 -7:<br>1 -7: | 10><br>***<br>* | 0<br>0 | 9-149<br>201-V    | 12                       |
|          |                       |                                                                                                    |                                                                       |            |                                                 |                                       |                                                                                 |                                                                                                    |                 |        | 秘密線★入力 □<br>时注以●号 | 13                       |
|          |                       |                                                                                                    |                                                                       |            |                                                 |                                       |                                                                                 |                                                                                                    |                 |        |                   |                          |
|          |                       |                                                                                                    |                                                                       |            |                                                 |                                       |                                                                                 |                                                                                                    |                 |        | 1996<br>          | <b>1</b> 4<br><b>1</b> 5 |
|          |                       |                                                                                                    |                                                                       |            |                                                 |                                       |                                                                                 |                                                                                                    |                 | 1      | 84-7<br>88 1 87   | 16                       |

| No | 項目   | 範囲      | 詳細                     |
|----|------|---------|------------------------|
| 1  | 顧客番号 |         | 入力した顧客番号以降の情報を表示します。   |
| 2  | 登録数  |         | 登録されている顧客情報の件数を表示します。  |
| 一覧 | 表示   | 登録されている | 顧客情報の内容を表示します。         |
| 3  | ソート  |         | ソート番号を表示します。           |
| 4  | 顧客番号 |         | 顧客番号を表示します。            |
| 5  | 顧客名称 |         | 顧客名称を表示します。            |
| 6  | 番号   |         | 担当端末3台の番号を表示します。       |
| 7  | 略称   |         | 顧客の略称を表示します。           |
| 8  | 電話番号 |         | 電話番号を表示します。            |
| 9  | カナ   |         | カナ名称を表示します。            |
|    |      |         | マークなしの場合は、空白です。        |
| 10 | マーク  |         | マークありの場合は、"★"を表示します。   |
|    |      |         | ランドマークの場合は、"★★"を表示します。 |
| 11 | 入場   |         | 入場チェックを行う場合〇を表示します。    |

| No | 項目                    | 範囲 | 詳細                                                                       |
|----|-----------------------|----|--------------------------------------------------------------------------|
| 12 | ソート変更                 |    | ソート番号を変更する顧客を選択し入力します。                                                   |
| 13 | 担当端末入力                |    | 登録されている顧客に対し、新たに担当端末を追加しま<br>す。また登録済みの担当端末を削除します。                        |
| 14 | 詳細ボタン                 |    | ー覧より顧客を選択し、クリックすると顧客登録画面へ<br>遷移します。                                      |
| 15 | 次ページ <mark>ボタン</mark> |    | 1ページ40件とし次のページに進みます。<br>登録されている件数が10件に満たないとき、または、<br>最後のページの場合は非表示になります。 |
| 16 | 前ページボタン               |    | 1ページ40件とし前のページに戻ります。<br>最初のページの場合は非表示になります。                              |

- (1) 一覧表示
  - ① 顧客番号を入力し、Enter キーを押下すると、入力された顧客番号以降の顧客情報を 一覧表示します。
  - ② 顧客情報は60000件登録できます。
  - ③ 各項目右側の境界をドラッグすることで、幅を調節できます。
  - ④ 各項目のタイトルをクリックすると、クリックされた項目をキーにソートします。
- (2) 担当端末の追加/削除

担当端末1台につき、顧客は100件まで登録できます。

- ① 追加手順
  - ア 担当端末入力の右横にあるチェックボックスにチェックを付け、呼出し番号欄に担当端末としたい個別番号を入力します。
  - イ 入力した担当端末を登録したい顧客を選択します。 一覧表示の番号に追加した担当端末が表示されます。
- 2 削除手順
  - ア 担当端末入力の右横にあるチェックボックスにチェックを付け、呼出し番号欄に 担当端末から削除したい個別番号を入力します。
  - イ 入力した担当端末を削除したい顧客を選択します。 一覧表示の番号から削除した担当端末の表示が消えます。
- (3) エラーメッセージの表示
- ① 登録しようとした担当端末が、既に100件の顧客を登録している場合、以下のエラーメッセージを表示します。

<u>OK</u>ボタンをクリックし、担当端末の個別番号を変更する、または、登録したい担当端末に属している顧客の担当端末を変更してから、再度登録しなおして下さい。

| エラー               | <b>.</b>       |
|-------------------|----------------|
| ◎ 同一の個別番号は100件までで | <del>द</del> . |
|                   | ок             |

② 保守【個別番号】に登録されていない個別番号を入力した場合、以下のエラーメッセージを表示します。OKボタンをクリックし、保守【個別番号】に登録されている個別番号に変更し、再度登録しなおして下さい。

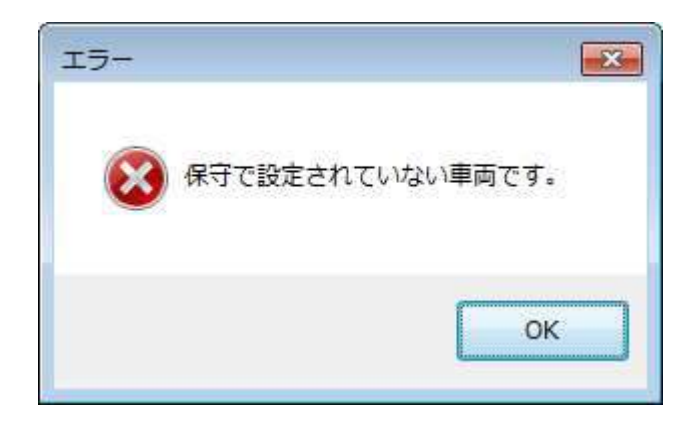

- (4) ソート番号変更手順
  - ① ソート番号を変更する顧客を一覧から選択します。
  - ② 変更するソート番号を入力します。
  - ③ Enter キーまたは画面下の登録ボタンをクリックすると、ソート番号が変更になります。
  - ④ 顧客を選択したままソート番号を入力せずに、Enter キーを押下すると、以下のエラー メッセージを表示します。OKボタンをクリックし、ソート番号を入力してから、Enter キーまたは登録ボタンをクリックして下さい。

| 確認       | <b></b>    |
|----------|------------|
| 🛞 ソート番号を | と入力してください。 |
|          |            |
|          | ОК         |

- (5) 詳細ボタン 顧客登録画面の表示
  - 顧客を選択し、詳細ボタンをクリックすると、選択された顧客を中心に表示した地図と顧客登録 画面が表示されます。顧客登録画面より、顧客情報の変更・削除が行なえます。 顧客情報の変更・削除手順は、「2.10.2 顧客情報の変更・削除」を参照して下さい。
  - ② マークを表示なしで登録している顧客の場合は、地図上には ★ が表示され、登録されている 座標がわかるようになっています。

地図上に表示される端末の表示色、状態設定がされている端末の状態色の設定を行います。 保守【端末マーク】をクリックすると、以下の画面を表示します。

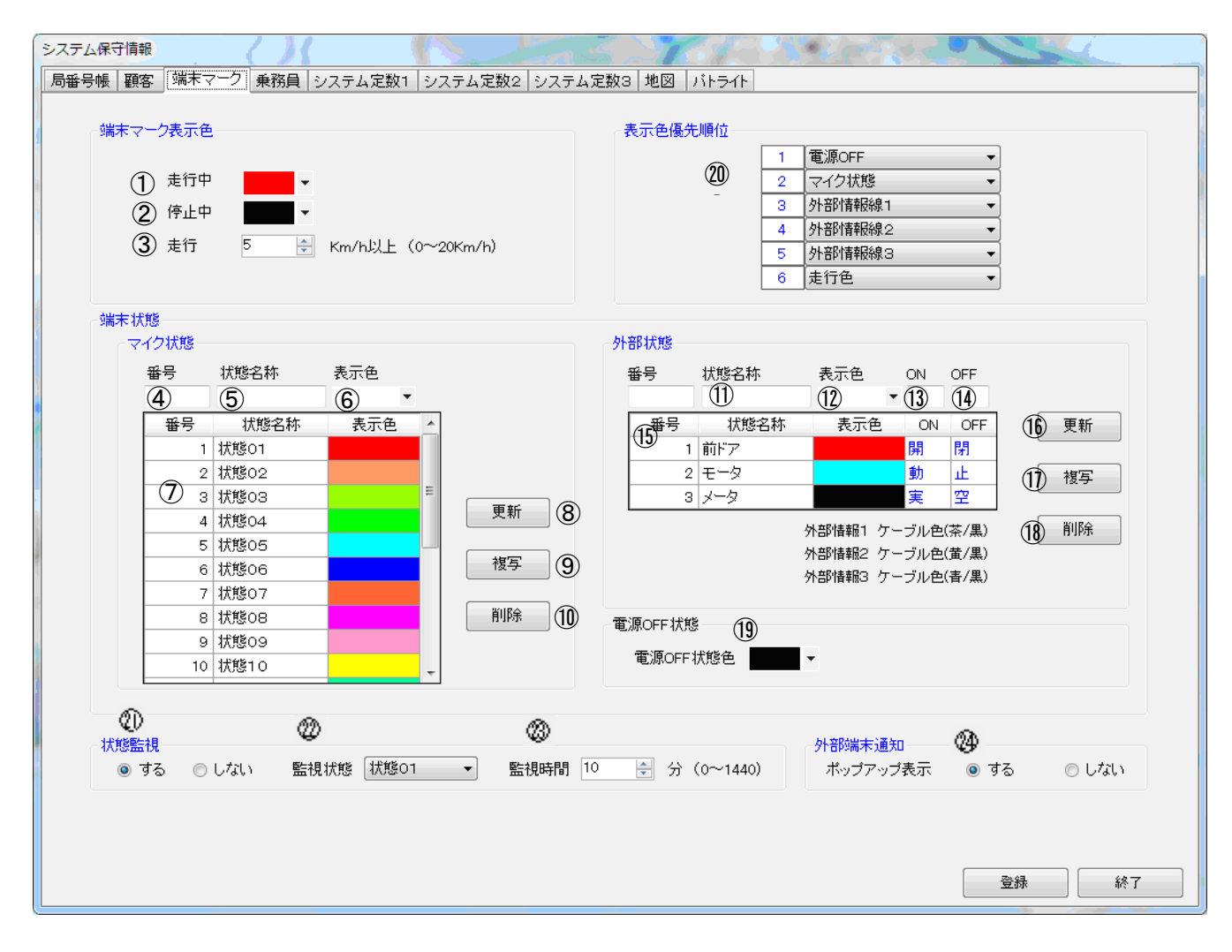

| No       | 項目             | 範囲                  | 詳細                                                    |
|----------|----------------|---------------------|-------------------------------------------------------|
| 端末マーク表示色 |                | 端末の表示色を選択します。       |                                                       |
| 1        | 走行中/停止中        | 16 色                | 指令局毎の初期値となる表示色を選択します。                                 |
| 2        | 端末走行           | 0~99 (km/h)         | 走行と停止のしきい値を指定します。                                     |
| 3        | 15 秒定期状態表<br>示 |                     | 2分割画面、4分割画面表示時、指定された箇所の地図<br>には15秒定期状態を取得した端末のみ表示します。 |
| 端末状態     |                | マイク状態を設定します。        |                                                       |
| 4        | 番号             | 1~20                | マイク状態番号を入力します。                                        |
| 5        | 状態名称           | 全角 5 文字<br>半角 10 文字 | 運用画面の【状態表示】画面に表示するマイク状態名称<br>を入力します。                  |
| 6        | 表示色            | 16 色                | マイク状態設定している端末を地図上に表示する時の表示色を選択します。                    |
| 7        | 状態一覧           |                     | 登録されているマイク状態の情報を表示します。                                |

| No      | 項目           | 範囲                                             | 詳細                                          |  |
|---------|--------------|------------------------------------------------|---------------------------------------------|--|
| 8       | 更新ボタン        |                                                | 入力したマイク状態の情報を一覧に表示します。                      |  |
| 9       | 複写ボタン        |                                                | ー覧から選択したマイク状態の情報を各入力欄に表示し<br>ます。            |  |
| 10      | 削除ボタン        |                                                | 一覧から選択したマイク状態の情報を削除します。                     |  |
| 外部      | 状態           | 外部状態を設定                                        | します。                                        |  |
| 11      | 状態名称         | 全角 5 文字<br>半角 10 文字                            | 運用画面の【状態表示】画面に表示する外部線状態名称<br>を入力します。        |  |
| 12      | 表示色          | 16 色                                           | 外部線状態設定している端末を地図上に表示する時の表<br>示色を選択します。      |  |
| 13      | ON 時表示文字     | 全角1文字                                          | 外部線が ON のとき表示する文字を指定します。                    |  |
| 14      | 0FF 時表示文字    | 全角1文字                                          | 外部線が OFF のとき表示する文字を指定します。                   |  |
| 15      | 一覧           |                                                | 登録されている端末外部線状態の情報を表示します。                    |  |
| 16      | 更新ボタン        |                                                | 入力した端末外部線状態の情報を一覧に表示します。                    |  |
| 17      | 複写ボタン        |                                                | ー覧から選択した端末外部線状態の情報を各入力欄に表<br>示します。          |  |
| 18      | 削除ボタン        |                                                | 一覧から選択した端末外部線状態の情報を削除します。                   |  |
| 19      | 電源 OFF 状態    | 選択                                             | 電源 OFF 時の表示色を選択します。                         |  |
| アイコン表示色 |              | 端末アイコンの表示色を設定します。                              |                                             |  |
| 20      | 表示色優先順位      |                                                | 1~6に設定された優先順に色が指定されます。                      |  |
| 状態監視    |              | 指定の状態になってから一定時間経過しするとポップアップで警告表示を<br>する設定をします。 |                                             |  |
| 21      | 状態監視         | する・しない                                         | 状態監視を行う、行わないを指定します。                         |  |
| 22      | 監視状態         |                                                | 登録された状態の中から監視を行う状態を選択します。                   |  |
| 23      | 監視時間         | 1~1440分                                        | 状態変化からポップアップ表示を行うまでの時間を指定<br>します。           |  |
| 外部端末通知  |              | 外部機器からの<br>定をします。                              | 外部機器からの各種通知を受信した際、ポップアップで警告表示をする設<br>定をします。 |  |
| 24      | ポップアップ表<br>示 | する・しない                                         | ポップアップ表示を行う、お子縄内を指定します。                     |  |

#### (1) 端末状態登録手順

端末で登録されている内容と同じ内容を設定して下さい。

- 番号、状態名称を入力し、表示色を選択します。 マイク状態番号は1から20まで入力できます。 マイク状態番号は端末に登録されている番号と一致させます。 <u>状態</u>名称は、番号と同様に端末に登録されている内容を一致させます。
- ② 更新ボタンをクリックすると、一覧に表示されます。
   但し、入カミス、未入力の箇所があると、その旨のエラーメッセージが表示されますので、
   その箇所を訂正し、再度、更新ボタンをクリックして下さい。

- ③ 画面右下の登録ボタンをクリックすることで、端末状態が登録されます。 この画面の全情報を設定後、登録ボタンをクリックすることで、まとめて登録を行なえます。
- ④ 運用画面の【状態表示】画面、【受信履歴】画面、【端末一覧】画面、画面右側の 受信欄、受信一覧に反映されます。
   尚、運用画面の【状態表示】画面では、登録されている20件の状態名称が表示されます。
   ※受信欄の個別番号の表示と受信一覧の状態名称は、表示色で設定した色で表示するため、 「白」を設定しているときは、表示が見えません。
- (2) 端末状態変更手順
  - 一覧から端末状態を選択し、複写ボタンをクリックします。
     選択した端末状態の情報が各入力欄に表示されます。
  - ② 変更したい項目を変更し、更新ボタンをクリックします。変更した内容を一覧に表示します。
  - ③ 画面右下の登録ボタンをクリックして下さい。
  - ④. 登録・変更を行った際に、入力された番号が既に登録されている場合、更新ボタンクリック後、
     以下の確認メッセージを表示します。

上書きする場合は、OKボタンをクリックして下さい。

| 確認 |      |                |        |      |       |
|----|------|----------------|--------|------|-------|
| 0  | 指定され | たマイク状態<br>ますか? | 番号はすでに | 登録され | います.  |
|    | TECO | a 3 //         |        |      |       |
|    |      |                | OK     | (    | キャンセル |

上書きしない場合は、キャンセルボタンをクリックして下さい。

- (3) 端末状態削除手順
  - ① 一覧から削除する端末状態を選択します。
  - ② 削除ボタンをクリックします。以下の確認メッセージを表示します。
     削除する場合は、表示されている番号を確認し、OKボタンをクリックして下さい。
     削除しない場合は、キャンセルボタンをクリックして下さい。

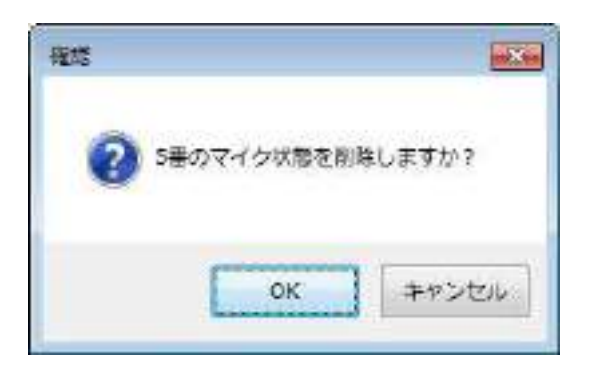

- ③ 画面右下の登録ボタンをクリックして下さい。
- (4) 外部状態の登録・変更・削除について
  - 外部状態を登録するときは、前述の端末状態登録手順③の前に外部状態を登録する行を 選択して下さい。上から外部状態1,2,3となっています。 その後は同じ手順で進めて下さい。
  - ② 外部状態の変更・削除は、前述の端末状態変更手順、端末状態削除手順と同じです。

外部端末による乗務員番号運用を行う場合、乗員名を登録します。 保守【乗務員】をクリックすると、以下の画面を表示します。

| 1 | 66<br>Em 119 (2) |                 |  |
|---|------------------|-----------------|--|
| 3 | 除木 一面<br>山田 太郎   | <b>#</b> 11 (4) |  |
| 2 | 田中 (5            | <b>Bit</b> (5)  |  |
| 5 | 143 五郎           |                 |  |
| 6 | 木下 視二<br> 丁田 巻手  |                 |  |
|   |                  |                 |  |
|   |                  |                 |  |
|   |                  |                 |  |
|   |                  |                 |  |
|   |                  |                 |  |
|   |                  |                 |  |
|   |                  |                 |  |
|   |                  |                 |  |
|   |                  |                 |  |
|   |                  |                 |  |
|   |                  |                 |  |
|   |                  |                 |  |

| No  | 項目    | 範囲         | 詳細                        |
|-----|-------|------------|---------------------------|
| 乗務員 |       |            |                           |
| 1   | 番号    | 1~99999999 | 番号を入力します。                 |
| 2   | 氏名    | 全角 12 文字   | 定型文を入力します。                |
| 3   | 一覧表示  |            | 登録されている定型文を表示します。         |
| 4   | 更新ボタン |            | 入力したメッセージを一覧に表示します。       |
| 5   | 複写ボタン |            | 一覧から選択したメッセージを各入力欄に表示します。 |
| 6   | 削除ボタン |            | 一覧から選択したメッセージを削除します。      |

グループ名称設定、定型文、状態変化、通話 ID、緊急を受信した際のブザーの有無、 緊急表示の有無の設定を行います。

保守【システム定数1】をクリックすると、以下の画面を表示します。

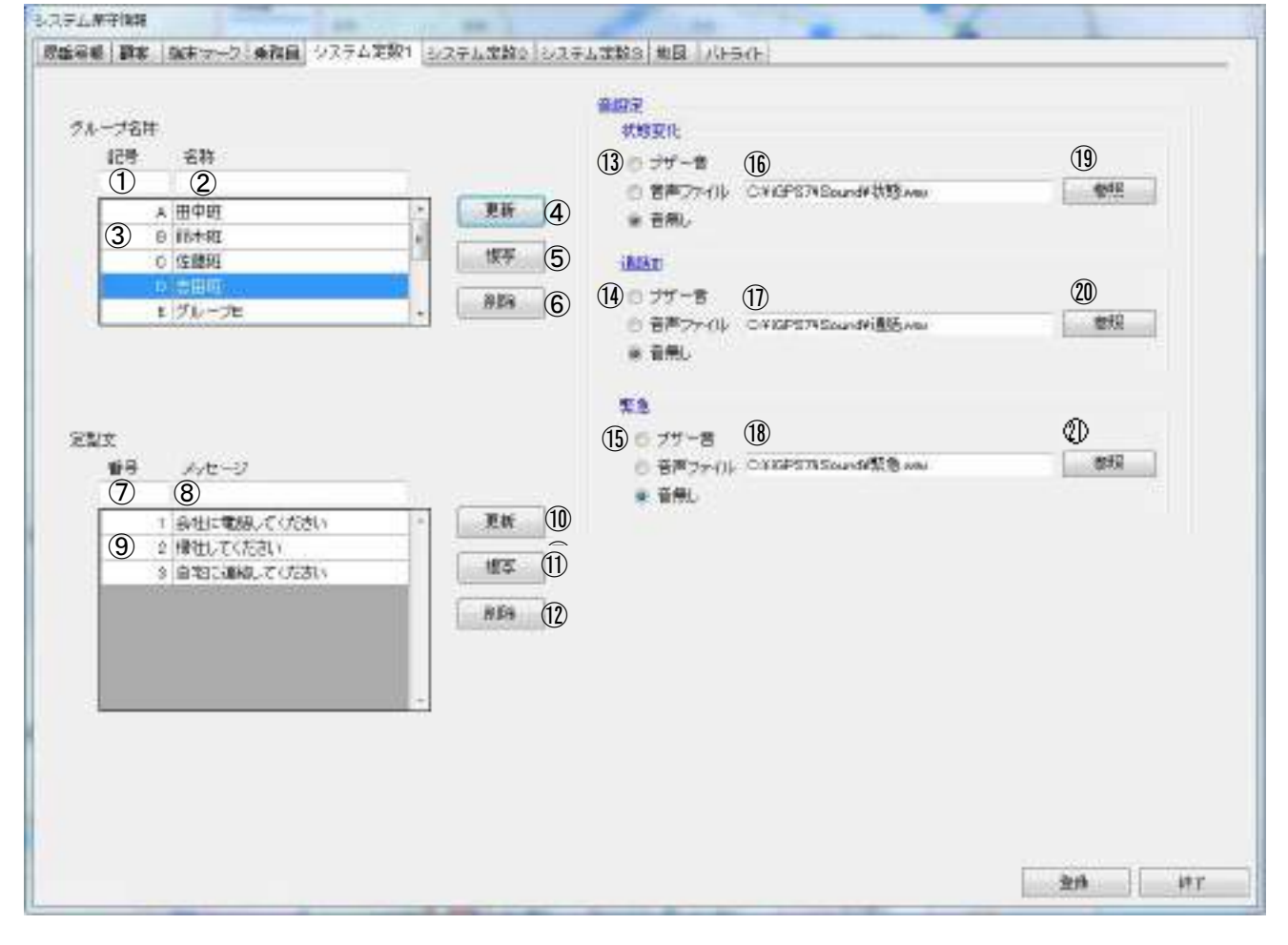

| No | 項目    | 範囲       | 詳細                        |
|----|-------|----------|---------------------------|
| グル |       |          |                           |
| 1  | 番号    | 1~30     | 番号を入力します。                 |
| 2  | メッセージ | 全角 12 文字 | 定型文を入力します。                |
| 3  | 一覧表示  |          | 登録されている定型文を表示します。         |
| 4  | 更新ボタン |          | 入力したメッセージを一覧に表示します。       |
| 5  | 複写ボタン |          | 一覧から選択したメッセージを各入力欄に表示します。 |
| 6  | 削除ボタン |          | 一覧から選択したメッセージを削除します。      |
| メー | ル定型文  |          |                           |
| 7  | 番号    | 0~9999   | 端末から受信する番号を入力します。         |
| 8  | メッセージ | 全角 10 文字 | 受信した番号に対応するメッセージを入力します。   |
| 9  | 一覧表示  |          | 登録されている受信メッセージを表示します。     |
| 10 | 更新ボタン |          | 入力したメッセージを一覧に表示します。       |
| 11 | 複写ボタン |          | 一覧から選択したメッセージを各入力欄に表示します。 |
| 12 | 削除ボタン |          | 一覧から選択したメッセージを削除します。      |

| No | 項目       | 範囲 | 詳細                                   |  |  |
|----|----------|----|--------------------------------------|--|--|
| 音設 |          |    |                                      |  |  |
| 13 | 状態変化     |    | 状態変化通知を受信した際のブザー音の有無を指定しま<br>す。      |  |  |
| 14 | 通話ID     |    | 通話 ID を受信した際のブザー音の有無を指定します。          |  |  |
| 15 | 緊急       |    | 緊急通知を受信した際のブザー音の有無を指定します。            |  |  |
| 16 | 状態変化音源   |    | 状態変化通知を音源ファイルとした場合の音源ファイル<br>を指定します。 |  |  |
| 17 | 通話 ID 音源 |    | 通話 ID を音源ファイルとした場合の音源ファイルを指定<br>します。 |  |  |
| 18 | 緊急音源     |    | 緊急通知を音源ファイルとした場合の音源ファイルを指<br>定します。   |  |  |
| 19 | 参照ボタン    |    | 音源ファイルを参照するダイアログを表示します。              |  |  |
| 20 | 登録ボタン    |    | 入力した内容を登録します。                        |  |  |
| 21 | 終了ボタン    |    | 画面を終了します。                            |  |  |
- (1) メール定型文登録手順
  - ① 番号、定型文を入力します。
  - ② 更新ボタンを押下すると、一覧に表示されます。
     但し、入カミス、未入力の箇所があると、その旨のエラーメッセージが表示されますので、
     その箇所を訂正し、再度、更新ボタンをクリックして下さい。
  - ③ 画面右下の登録ボタンをクリックすることで、定型文が登録されます。 この画面の全情報を設定後、登録ボタンをクリックすることで、まとめて登録を行なえます。
  - ④ 運用画面の【メール送信】画面にある定型文に反映されます。
- (2) 定型文変更手順
  - 一覧から定型文を選択し、複写ボタンをクリックします。
     選択した定型文が各入力欄に表示されます。
  - ② 変更したい項目を変更し、更新ボタンをクリックします。変更した内容を一覧に表示します。
  - ③ 画面右下の登録ボタンをクリックして下さい。
  - ④ 登録・変更を行った際に、入力された番号が既に登録されている場合は、更新ボタンクリック
     後、以下の確認メッセージを表示します。
     上書きする場合は、OKボタンをクリックして下さい。
     上書きしない場合は、キャンセルボタンをクリックして下さい。

| 確認 |                                       |
|----|---------------------------------------|
| ?  | 指定された定型メッセージはすでに登録されています。<br>上書きしますか? |
|    | OK キャンセル                              |

- (3) メール定型文削除手順
  - ① 一覧から削除する定型文を選択します。
  - ② 削除ボタンをクリックします。以下の確認メッセージを表示します。
     削除する場合は、表示されている番号を確認し、OKボタンをクリックして下さい。
     削除しない場合は、キャンセルボタンをクリックして下さい。

| 生認    |             | <u>×</u> |
|-------|-------------|----------|
| 2 定型: | 文メッセージ番号1を削 | 削除しますか?  |
|       | OK          | ±12,4711 |

③ 画面右下の登録ボタンをクリックして下さい。

(7) 状態変化・通話 ID・緊急受信に鳴音させる音声ファイルの指定

① 状態変化通知、通話 ID、緊急を受信したときに音声ファイルを指定した場合は、実際のファ イルを指定してください。

② 音声ファイルの指定方法は、音声ファイルのパス+ファイル名で指定します。 ここの設定がなければ、音声ファイルを選択していても、鳴音しません。

※音声ファイルのパス+ファイル名を記述した項目の先頭にある「;」は、削除して下さい。 ※指定できる音声ファイルは、拡張子が「.wav」のファイルのみとなっています。 システムの表示動作にかかわる設定を行ないます。

| 1          | 7-11-                     | • 1直徑    | 0 2005                       | 5-0-1AT       | (MER FARISTE | ● 表示放列                   | <ul> <li>● 表示なし</li> </ul>  |
|------------|---------------------------|----------|------------------------------|---------------|--------------|--------------------------|-----------------------------|
|            | 25470#1                   | · 188    | 0.244                        |               | セレコール        | · 表示家月                   | <ul> <li>() 表示なし</li> </ul> |
|            | 2547542                   | ● 1直面    | ं श्री.स                     |               | 1-1          | * 表示无机                   | 0 A751                      |
|            | 254754a                   | · 1直面    | ୍ର ଅଷ୍ଟ                      |               | 外部メール        | <ul> <li>表示あり</li> </ul> | □ 表示なし                      |
| (2) ****** | e 1                       | # 89 C   | 0.060 0.85866                |               | Gave         | a 表示表4                   | ※ 表示なし                      |
| 0          |                           |          |                              |               | 取通出,コール      | ● 表示測月                   | ◎ 表示なし                      |
| UNE A      | 5445                      | ● 表示動り   | ⑦ 表示な。                       | 6-114.7.11    | 党终一致         | 8 最新上                    | O RUT                       |
| -          |                           | ■ 表示取り   | ◎ 表示なし                       |               | 1788周翌一覧     | * 是新上                    | O RHT                       |
| 東西         | 16 <b>1</b>               | . 表示約リ   | <ul> <li>表示/40,</li> </ul>   |               | 状態一覧         | 8 最新上                    | O BRT                       |
| 状態         | 44                        | @ 表示助り   | <ul> <li>表示なし</li> </ul>     |               |              |                          |                             |
| 17.99      | AD)                       | ● 表示新り   | () 表示なし                      | (7) HINKE     |              | ※ 使用する                   | ◎ 使用しない                     |
| 200        | REAL PROPERTY AND INCOME. | ■ 表示形列   | ① 表示な。                       | 8             |              | - #845                   | 0 (FB-01)                   |
| onex       | HT.                       | ◎ 表示利人   | ◎ 表示体。                       | O / F / MRC   |              |                          | C 100 00 001                |
| 通信的        | 646                       | - 表示あり   | <ul> <li>(1) 表示な。</li> </ul> | 9 # ######    |              | ● 使用する                   | ◎ 使用いない                     |
| )肥156      | ANN .                     | ● 表示あり   | 合 義示な、                       | Measear       | 1            | ● 使用する                   | ○ 使用。ない                     |
| (4)        | 表示                        |          |                              |               |              |                          |                             |
| (Biter     | 100 A 100                 | - 表示わり   | 🔿 ಕೇನ್ ಭಾ                    | -עבע ופעד (1) | 向更用          | ※ 使用する                   | ◎ 使用いない                     |
|            | 80 <b>7</b> 85            | ■ 表示あり   | <ul> <li>表示な。</li> </ul>     | (12)          | 1-0 B        |                          | C (FIL (0))                 |
| (ALA)      | 宗信時                       | ◎ 表示おり   | ○ 表示ない。                      |               | 4 16/11      | e 20074                  | 0.0000.000                  |
| 12RH       | SE.                       | 1.420000 | •                            |               | 8名           | o tot                    | ● 東西鉄号                      |

| No | 項目              | 範囲 | 詳細                                                                                                  |
|----|-----------------|----|----------------------------------------------------------------------------------------------------|
| 1  | 画面構成            | 選択 | 1 画面運用、2 画面運用を選択します。<br>2 画面運用はモニタが2台接続されていないと指定でき<br>ません。                                          |
| 2  | 移動局表示           | 選択 | 運用画面に表示される個別局を番号で表示するか局名称<br>で表示するか乗務員名で表示するかの選択をします。<br>※名称を選択した場合、局番号帳の名称が入力されてい<br>ないと番号が表示されます。 |
| 3  | アイコン表示          | 選択 | 地図上に表示する端末アイコンのラベル選択ボタンを表<br>示する、しないの選択をします。                                                        |
| 4  | 通話者地図表示         | 選択 | 発呼・着呼・通話時に相手局座標を中心に表示する・し<br>ないの選択をします。<br>地図を表示するときの縮尺を指定します。                                      |
| 5  | セレコール表示         | 選択 | 運用画面のセレコール欄に個別確認・セレコール・メー<br>ル・外部メール・伝言メモ・取消セレコールのボタンを<br>表示する・しないの選択をします。                          |
| 6  | 一覧表示順           | 選択 | 受信一覧、状態履歴一覧、状態一覧の表示順を選択しま<br>す。                                                                     |
| 7  | 状態設定            | 選択 | 状態を使用する、しないを選択します。<br>※「しない」とした場合、地図上の状態選択が表示され<br>ません。                                             |
| 8  | グループ設定          | 選択 | グループを使用する、しないを選択します。<br>※「しない」とした場合。地図上のグループ選択が表示<br>されません。                                         |
| 9  | 外部情報設定          | 選択 | 外部情報線を使用する・しないを選択します。<br>※「しない」とした場合端末詳細一覧に外部情報千項目<br>が表示されません。                                     |
| 10 | 乗務員設定           | 選択 | 乗務員番号を使用する・しないを選択します。<br>乗務員番号対応の外部機器を接続しない使用できませ<br>ん。                                             |
| 11 | ドライブレコーダ<br>一使用 | 選択 | ドライブレコーダーを使用する・しないを選択します。                                                                           |
| 12 | アルコールチェッ<br>ク使用 | 選択 | アルコールチェックを使用する・しないを選択します。                                                                           |
| 13 | 車両詳細ヨミ設定        | 選択 | 端末詳細一覧に表示するヨミのタイトルを車両番号・ヨ<br>ミから選択します。                                                              |

システムの動作にかかわる設定を行ないます。

| 1                    | = 116             | 0.89                             | 13 2702050            | +                  |                        |                     |         |             |   |
|----------------------|-------------------|----------------------------------|-----------------------|--------------------|------------------------|---------------------|---------|-------------|---|
|                      | entr:             |                                  | F1 抱团表:               | ž 💌                | FE                     | 地図拡大                | * .E    | 9 周辺        |   |
|                      | 0 指令的把            | スユーザ(書信職用ユーザ含まない)                | F1 10229              | 谢康示 •              | Fe                     | 端末一覧                | 5 F     | 10 ルード線索    |   |
|                      | ○ 指令職員<br>● 指令職員( | Kユーワ(書信専用ユーサ言仁)<br>シューザコードが持つユーザ | F3 地图4分               | ●漢示 →              | F7                     | <b>城中38-8</b>       | - +     | 11 保守       |   |
| 0                    | e ta to to t      | 24 74 (10174 V                   | F4 地国福                | •                  | F8                     | 状的一覧                | • F     | 12 終7       | × |
| (3)743 ANREA         | 90                | 0(+) m (0~10000m)                |                       | 8100-1084          | tide o                 |                     |         |             |   |
|                      | 100               | 0 (0-180))                       |                       |                    | -                      |                     |         |             |   |
| 5                    | 1./包括回南方          | RTERE                            | <b>第</b> 900          | 7109992            | 18.5                   | の中心にアイロン            | を表示する   | •           | £ |
| O TRACTO             | 他国的与湖西            | 616                              | 左参び                   | 129.92             | 発芽欄によっる地図の中心にアイコンを表示1・ |                     |         |             |   |
| ○ 雑類のFF 1<br>● 消費しない | 開発状態で対            | 8至20-538去する(開局以28 18至54          |                       | 2112040            | 法法                     | 1485表示了五<br>※像末詳細一】 | 1933113 | anac使用於れます。 |   |
|                      | -                 | 10516 VA Zowanski                | (15) (13) (13)        | 古住田政               | 1回                     | -                   |         |             |   |
| () AMINITE           | mater.            | 107 81 23 (01-18020)             | - x 3 41 × 364        | 3101116            | 1.08                   | •                   |         |             |   |
|                      | 距離                | 100][r] m (160~16600m)           |                       | 新科藝号               | 0                      |                     |         |             |   |
| ⑦グルージ者信頼の終           | 16. OS            | Son橋士 @ 切断                       | k                     | 9セージが表             | 00                     | 40 # T              | 6       |             |   |
| 8×-11-1215716-71     | VE                | 明明語(1)にほう<br>2-7ループ              | 16 ANNEAT             | Ē                  | 00                     | 41) <b>•</b> 7      | õ       |             |   |
|                      | 0.0               | クループ奏号 ・                         | 1                     | ÷ .                | 06                     | tas a t             | ā       |             |   |
|                      |                   | uzta e                           | (18                   | 音源ファーイル            | 0.810                  | PS74Dourse)         | 5要下.ver | \$19        | ) |
| 10 64                | the of            | Er# (# 1281                      | 18 *38 # x 2          | CA.                | 81.0                   | 自己強調                |         |             | - |
| ①除木-製品示件数/           | <b>A</b> 400      | •                                | 20 <b>Mai 948</b> a s | ecus               | :06                    | 10.5 m 11           | 5       |             |   |
|                      | . S.              | **                               | D BAR DARDA           | Contraction of the |                        |                     |         |             |   |

| No | 項目                              | 範囲                       | 詳細                                                                                                    |
|----|---------------------------------|--------------------------|----------------------------------------------------------------------------------------------------|
| 定型 | <br>文                           |                          |                                                                                                    |
| 1  | e ターミナル接続                       | 選択                       | e ターミナルを接続する、しないの選択をします。                                                                                                    |
| 2  | 受信選択                            | 選択                       | 受信情報をユーザコードにより表示する・しないの<br>選択をします。                                                                                                    |
| 3  | アイコン検索処理                        | 100-1000<br>(m)          | 重なったアイコンを右クリックによりリスト表示す<br>る際、重なりの判定距離を指定します。                                                                                                    |
| 4  | 電源 0FF 判定時間                     | 0-180(分)                 |                                                                                                    |
| 5  | 電源 OFF 端末のア<br>イコンを地図表示<br>する設定 |                          | 電源 OFF 状態と閉局の組み合わせで、地図上にアイ<br>コンを表示する、しないを選択します。                                                                                                    |
| 6  | 長時間判定 時間<br>距離                  | 0-180(分)<br>100-10000(m) | GPS 座標の変化が判定距離以内のまま指定時間経過し<br>たとき長時間判定を行ないます。                                                                                                    |
| 7  | グループ着信時の<br>終話                  | 選択                       | グループ着信時の終話を Sch 抜けまたは切断のどち<br>らで行うか選択して下さい。                                                                                                    |
| 8  | メール発呼<br>グループ指定                 | 選択                       | メールを送信する発呼対象を発呼画面に従う・全グ<br>ループ・番号指定から選択します。                                                                                                    |
| 9  | 位置情報取得間隔                        | 選択                       | サーバから位置情報を取得する間隔を指定します。<br>200 台以上の端末がある場合は 15 秒を指定しても 30<br>秒となります。                                                                                                    |
| 10 | 位置情報取得方法                        | 選択                       | 全体と個別から選択します。<br>同ーユーザサーバから位置情報を取得する間隔を指<br>定します。200 台以上の端末がある場合は 15 秒を指<br>定しても 30 秒となります。                                                                                                    |
| 11 | 端末一覧表示件数                        | 選択                       | 端末一覧の1ページに表示する件数を指定します。<br>400,210,100,52から選択します。                                                                                                    |
| 12 | 端末一覧の時刻表<br>示                   | 選択                       | 端末一覧端末一覧の1ページに表示する件数を指定<br>します。400,210,100,52から選択し<br>ます。                                                                                                    |
| 13 | ファンクションキ<br>一設定                 | 選択                       | 運用画面の F1~F12 キーにどの機能を割り付けるか<br>を指定します。                                                                                                    |
| 14 | 相手番号(名称)<br>クリック時の動作            | 選択                       | 受信一覧、端末一覧、端末詳細一覧、状態一覧の個<br>別番号または名称を左シングルクリック・右シング<br>ルクリック・左ダブルクリックしたときの動作を指<br>定します。<br>《動作》<br>地図の中心にアイコンを表示する<br>発呼欄に番号をコピーする<br>発呼欄にコピー&地図中心にアイコンを表示する<br>端末詳細を表示する<br>一覧から消去する<br>※端末詳細一覧では右クリックが状態確認として動<br>作するためこの機能は動作しません。 |
| 15 | 状態解除                            | 選択                       | <sup>55</sup> ホスにひ窓畔味を运信9 る時の動作を指定します。<br>送信回数1から10回までを繰り返します。<br>送信間隔:10,20,30,60 秒毎に繰り返します。<br>解除番号:1~20 までの状態番号を指定します。<br>メッセージ消去:送信時メッセージを消去します。                                                                                 |
| 16 | 入場判定鳴音                          | 選択                       | 入場と判定された場合、鳴音します。                                                                                                    |

| 17 | 通話要求鳴音         | 選択 | 通話要求を受信した時、鳴音する・しないを選択し<br>ます。                                                        |
|----|----------------|----|---------------------------------------------------------------------------------------|
| 18 | 通話要求音源ファ<br>イル | 選択 | 通話要求の音源ファイルを指定します。                                                                    |
| 19 | 地図表示スタイル       | 選択 | 表示する地図のスタイルを以下の中から選択します。<br>標準・鉄道バス強調・淡色・グレー・高速道路強調<br>等高線強調・白図・描画速度優先                |
| 20 | 局番号帳リンク        | 選択 | 無線機の局番号帳を自動取得する・しないを選択します。<br>「する」とした場合、無線機が起動した際、無線機<br>に登録された局番号帳がシステムに上書きされま<br>す。 |
| 21 | 局番号帳同期グル<br>ープ | 選択 | 無線機の局番号帳を取得した際、無線機に登録され<br>たグループを採用するか、システムに登録されたグ<br>ループをそのまま引き継ぐかを指定します。            |

#### 3.2.11 地図

運用画面の地図のデフォルト座標、表示角度、縮尺、2分割画面表示時の右側に表示する 地図のデフォルト地域、4分割画面の右上側、左下側、右下側に表示する地図のデフォルト地域、 走行履歴の線種の設定をします。

保守【地図】をクリックすると、以下の画面を表示します。

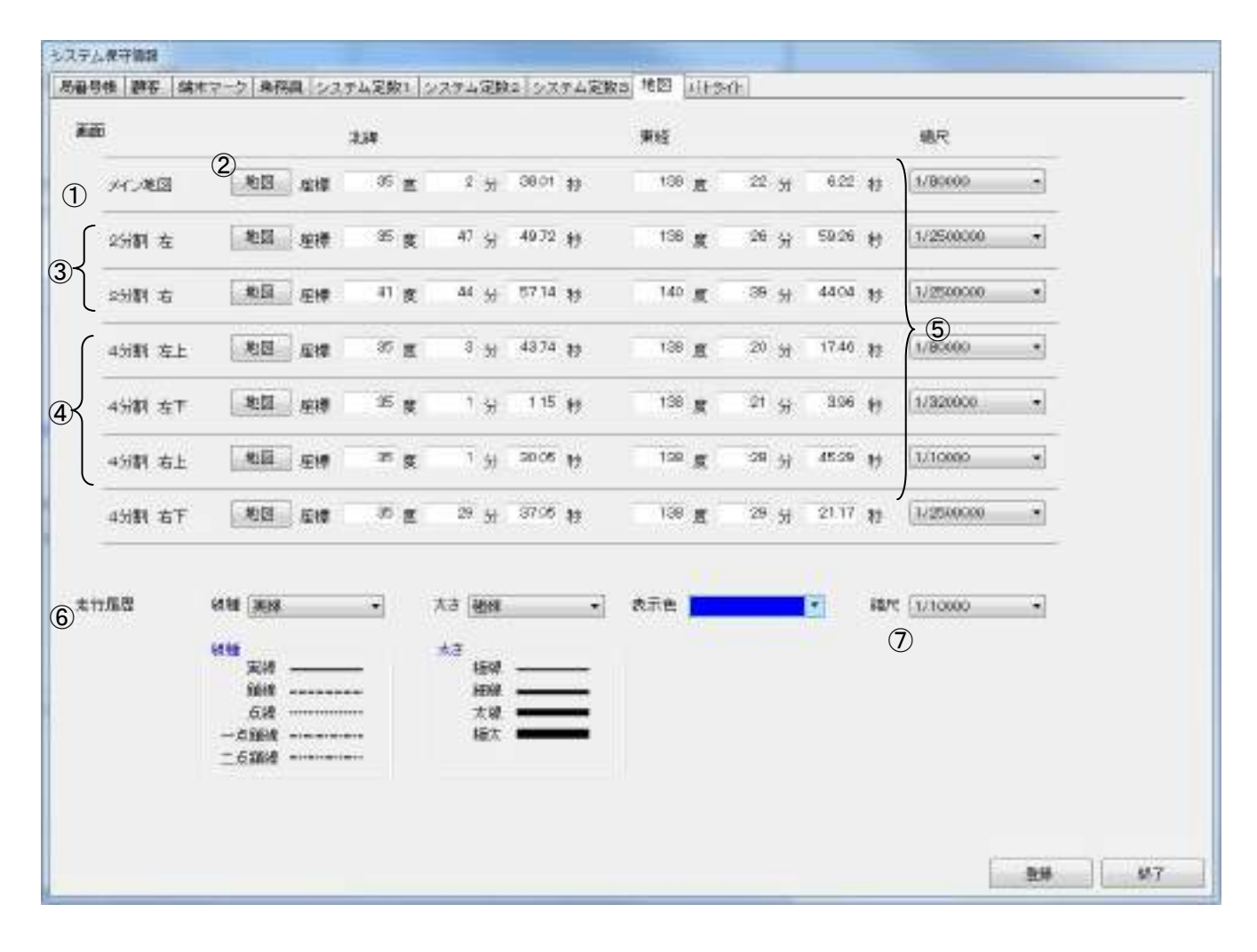

| No | 項目      | 範囲 | 詳細                                                           |  |  |
|----|---------|----|--------------------------------------------------------------|--|--|
| メイ | ン画面     |    |                                                              |  |  |
| 1  | デフォルト座標 |    | システム起動時の地図の中心座標を緯度・経度を世界測<br>地系で指定します。<br>表示角度(0~359)を指定します。 |  |  |
| 2  | 地図ボタン   |    | 地図画面を表示し、マウスで座標を指定できます。                                      |  |  |
| 2分 | 割画面     |    |                                                              |  |  |
| 1  | デフォルト座標 |    | システム起動時の地図の中心座標を緯度・経度を世界測<br>地系で指定します。<br>表示角度(0~359)を指定します。 |  |  |
| 4分 | 4分割画面   |    |                                                              |  |  |
| 1  | デフォルト座標 |    | システム起動時の地図の中心座標を緯度・経度を世界測<br>地系で指定します。<br>表示角度(0~359)を指定します。 |  |  |

| No | 項目   | 範囲 | 詳細                                     |
|----|------|----|----------------------------------------|
| 5  | 縮尺   |    | システム起動時の地図の縮尺を指定します。                   |
| 6  | 走行履歴 |    | 履歴画面で端末の走行履歴を表示する軌跡の線種、色、<br>太さを設定します。 |
| 7  | 縮尺   |    | 走行履歴を表示中に明細行を中心に地図表示する際の縮<br>尺を指定します。  |

(1) デフォルト地図座標登録方法

- 地図ボタンをクリックすると、地図画面が表示されます。
   「3.2.3 地図画面からの座標登録」を参照して下さい。
- 2 地図画面右下の確定ボタンをクリックして下さい。保守【地図】に戻ります。
   中心座標の北緯・東経に、指定した北緯・東経の値を世界測地系で表示します。
- ③ この画面の全情報を設定後、登録ボタンをクリックすることで、まとめて登録を行なえます。

3.2.12 パトライト

緊急発生時にパトライトで警告する設定を行います。 保守【パトライト】をクリックすると、以下の画面を表示します。

| \$7.7 M | R守tānti        |                                          |
|---------|----------------|------------------------------------------|
| Nati    | 1 ING   0087-7 | 映画  システム記録1  システム記録2  システム記録2  地図  フリライト |
| 11      | <b>5</b> 11    |                                          |
| 1       | dist-milling   | (1) (1) (1) (1) (1) (1) (1) (1) (1) (1)  |
| 2       | \$77R/X        | 102.180.2.10                             |
| 3       | 不可要可           | 10000                                    |
| 4       | :315-014h      | 0 M. # 1212 012-12-                      |
| 5       | II -0400555    | 0 (0) H (0-30H)                          |
| 6       | a.Tstinin      | ● All O AN                               |
| Ŏ       | 表示計点遣パターン      | ■ N9-54 () N9-54                         |
|         |                |                                          |
|         |                |                                          |
|         |                |                                          |
|         |                |                                          |
|         |                |                                          |
| 1       |                |                                          |
|         |                |                                          |
|         |                |                                          |
| _       |                | 登地 加宁                                    |

| No | 項目            | 範囲      | 詳細                                                                                        |
|----|---------------|---------|-------------------------------------------------------------------------------------------|
| 1  | パトライト連携       |         | 有り:パトライトの制御を行います。<br>無し:パトライトの制御を行いません。                                                   |
| 2  | IP アドレス       |         | 連携するパトライトの IP アドレスを入力します。<br>初期値:192.168.10.1                                             |
| 3  | ポート番号         | 0~65535 | 連携するパトライトのポート番号を入力します。<br>初期値:10000                                                       |
| 4  | ブザー鳴動         |         | ブザー鳴動のパターンを選択します。                                                                         |
| 5  | ブザー鳴動時間       | 0~30 秒  | ブザー鳴動時間を 0~30 で指定します。<br>0 を指定すると連続してブザー鳴動します。                                            |
| 6  | 表示灯制御         |         | 表示灯の制御を選択します。                                                                             |
| 7  | 表示灯<br>点滅パターン |         | 表示灯の点滅パターンを選択します。<br>点滅パターン<br>1 500mS 点滅の繰り返し<br>2 (80mS ON 170mS OFF)*2 500mS OFF)の繰り返し |

ー度、登録したパトライトの情報は、パトライト連携で無しを選択しても入力ができなくなるだけで、 消去されません。 「3.1 保守メニュー」からヘルプボタンをクリックすると、ヘルプファイルを表示します。

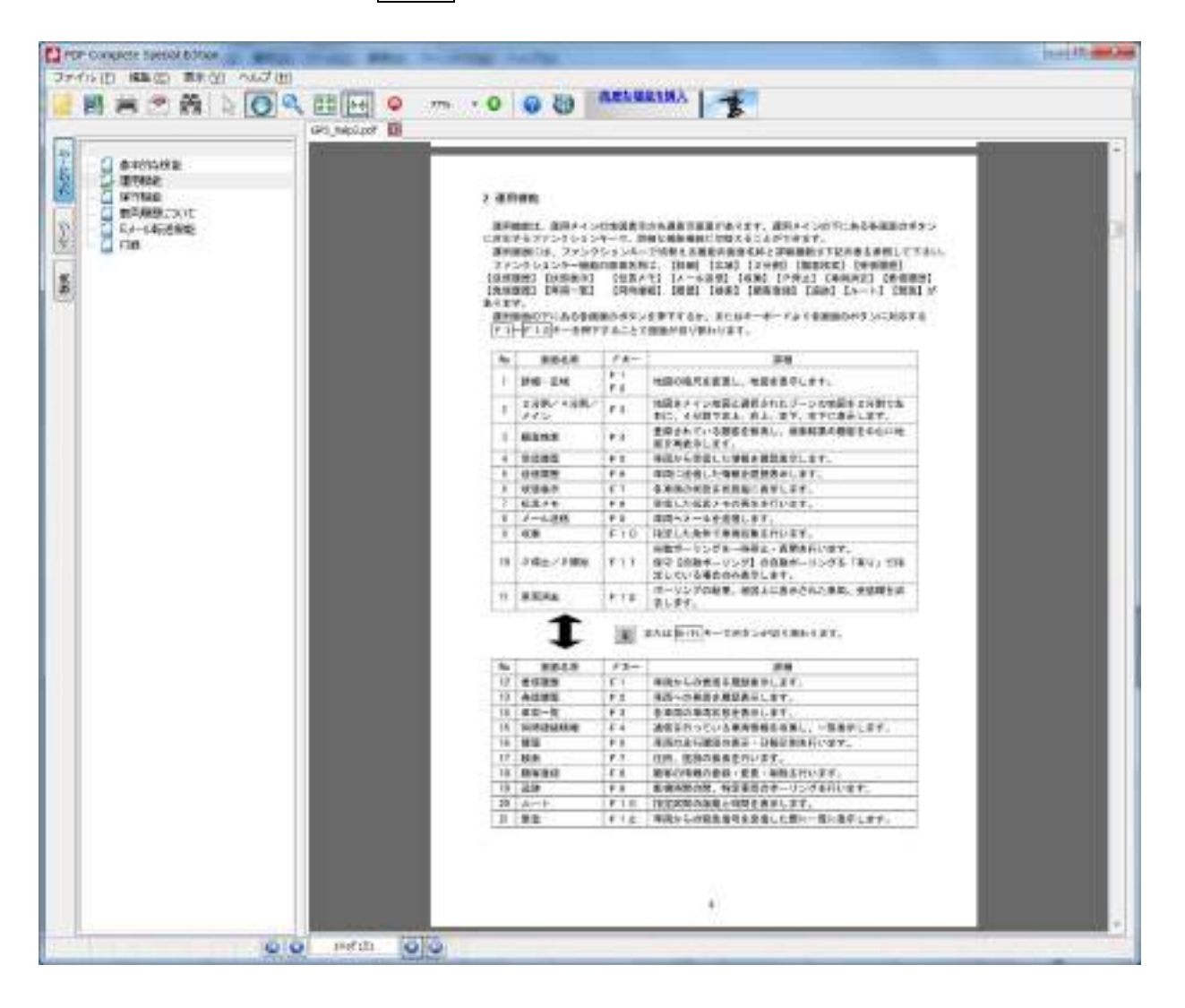

「3.1 保守メニュー」からバージョン確認ボタンをクリックすると、最新バージョンがインストール されているか確認が出来ます。

(1) 最新バージョンがインストールされている場合。

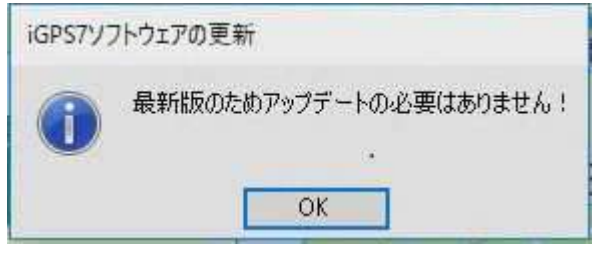

(2) 新しいバージョンが見つかった場合

| iGPS77 | フトウェアの更新                               |                                                 |
|--------|----------------------------------------|-------------------------------------------------|
| ?      | サーバーに最<br>アップデートし<br>最新バージョン<br>お使いのバー | 新バージョンがあります。<br>ますか?<br>ン:10.0.0<br>ジョン:0.1.0.0 |
|        | はい                                     | いいえ                                             |

(3) 新しいバージョンがダウンロード済みの場合

| 7 | iGPS7ソフトウェアの更新                       |
|---|--------------------------------------|
| k | 次回の再起動時に更新を適用します。<br>0.1.0.0→1.0.0.0 |
|   | ОК                                   |

(4) ライセンス登録が正しくされていない場合

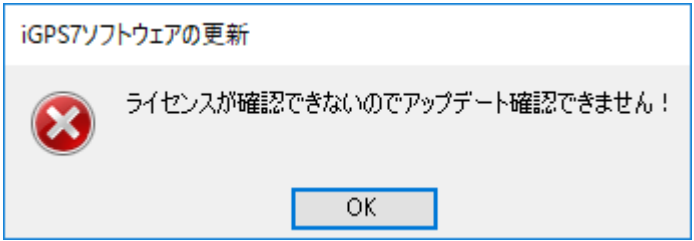

3.4 メンテナンス情報

3.4.1 ログイン

「3.1 保守メニュー」からメンテナンス情報ボタンをクリックすると、以下の【ログイン】画面を 表示します。

| ログイン |                 |       |  |
|------|-----------------|-------|--|
|      | パスワードを入力してください。 |       |  |
|      | ОК              | キャンセル |  |

パスワードを入力し、OKボタンをクリックして下さい。 パスワードの初期値は[igps7]となります。 障害情報の保存を行うことができます。 <u>キャンセル</u>ボタンをクリックすると、「3.1 保守メニュー」に戻ります。

#### 3.4.2 障害情報

【ログイン】画面のOKボタンをクリックすると、以下の画面が表示されます。 指定した期間のデータやログが保存フォルダに障害情報ファイル(LogArch. Zip)として保存されます。

| 障害情報                                                                                     |                       |                 |      |
|------------------------------------------------------------------------------------------|-----------------------|-----------------|------|
| 期間                                                                                       | 2014年 3月10日           | 圓▼ ~ 2014年 3月10 | 0日 🔍 |
| 保存フォルダ                                                                                   |                       |                 | 参照   |
| <ul> <li>保存対象</li> <li>■ 画面夕:</li> <li>■ 管理夕:</li> <li>■ 通信夕:</li> <li>■ データイ</li> </ul> | スク<br>スク<br>スク<br>ベース |                 | 保存終了 |

#### 4 端末履歴について

本システムには、端末履歴の CSV ファイルの書き込み機能があります。 CSV ファイルには日替わりで書き込みが行なわれるものと、リアルタイムに行われるものの2種類があ ります。

CSV ファイルには、最大10000件の端末履歴データが書き込まれます。

(1) CSV ファイルの書き込み方法

CSV ファイルの出力は2通りのタイミングで行なわれます。

①日時終了時刻に1日分が出力される。

日時終了時刻になると前日分のデータが自動的に出力されます。 保守【運用情報】の「履歴データ自動保存」で設定されているフォルダに出力されます。 ファイル名は「WKyyyymmdd.csv」となります。 ※yyyymmdd は西暦年、月、日の6桁 出力されたファイルは365日を越えると自動的に削除されます。 必要に応じて別媒体に移動することをお勧めします。

②リアルタイムに出力される。

無線機からデータを受信した時、1行出力が行なわれます。 出力は前回出力された次の行に行なわれ、10000行に達すると、1行目から上書きされます 出力先は「C:¥iGPS7¥ApIData」フォルダに固定されており、変更できません。 ファイル名は「Carhis.csv」となります。

(2) CSV ファイルフォーマット

CSV ファイルには、以下の端末履歴データが書き込まれています。

| 各端末履歴データは、 | Г, ј | (カンマ) | で区切られ | れてい | います。 |
|------------|------|-------|-------|-----|------|
|------------|------|-------|-------|-----|------|

| No | 項目    |                                                                                       |  |  |
|----|-------|---------------------------------------------------------------------------------------|--|--|
| 1  | 受信日時  | 受信した日時を「西暦/月/日 時:分:秒」で表示します。                                                          |  |  |
| 2  | 端末番号  | 受信した端末番号を表示します。                                                                       |  |  |
| 3  | マイク状態 | 受信した際の端末状態をもとに、保守【端末マーク】で登録されている状<br>態名称で表示します。登録されていない場合は、空白で表示します。                  |  |  |
| 4  | 外部状態A |                                                                                       |  |  |
| 5  | 外部状態B | それぞれの外部状態の設定を、オン/オフで表示します。                                                            |  |  |
| 6  | 外部状態C |                                                                                       |  |  |
| 7  | 緊急    | 緊急信号を送信してきた場合、「〇」表示します。                                                               |  |  |
| 8  | 緯度    | 受信した時の端末位置の緯度を日本測地系で表示します。                                                            |  |  |
| 9  | 経度    | 受信した時の端末位置の経度を日本測地系で表示します。                                                            |  |  |
| 10 | 速度    | 受信した時の端末の速度を表示します。                                                                    |  |  |
| 11 | 方角    | 受信した時に端末が向かっている方向を16方位で表示します。                                                         |  |  |
| 12 | GPS状態 | 端末についている GPS 状態を、正常/異常で表示します。<br>GPS 状態が異常の場合、緯度・経度・速度・方向の値が正しいとは言えな<br>い為、「-」で表示します。 |  |  |
| 13 | 測位状態  | 端末位置が測位できたかどうかを、測位/未測位で表示します。<br>未測位の場合、緯度・経度・速度・方向の値が正しいとは言えない為、<br>「-」で表示します。       |  |  |
| 14 | 在籍ゾーン | 旧製品との互換性のため空欄が出力されます。                                                                 |  |  |
| 15 | メール   | メールを受信した場合に表示します。                                                                     |  |  |

### CSV ファイルの一例

CSV ファイルは、下記の様に端末履歴データが書き込まれています。 ※下図はメモ帳より CSV ファイルを開いたときのものです。

5 データエクスポート・インポート

データエクスポート・インポートでは、iGPS7plus システムに登録されたデータを CSV ファイルに出力 (エクスポート)することができます。

エクスポートされたデータは EXCEL 等で確認、編集、印刷することができます。

また、CSV ファイルに登録されたデータを iGPS7plus システムに入力(インポート)することができます。

データエクスポート・インポートによりデータのバックアップをファイル単位で行うことができます。 (データベースのバックアップを行ったものは、内容の確認ができません)

#### 実行する際の注意点

- ・ データエクスポート・インポートを行うには iGPS7plus システムを終了させてください。
- ・ インポートを行う前に iGPS7plus システムのバックアップを行なってください。
- ・ インポートを行うと、登録されているデータがすべて上書きされます。
- ・ インポートするファイルは必ず指定の形式で作成してください。
- 5.1 エクスポート・インポートできるデータ

エクスポート・インポートできるデータは以下の通りです。

- 局番号帳(個別番号)
- ・
   ・
   顧客
- ・ ランドマーク
- ・ 定型文

MCA版 i-GpsIVs システムで出力したデータのうちインポートできるデータは以下の通りです。

・ 局番号帳

MCA版 i-GpsIVシステムで出力したデータのうちインポートできるデータは以下の通りです。

・ 顧客

データエクスポート・インポートを行うには iGPS7plus システムを終了させた後、メニューからデータ エクスポート・インポートアプリケーションを起動して行います。 ます。 ※iGPS7plus システムの運用中に行うことはできません。

- (1) iGPS7plus システムからデータのバックアップ処理を行います。
- (2) iGPS7plus システムを終了します。
- (3) Windows メニューから「すべてのプログラム」「iGPS7plus」を開き「データエクスポート・イン ポート」をクリックします。

|   | And in the owner where |
|---|------------------------|
|   |                        |
|   |                        |
|   |                        |
|   |                        |
| + |                        |
|   |                        |
| P | 10077                  |
|   |                        |

(4) データエクスポート/インポートアプリケーション画面が表示されます。

| データ エクスボート・イ  | >#=+                                                                                                    | - B - C |
|---------------|----------------------------------------------------------------------------------------------------|---------|
| 9-11-8        | Reserved and a second second se |         |
| コーザー名         | 58                                                                                                    |         |
| 1120-4        | ******                                                                                                    |         |
| 対象項目          |                                                                                                    |         |
| 四顧客           |                                                                                                    |         |
| □ 局括号板        |                                                                                                    | 63      |
| ■うンギマーサ       |                                                                                                    |         |
| □ 定型文         |                                                                                                    |         |
|               |                                                                                                    | 1.00    |
| MAR'S MOALE   |                                                                                                    |         |
| 口局委号紙         |                                                                                                    |         |
| 1.2           |                                                                                                    |         |
| □ 1A IV 翻答于-9 |                                                                                                    | (and    |
|               |                                                                                                    |         |
|               | エカスポート つくポー                                                                                                    | k-      |
|               |                                                                                                    |         |

(5) エクスポート(出力)する場合

エクスポートは1度に複数の項目を指定することができます。

① 出力する項目にチェックをつけます。

| データ エクスボートノイ | >#=+                                                                                                    | (martial) |
|--------------|----------------------------------------------------------------------------------------------------|-----------|
| サーバー名        | Comparison and a second second s |           |
| ユーザー名        | 58                                                                                                    |           |
| パスワード        | ++++++                                                                                                    |           |
| 对家族自         |                                                                                                    |           |
| 四顧客          |                                                                                                    |           |
| 回局部号版        |                                                                                                    | [m]       |
| ロランギマーク      |                                                                                                    | (m)       |
| 回定型文         |                                                                                                    |           |
|              |                                                                                                    | hered     |
| MAR'S MOALE  |                                                                                                    |           |
| 11月番号紙       |                                                                                                    | (H+)      |
| 日本民間をデータ     |                                                                                                    | 0         |
|              |                                                                                                    |           |
|              | [mail [an                                                                                                    |           |
|              | 10/08-1                                                                                                    | 1         |

ファイル指定ダイアログを開きます。

| サーバー名                  | Construction and a second second second |      |
|------------------------|-----------------------------------------|------|
| コーザー名                  | 58                                      |      |
| 1120-4                 | *******                                 |      |
| 対象項目                   |                                         | _    |
| 四爾客                    |                                         | (and |
| □ 局括母数                 |                                         | Land |
| ■うパマーク                 |                                         | (m)  |
| □定型文                   |                                         | [in] |
| MAIV's MCAIE<br>回 局番号紙 |                                         |      |
| 目 IAN 顧客データ            |                                         |      |
|                        | 107月-1-1                                | *    |

③ フォルダ、ファイル名を指定し、「開く」をクリックします。

| 18 + 11 #11/2010                                                                                                    | ¥                                                                                                    |       |                                                                                                    |                                                                | 10 × 178 | 14 |
|----------------------------------------------------------------------------------------------------|----------------------------------------------------------------------------------------------------|-------|----------------------------------------------------------------------------------------------------|----------------------------------------------------------------|----------|----|
| 16:11                                                                                                    | 188 Z                                                                                                    | ##C34 | -                                                                                                    | 1997 -                                                         |          |    |
| #510-8     7301-37     7301-37     7301-37     93210-20     93210-20     93200     93200     93200     9300     9300     9300     9300     9300     9300     9300     9300     9300     9300     9300     9300     9300     9300     9300     9300     9300     9300     9300     9300     9300     9300     9300     9300     9300     9300     9300     9300     9300     9300     9300     9300     9300     9300     9300     9300     9300     9300     9300     9300     9300     9300     9300     9300     9300     9300     9300     9300     9300     9300     9300     9300     9300     9300     9300     9300     9300     9300     9300     9300     9300     9300     9300     9300     9300     9300     9300     9300     9300     9300     9300     9300     9300     9300     9300     9300     9300     9300     9300     9300     9300     9300     9300     9300     9300     9300     9300     9300     9300     9300     9300     9300     9300     9300     9300     9300     9300     9300     9300     9300     9300     9300     9300     9300     9300     9300     9300     9300     9300     9300     9300     9300     9300     9300     9300     9300     9300     9300     9300     9300     9300     9300     9300     9300     9300     9300     9300     9300     9300     9300     9300     9300     9300     9300     9300     9300     9300     9300     9300     9300     9300     9300     9300     9300     9300     9300     9300     9300     9300     9300     9300     9300     9300     9300     9300     9300     9300     9300     9300     9300     9300     9300     9300     9300     9300     9300     9300     9300     9300     9300     9300     9300     9300     9300     9300     9300     9300     9300     9300     9300     9300     9300     9300     9300     9300     9300     9300     9300     9300     9300     9300     9300     9300     9300     9300     9300     9300     9300     9300     9300     9300     9300     9300     9300     9300     9300     9300     9300     9300     9300     9300     9300     9300     9300     9300     930 | <ul> <li>B 0×P=-3CBW</li> <li>B 00年度人20</li> <li>B 00年度人20</li> <li>B 00年度人30</li> <li>B 00年度人30</li> <li>B 001</li></ul> |       | Hid with this -<br>Hig with Office -<br>Hig with Office -<br>Hig with Office -<br>Mount Office -<br>Mount Office - | 1986<br>30.000<br>1990<br>1990<br>1990<br>1990<br>1990<br>1990 |          |    |
| 200                                                                                                    | 0.800 DECEM                                                                                                    |       |                                                                                                    |                                                                |          | 1  |

ファイル名は初期値で「選択した項目名.csv」となります。

④ エクスポートをクリックします。

| テータ エウスポート・/イ | >#−1-               | in line G |
|---------------|---------------------|-----------|
| サーバー名         | Locahoet/SQLExPRESS |           |
| コーザー名         | 99                  |           |
| 1525-4        | *******             |           |
| 村徽項目          |                     |           |
| 2 顧客          | C.W2PSTVowVWBS/CSV  | Die .     |
| 回惑新日期         |                     | - File    |
| ロランドマーク       |                     | 140       |
| 自定型文          |                     | - Ind     |
| MU MCALE      |                     |           |
| 日后至号楼         |                     | 64        |
| □ MdV廠をデータ    |                     |           |
|               | 1926-+              | +         |

⑤ ファイルの指定が正しくない場合、警告画面が表示されます。

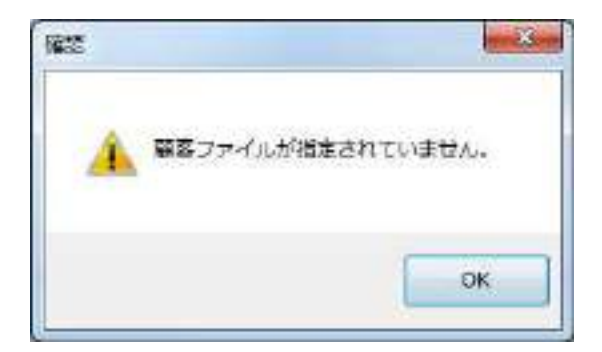

⑥ 同名のファイルが存在する場合、確認画面が表示されます。

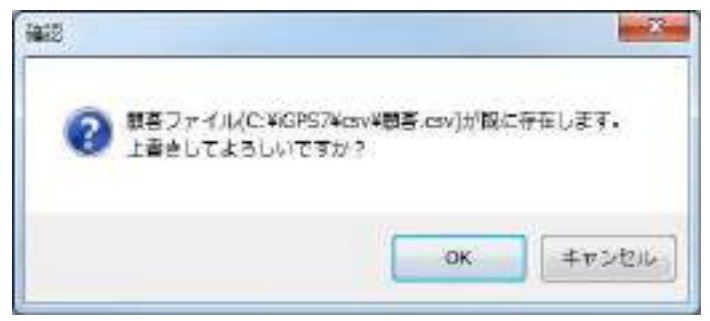

「OK」をクリックすると出力が始まります。

⑦ 終了確認画面が表示されます。

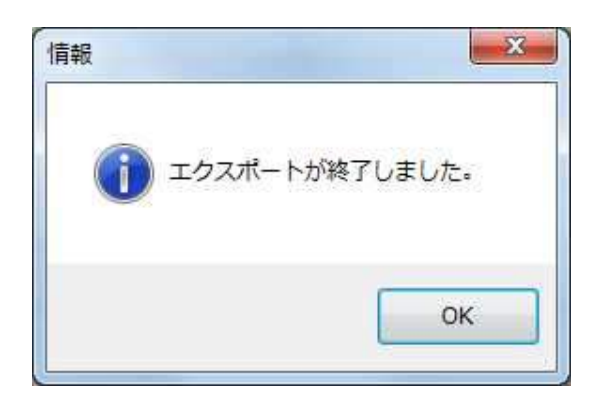

(6) インポートする場合

インポートを行うとデータが一旦削除され、その後入力されたデータに置き換わります。

▶ 実行前に必ずバックアップを行なってください。

インポートは1度に複数の項目を指定することができます。

①入力する項目にチェックをつけます。

| サーバー名       | A STATE HIS STATE AND A STATE AND A STATE |                                                                                                    |
|-------------|----------------------------------------------------------------------------------------------------|----------------------------------------------------------------------------------------------------|
| ユーザー名       | 58                                                                                                    |                                                                                                    |
| 1920-4      | ++++++                                                                                                    |                                                                                                    |
| 1000        |                                                                                                    |                                                                                                    |
| 四顧客         |                                                                                                    | and the second second se |
| 口、局部号板      |                                                                                                    | [Dec                                                                                                    |
| ■もパマーサ      |                                                                                                    | (rec                                                                                                    |
| □定型文        |                                                                                                    | line in the second second second second second second second second second second second second second second s                                                                                                    |
| WAV'S WOALE |                                                                                                    |                                                                                                    |
| 口局番号紙       | T.                                                                                                    |                                                                                                    |
| □ NAV 顧客データ |                                                                                                    |                                                                                                    |
|             | (                                                                                                    |                                                                                                    |

② ファイル指定ダイアログを開きます。

| 親テータ エクスボート・イ         | >rt=1+                                                                                                    | and the second |
|-----------------------|----------------------------------------------------------------------------------------------------|----------------|
| 9-11-8                | Research and a second second se |                |
| ユーザー名                 | 58                                                                                                    |                |
| 1120-4                | ******                                                                                                    |                |
| 対象項目                  |                                                                                                    |                |
| 回顧客                   |                                                                                                    | and a          |
| □ 局括号板                |                                                                                                    | - Incl         |
| ■うンドマーク               |                                                                                                    | [m]            |
| □ 定型文                 |                                                                                                    |                |
| Midif's MCA版<br>回局委号纸 |                                                                                                    |                |
|                       |                                                                                                    | juar           |
| 目は私び顧客データ             |                                                                                                    |                |
|                       | 10/11                                                                                                    | (+ <b>)</b>    |

③ フォルダ、ファイル名を指定し、「開く」をクリックします。

|                                                                                                    |                                                                                                    |                                                                                                    |                                                                                                    | a lat becau                                       |      |    | 1 |
|----------------------------------------------------------------------------------------------------|----------------------------------------------------------------------------------------------------|----------------------------------------------------------------------------------------------------|----------------------------------------------------------------------------------------------------|---------------------------------------------------|------|----|---|
| AND A CONTRACTOR                                                                                                    | ¥n.                                                                                                    |                                                                                                    |                                                                                                    |                                                   | 10.4 | 13 |   |
| a Markey                                                                                                    | 84                                                                                                    | ##C34                                                                                                    | 88                                                                                                    | 1997<br>1                                         |      |    |   |
| #750-4     #7394-37     #2894.547     #74790     #74290     #74290     #54290     #54290     #54290     #54290     #54290     #54290     #54290     #54290     #54290     #54290     #54290     #54290     #54290     #54290     #54290     #54290     #54290     #54290     #54290     #54290     #54290     #54290     #54290     #54290     #54290     #54290     #54290     #54290     #54290     #54290     #54290     #54290     #54290     #54290     #54290     #54290     #54290     #54290     #54290     #54290     #54290     #54290     #54290     #54290     #54290     #54290     #54290     #54290     #54290     #54290     #54290     #54290     #54290     #54290     #54290     #54290     #54290     #54290     #54290     #54290     #54290     #54290     #54290     #54290     #54290     #54290     #54290     #54290     #54290     #54290     #54290     #54290     #54290     #54290     #54290     #54290     #54290     #54290     #54290     #54290     #54290     #54290     #54290     #54290     #54290     #54290     #54290     #54290     #54290     #54290     #54290     #54290     #54290     #54290     #54290     #54290     #54290     #54290     #54290     #54290     #54290     #54290     #54290     #54290     #54290     #54290     #54290     #54290     #54290     #54290     #54290     #54290     #54290     #54290     #54290     #54290     #54290     #54290     #54290     #54290     #54290     #54290     #54290     #54290     #54290     #54290     #54290     #54290     #54290     #54290     #54290     #54290     #54290     #54290     #54290     #54290     #54290     #54290     #54290     #54290     #54290     #54290     #54290     #54290     #54290     #54290     #54290     #54290     #54290     #54290     #54290     #54290     #54290     #54290     #54290     #54290     #54290     #54290     #54290     #54290     #54290     #54290     #54290     #54290     #54290     #54290     #54290     #54290     #54290     #54290     #54290     #54290     #54290     #54290     #54290     #54290     #54290     #54290     #54290     # | Sector-Scov<br>Setters(Cov<br>Setters(Cov<br>Setters(Cov<br>Setters(Cov<br>Setters(Cov<br>Setters(Cov<br>Setters(Cov<br>Setters(Cov | 2014-00007-00-20<br>2024-002000-02-20<br>2024-00200-02-20<br>2024-00207-01-02<br>2024-00207-01-02<br>2024-00207-01-02<br>2024-00207-01-02<br>2024-00207-01-02 | Harvert Sha<br>Hir and Ohn -<br>Hir and Ohn -<br>Hir and Ohn -<br>Hir and Sha<br>House Sha<br>House Sha | -1990<br>02.00<br>12.00<br>1.00<br>4.000<br>1.000 |      |    |   |
|                                                                                                    | States - Constant - Constant                                                                                                    |                                                                                                    |                                                                                                    |                                                   | _    |    |   |
| 30                                                                                                    | 1-530                                                                                                    |                                                                                                    |                                                                                                    |                                                   |      |    |   |

ファイル名は初期値で「選択した項目名.csv」となります。

④ インポートをクリックします。

| テータ エウスポート/イ | vit-1-              | leadily and |
|--------------|---------------------|-------------|
| サーバー名        | Locahost/SQLEXPRESS |             |
| コーザー名        | 99                  |             |
| 4-051        | *******             |             |
| 対象項目         |                     |             |
| 回 顧客         | O.WOPSTYowyW的名CSV   |             |
| 回激新电视        |                     |             |
| ロラボマーク       |                     | (iii)       |
| 回走型文         |                     | - Lag       |
| MEV- MCALS   |                     |             |
| □ 局番号帳       |                     | 64          |
| □ M4V顧客データ   |                     | <u></u>     |
|              | 10.76+              |             |

⑥ 警告画面が表示されます。

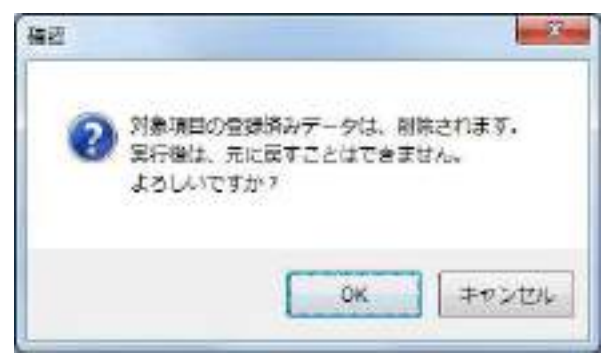

「OK」をクリックすると入力が始まります。

⑦ ファイルの指定が正しくない場合、警告画面が表示されます。

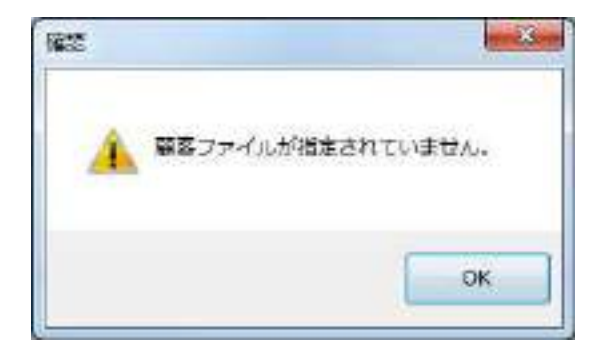

⑧ 終了確認画面が表示されます。

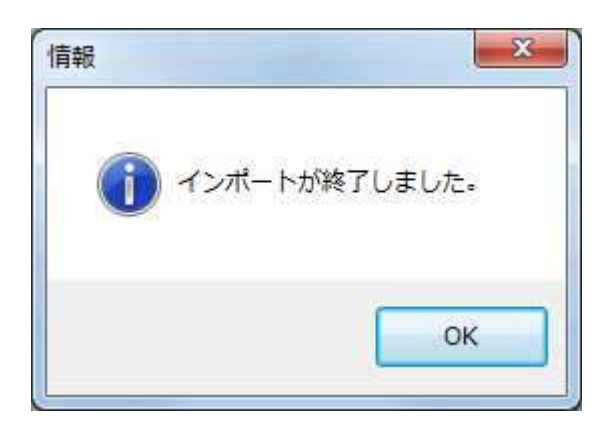

- ※ インポートするときの注意点
- 局番号帳・個別番号
   MkIVs、MkIVsfor IP で使用された個別番号は局番号に統一されたため、局番号帳に個別番号の登録 が必要です。
- ・ 顧客

「顧客」の担当1~3に入力された個別番号がインポートによりなくなると、 顧客登録時に警告が表示されます。

 顧客・ランドマーク MkIVs、MkIVsfor IP で使用されたランドマークは顧客に統一されたため、ランドマークをエクスポ ートしてインポートする必要があります。

# (7) 各データ項目

#### ① 局番号帳

| No. | 項目名           | 書式 | データ                                     |
|-----|---------------|----|-----------------------------------------|
| 1   | 局番号 N0        | 数値 | 1~1000 局番号帳に表示される位置を指定します               |
| 2   | 発呼モード         | 数値 | 1. グループ 2. 個別 4. 隣接 5. 個別優先のいずれかを指定します  |
| 3   | 相手局番号         | 数値 | 相手局または相手グループ番号を指定します                    |
| 4   | 相手局名称         | 文字 | 相手局名称を全角文字で指定します                        |
| 5   | 相手局カナ         | 数値 | 相手局カナを半角文字で指定します                        |
| 6   | 所属グループ<br>A−J |    | グループ A-Z に所属する・しないを指定します。               |
| 7   | 緯度            | 数値 | 発呼モードが隣接の場合、中心緯度を日本測地系のミリ秒単位で指定しま<br>す。 |
| 8   | 経度            | 数値 | 発呼モードが隣接の場合、中心経度を日本測地系のミシシ単位で指定します。     |
| 9   | 住所            | 文字 | 発呼モードが隣接の場合、住所が入ります。                    |
| 10  | 距離            | 数値 | 発呼モードが隣接の場合、距離を100m単位で指定します。            |

2 顧客

| No. | 項目名    | 書式 | データ                                                      |
|-----|--------|----|----------------------------------------------------------|
| 1   | ソート番号  | 数値 | 0~999999999999999999999999(20桁) 顧客保守画面の並び換え用番号を指<br>定します |
| 2   | 顧客番号1  | 数値 | 顧客検索時に検索キーとなる顧客番号を指定します                                  |
| 3   | 顧客番号2  | 数値 | 顧客検索時に検索キーとなる顧客番号を指定します                                  |
| 4   | 顧客名称   | 文字 | 顧客名称を指定します                                               |
| 5   | 電話番号   | 文字 | 電話番号をハイフンつきで指定します 例)0120-123-456                         |
| 6   | アイコン番号 | 数値 | 0~32                                                     |
| 7   | マーク色   | 数値 | 表示色を 0.白1.赤 2.青 3.緑 4.黄から指定します                           |
| 8   | マーク種別  | 数値 | 運用地図画面に 0.表示しない 1.アイコンのみ表示 2.ランドマーク<br>として表示             |
| 9   | 顧客カナ   | 文字 | 検索用カナを半角5文字以内で指定します                                      |
| 10  | 顧客略称   | 文字 | ランドマークとして使用する場合、吹き出し文字を指定します                             |
| 11  | 緯度     | 文字 | 顧客の緯度を日本測地系のミリ秒で指定します                                    |
| 12  | 経度     | 文字 | 顧客の経度を日本測地系のミリ秒で指定します                                    |
| 13  | メモ     | 文字 |                                                          |
| 14  | 顧客ID   | 文字 | システムで利用されます 新規の場合は空欄、入力されています場合は<br>変更しないでください。          |
| 15  | 担当1    | 数値 | 1~9999                                                   |
| 16  | 担当 2   | 数値 | 1~9999                                                   |
| 17  | 担当3    | 数値 | 1~9999                                                   |

# ③ 定型文

| No. | 項目名    | 書式 | データ             |
|-----|--------|----|-----------------|
| 1   | MSG 番号 | 数値 | 1~30            |
| 2   | MSG 内容 | 文字 | メール送信用定型文を指定します |

#### 6 1年以上前の走行履歴表示

自動的に保存される走行履歴の期間は1年です。

それ以前の走行履歴を表示するには別媒体に保存したバックアップをコピーして表示することが出来ます。

6.1 データファイルのフォルダを確認する

履歴データの保存先は「C:¥iGPS7¥Data」フォルダです。 端末番号別のフォルダがあります。

| 27-(15) #5(5) #5)                                                                                                | দ্র ৬–২D <i>শংমা</i> ম                                                                                                    |                                                                          |                                                                       |     |    |    |  |
|----------------------------------------------------------------------------------------------------|----------------------------------------------------------------------------------------------------|--------------------------------------------------------------------------|-----------------------------------------------------------------------|-----|----|----|--|
| - *イブメンに出来                                                                                                    | - MM - #1,0/24.69-                                                                                                    |                                                                          |                                                                       |     | 5. | 10 |  |
| <ul> <li>         ・お気に入り         ・ かうシロード         ・デスクトップ         ・デスクトップ         ・記録が高いた場所         ・</li> </ul> | Cont<br>20 2140<br>20 2140<br>20 210 | 8000000 (000000000000000000000000000000                                  | 124<br>2715275<br>2715275<br>2715275<br>2715275<br>2715275<br>2715275 | #13 |    |    |  |
| 120097<br>125759<br>31412555                                                                                     |                                                                                                    | 2010/11/01 4/46<br>2010/11/01 4/46<br>2010/11/11 4/46<br>2010/11/11 4/46 | 2746.286.<br>2746.286.<br>2746.286.<br>2746.286.                      |     |    |    |  |

#### データファイルは端末番号フォルダ内にあります。

| 7-(15 #55 #7 | nt n-ra vrym          |                                                       |              |          |    |   |   |
|--------------|-----------------------|-------------------------------------------------------|--------------|----------|----|---|---|
| a sites a    | - HR- #LUZALP-        |                                                       |              |          | 5. | 0 |   |
| Pp_Server    | 5 GR                  | <b>制</b> 所日时                                          | 1818         | 215      |    | - | 1 |
| A 197        | H 8512 20178720.dvt   | 2010/10/10 (0.00                                      | Det Tierda   | 100 400  |    |   |   |
| <u>a</u> 100 | STATE TO STATE OF     | 2010/12/10 25 50                                      | 100 2000     | 70+100   |    |   |   |
| 👗 Alizak     | airo, 2017020.001     | 00100110100 10100                                     | 1181 237-1A  | 608.00   |    |   |   |
| A 19927      | E 81:12_20679122.det  | 2010/12/14 45:50                                      | 目前プライル       | 30+102   |    |   |   |
| Addres       | E 3112,20079734.det   | 2030/13712 20.96                                      | 1041 7 mm/A  | 0-00 402 |    |   |   |
| the          | an 12, 200 vertes det | 2838313/14 29.59                                      | 100 312-04   | 873,833  |    |   |   |
| 1.00         | E 0132_20170725.dot   | 2010/14/16 48:82                                      | ANT Jord N.  | 641.400  |    |   |   |
| 1.00         | 20112_20C10127.mm     | 21110/13/18 30:00                                     | 101 3 7 11   | 0.41.400 |    |   |   |
| # 1M         | T 3 8112 2019028/00   | 10000111111 (01 10 10 10 10 10 10 10 10 10 10 10 10 1 | 1107 777-614 | 817.88   |    |   |   |

<端末番号\_年月日.dat>の形式で 0:00 から 23:59 のデータが保存されています。 該当日から過去1年分のデータが保存されています。 データファイルは日替わり処理時に保存期間を過ぎたものが削除されます。

#### 6.2 データの別媒体への保存

保存期間を過ぎたデータファイルは日替わり処理時に削除されます。 保存期間を超えた走行履歴を表示するためには外付け HDD 等にコピーしてください。 毎日、毎月等に定期的にコピーすることをお勧めします。 コピーは通常のファイルと同様にエクスプローラからコピー、貼り付けを行います。 6.3 過去の走行履歴を表示

過去の走行履歴を表示するには以下の手順を行います。

- (1) i-GPS を起動してする
- (2) エクスプローラを起動する
- (3) ディスク空き容量を確認する
- (4) 別媒体のデータファイルをコピーする
- (5) 走行履歴を表示する

#### 実行する際の注意点

- コピーされたデータファイルは日替わり処理(0:00)に削除されます。
- ・ 1年以内の日付範囲のデータはコピーしないでください。
- ・ 局番号帳に登録されていない端末番号のデータをコピーしても履歴の参照は出来ません。
- 6.3.1 ディスク空き容量の確認

╂ キーを押しながら「E」を押下するとエクスプローラが開きます。

| + 35-61-9- +                                                                 |                                                                                                    | 1 22 1          | · + + = =======     | -9-0wt |     |
|------------------------------------------------------------------------------|----------------------------------------------------------------------------------------------------|-----------------|---------------------|--------|-----|
| 7770(2) (SR(1) 89(4) -                                                       | 57-44D ANJIE                                                                                                    |                 |                     |        |     |
| ++1/070/12/16 +##                                                            | - プログリムロアンインストールと意思                                                                                                    | キットワークドライブの用り崩て | 3.MERONDOLIN-DIGUES | 35 v   | 1.4 |
| 22CA0<br>2002-5<br>2025-5<br>202551025<br>202551025<br>20551025<br>205510250 | */5-0 77420 7947(3)     */50 7947(3)     */50 70     */50 70     */50 70     */50 70     */50 70     */50 70     */50 70     */50 70     */50 70     */50 70     */50 70     */50 70     */50 70     */50 70     */50 70     */50 70     */50 70     */50 70     */50 70     */50 70     */50 70     */50 70     */50 70     */50 70     */50 70     */50 70     */50 70     */50 70     */50 70     */50 70     */50 70     */50 70     */50 70     */50 70     */50 70     */50 70     */50 70     */50 70     */50 70     */50 70     */50 70     */50 70     */50 70     */50 70     */50 70     */50 70     */50 70     */50 70     */50 70     */50 70     */50 70     */50 70     */50 70     */50 70     */50 70     */50 70     */50 70     */50 70     */50 70     */50 70     */50 70     */50 70     */50 70     */50 70     */50 70     */50 70     */50 70     */50 70     */50 70     */50 70     */50 70     */50 70     */50 70     */50 70     */50 70     */50 70     */50 70     */50 70     */50 70     */50 70     */50 70     */50 70     */50 70     */50 70     */50 70     */50 70     */50 70     */50 70     */50 70     */50 70     */50 70     */50 70     */50 70     */50 70     */50 70     */50 70     */50 70     */50 70     */50 70     */50 70     */50 70     */50 70     */50 70     */50 70     */50 70     */50 70     */50 70     */50 70     */50 70     */50 70     */50 70     */50 70     */50 70     */50 70     */50 70     */50 70     */50 70     */50 70     */50 70     */50 70     */50 70     */50 70     */50 70     */50 70     */50 70     */50 70     */50 70     */50 70     */50 70     */50 70     */50 70     */50 70     */50 70     */50 70     */50 70     */50 70     */50 70     */50 70     */50 70     */50 70     */50 70     */50 70     */50 70     */50 70     */50 70     */50 70     */50 70     */50 70     */50 70     */50 70     */50 70     */50 70     */50 70     */50 70     */50 70     */50 70     */50 70     */50 70     */50 70     */50 70     */50 70     */50 70     */50 70     */50 70     */50 70     */50 70     */50 70 |                 | Rel.<br>Ref. CR     |        |     |

#### OS(C:)ドライブの空き容量が充分あることを確認します。

6.3.2 データファイルのコピー

別媒体に保存されたデータファイルから参照する端末番号と日付範囲を確認してデータをコピーします。

|                                   | 1. 4/25 P |                                                                                                    | - |                                                                |                        |                                        |       |
|-----------------------------------|-----------|----------------------------------------------------------------------------------------------------|---|----------------------------------------------------------------|------------------------|----------------------------------------|-------|
| 2-14/0 44/0 8000 4-1              | all with  |                                                                                                    |   |                                                                |                        |                                        | 1.0.0 |
| ********************************* |           | r<br>Ma<br>Sel<br>Sel<br>Sel<br>Sel<br>Sel<br>An<br>An<br>An<br>An<br>An<br>An<br>An<br>An<br>An<br>An<br>An<br>An<br>An |   | 8000<br>8000<br>8000<br>200<br>200<br>200<br>200<br>200<br>200 |                        | 11111111111111111111111111111111111111 |       |
|                                   |           | *                                                                                                    |   | 2020<br>2020<br>6400<br>6400<br>700                            | 7)<br>No 52948)<br>RHO |                                        |       |

## 6.3.3 データファイルの貼り付け

| 2                                                                                                    | ALC: NOT A REALED                                                                                                    | _                                                                                         |                                                                                                    | 10                                                                         | -                                                                                                    |                                                                                 |      |
|----------------------------------------------------------------------------------------------------|----------------------------------------------------------------------------------------------------|-------------------------------------------------------------------------------------------|----------------------------------------------------------------------------------------------------|----------------------------------------------------------------------------|----------------------------------------------------------------------------------------------------|---------------------------------------------------------------------------------|------|
| BR+ O-COULDER-                                                                                                    | NR BLUIZELF:                                                                                                    |                                                                                           |                                                                                                    |                                                                            | Se 0.0                                                                                                    |                                                                                 |      |
| 3 F+2,4)+1<br>⇒ C04+7<br>⇒ 02+6+7<br>⇒ 02+5+7<br>⇒ 02+52+7+<br>⇒ 02+52+7+<br>⇒ 02+52+7+<br>⇒ 02+52+7+<br>⇒ 02+52+7+<br>⇒ 02+52+7+<br>⇒ 02+52+7+<br>⇒ 02+52+7+<br>⇒ 02+52+7+7+<br>⇒ 02+52+7+7+7+7+7+7+7+7+7+7+7+7+7+7+7+7+7+7 | Intra Jos Bannie dei     Intra Jos Bannie dei     Intra Jos Bannie dei     Intra Jos Bannie dei     Intra Jos Bannie dei     Intra Jos Bannie dei     Intra Jos Bannie dei     Intra Jos Bannie dei     Intra Jos Bannie dei | Parket H<br>1973, 211, 121, 124, 124, 121<br>1973, 211, 21, 21, 21, 21, 21, 21, 21, 21, 2 | 201 27443<br>201 27443<br>201 27463<br>201 27463<br>201 27463<br>201 27463<br>201 27463<br>201 27463<br>201 27463<br>201 27463<br>201 27463<br>201 27463 | 945<br>9118<br>9348<br>9348<br>9348<br>9349<br>9449<br>9449<br>9449<br>944 | 870<br>870<br>9-40<br>9-40<br>9-40<br>9-40<br>9-40<br>9-40<br>9-40<br>9-4                                                                                                    |                                                                                 |      |
| A suscession                                                                                                    |                                                                                                    |                                                                                           | 7                                                                                                    |                                                                            | ACC<br>Sector<br>Accel<br>Accel<br>A | 1999<br>- Do Haller (* 1991)<br>17 Marco<br>19 Marco<br>19.<br>- Marco<br>19 Ma | 0942 |

データフォルダの同一端末番号フォルダに貼り付けます。

エクスプローラを閉じます。

6.3.4 iGPS7plus で履歴を表示

コピーした端末番号、日付範囲を指定して履歴を参照します。

# 7 付録

# 6.1 メッセージー覧

| 暗害メッセー  | ジ欄には     | 以下のメット    | セージが表示されます    |
|---------|----------|-----------|---------------|
| 住口 / ノビ | /11期にして、 | め ドリア ノ ( | ビーノル ひかつ レムター |

| 表示されるメッセージ            | 内容                              |
|-----------------------|---------------------------------|
|                       |                                 |
|                       | 指令局との通信に異常が発生しています。             |
| 無線機応答異常:指令局 x         | 無線機の電源、LAN ケーブル接続を確認してくださ       |
|                       | ιν <u>。</u>                     |
|                       | LAN 接続が異常です。                    |
| ネットワーク接続異常            | LAN ケーブルの接続、HUB の接続、HUB の電源を確認し |
|                       | てください。                          |
| 北緯 xx 度 xx 分 xx. x 秒  | 地図画面を右ダブルクリックすると表示されます。。        |
| 東経 xxx 度 xx 分 xx. x 秒 | ※エラーメッセージではありません。               |

通信状態表示欄には、以下のメッセージが表示されます。

| 条件     |        | 表示されるメッセージ        |
|--------|--------|-------------------|
| 発呼     | 要求     | 発呼要求中…            |
|        | 成功     |                   |
|        | 失敗     | 発呼失敗              |
|        | タイムアウト | 発呼要求タイムアウト        |
| 終話     | 要求     | 終話要求中…            |
|        | 成功     |                   |
|        | 失敗     | 終話指示:無応答          |
|        | タイムアウト | 終話指示:タイムアウト       |
| セレコール  | 要求     | セレコール送信要求中…       |
|        | 成功     | セレコール成功           |
|        | 失敗     | セレコール失敗           |
|        | タイムアウト | セレコール送信要求タイムアウト   |
| 伝言メモ   | 要求     | 伝言メモ送信要求中…        |
|        | 成功     | 伝言メモ(成功)          |
|        | 失敗     | 伝言メモ失敗、メールが一杯です。  |
|        | タイムアウト | 伝言メモ送信要求タイムアウト    |
| 個別確認   | 要求     | 収集要求送信中…          |
|        | 成功     | 状態収集:指令局 X 終了     |
|        | 失敗     | 状態収集:指令局 X 無応答    |
|        | タイムアウト | 収集要求タイムアウト        |
| メール送信  | 要求     | メール送信要求中…         |
|        | 成功     | メールを送信しました。       |
|        | 失敗     | メール送信失敗、メールが一杯です。 |
|        | タイムアウト | メール送信タイムアウト       |
| 伝言メモ再生 | 再生要求   | 伝言メモ再生要求中…        |
| <br>条  | :件     | 表示されるメッセージ        |

| 伝言メモ再生   | 再生成功   |                |
|----------|--------|----------------|
|          | 失敗     | 伝言メモ再生失敗       |
|          | タイムアウト | 伝言メモ再生要求タイムアウト |
| 伝言メモ停止   | 停止要求   | 伝言メモ停止要求中…     |
|          | 停止成功   |                |
|          | 失敗     | 伝言メモ停止失敗       |
|          | タイムアウト | 伝言メモ停止要求タイムアウト |
| 伝言メモ消去   | 消去要求   | 伝言メモ消去要求中…     |
|          | 消去成功   |                |
|          | 失敗     | 伝言メモ消去失敗       |
|          | タイムアウト | 伝言メモ消去要求タイムアウト |
| 個別確認     | 要求     | 収集要求送信中…       |
|          | 成功     | 状態収集:指令局 X 終了  |
|          | 失敗     | 状態収集:指令局 X 無応答 |
|          | タイムアウト | 収集要求タイムアウト     |
| 通話モニタ・割込 | 要求     | 同時接続情報要求中···   |
|          | 成功     |                |
|          | 失敗     | 同時接続情報取得失敗     |
|          | タイムアウト | 同時接続情報要求タイムアウト |
| 緊急モニタ    | 要求     | 緊急モニタ要求中…      |
|          | 成功     |                |
|          | 失敗     | 緊急モニタ失敗        |
|          | タイムアウト | 緊急モニタ要求タイムアウト  |

ポップアップメッセージには、以下のものがあります。

| 条件   |   | 表示されるメッセージ            |
|------|---|-----------------------|
| 発呼   |   | 発呼モードが正しくありません。       |
|      |   | グループ番号が正しくありません。      |
|      |   | 個別番号が正しくありません。        |
|      |   | 未登録の個別番号です。           |
|      |   |                       |
| 収集   |   | 個別番号は1~9999 で設定して下さい。 |
|      |   | OOは未登録の番号です。          |
|      |   | 個別番号は5つ以内で設定して下さい。    |
|      |   | 個別番号が不正です。            |
|      |   | ゾーンを選択して下さい。          |
|      |   |                       |
| 走行履歴 |   | 個別番号は1~9999 で設定して下さい。 |
|      |   | 〇〇は未登録の番号です。          |
| 条    | 件 | 表示されるメッセージ            |
| 走行履歴 |   | 指定したパスまたはファイルは存在しません。 |
|      |   | 時間帯を選択して下さい。          |
|      |   | 入力した日付の履歴はありません。      |
|      |   |                       |

| ルート検索     | 出発地を入力して下さい。                                 |
|-----------|----------------------------------------------|
|           | 目的地を1つ以上入力して下さい。                             |
|           | ルート検索しますか?                                   |
|           | 検索オブジェクトの生成に失敗しました。ライセンス                     |
|           | を確認して下さい。                                    |
|           | 検索を中止しました。                                   |
|           | 検索に失敗しました。                                   |
|           |                                              |
| メール送信     | 個別番号は1~9999 で設定して下さい。                        |
|           | 〇〇は未登録の番号です。<br>                             |
|           |                                              |
|           |                                              |
|           |                                              |
|           | メール本文は半角文字を設定できません。                          |
|           | メール本文は96文字を超えて設定できません。                       |
|           |                                              |
| 追跡        | 個別番号を入力してください下さい。                            |
|           | 個別番号を大力してくたというというという。                        |
|           | □ □ □ □ □ □ □ □ □ □ □ □ □ □ □ □              |
|           |                                              |
|           |                                              |
| CO RII    |                                              |
| וישו רו–ו |                                              |
|           |                                              |
| 又口腹脏      |                                              |
|           |                                              |
| リンニ地士主に   |                                              |
| アノナ端木定行   |                                              |
| イントールな    |                                              |
| メンテ状態     | 金方を入力してくたさい下さい。                              |
|           | マイク状態番号は「から99まで人力してくたさいト                     |
|           |                                              |
|           | へ恐石称を入力してくたさい下さい。<br>免た地向してください下さい。          |
|           | 世を指定してくにさい下さい。                               |
|           | 相正されにマイク状態留ちはりでに登録されていま<br>  オート書き」ますか?      |
|           | タの工音としよりがう                                   |
|           | していたい しん しん しん しん しん しん しん しん しん しん しん しん しん |
|           |                                              |
|           | し留のマイク仏感を削除しまりが?                             |
|           | 衣示されるメッセージ                                   |
| メンナ状態     | / 外部状態を指定してくたさいトさい。                          |
|           | 色を指定してくださいトさい。                               |
|           | 指定された外部畨号はすでに登録されています。上書                     |
|           |                                              |
|           | ● ● ● ● ● ● ● ● ● ● ● ● ● ● ● ● ●            |
|           |                                              |
| 送信履歴      | ここは数字のみを入力できます。                              |

| 条件       |               | 表示されるメッセージ                           |
|----------|---------------|--------------------------------------|
| メンテナンス情報 |               | 処理が完了しました                            |
|          |               | 保存フォルダを指定して下さい。                      |
|          |               | 開始日に誤りがあります。                         |
|          |               | 終了日に誤りがあります。                         |
|          |               | 期間に誤りがあります。                          |
|          |               | 保存先フォルダを指定して下さい。                     |
|          |               | 指定したフォルダは存在しません。                     |
|          |               | 保存対象を指定して下さい。                        |
|          |               | 端末 (XX)のフォルダ (XXXX)にアクセスできません。       |
|          |               | データが指定されていません。                       |
|          |               | 年は 1970~2038 迄を設定して下さい。              |
|          |               | 月は1~12 迄を設定して下さい。                    |
|          |               | 日は1~31 迄を設定して下さい。                    |
|          |               | 時は 0~23 迄を設定して下さい。                   |
|          |               | 分は 0~59 迄を設定して下さい。                   |
|          |               | XXXXXXXXXXXXX は存在しない日付です。            |
|          |               | 経過日数は0~999 迄を設定して下さい。                |
|          |               |                                      |
| システム保守情報 |               | 登録しますか?                              |
|          |               | データの登録が完了しました。                       |
|          |               | 画面構成、指令局ポート、eターミナルの変更には再             |
|          |               | 起動が必要です。再起動しますか?                     |
|          |               | 終了しますか?                              |
|          |               |                                      |
|          | パスワード         | パスワードが間違っています。                       |
|          |               | 新しいパスワードと確認で内容が異なります。                |
|          |               | 人力したバスワードが間違っています。                   |
|          |               | パスワードの更新に失敗しました。                     |
|          |               | この操作はサーバ磯のみ有効です。                     |
|          |               |                                      |
| 条件       |               |                                      |
| システム保守情報 | システム定致<br>  2 | アイコン検索距離は 100~10000 迄を指定して下さ         |
|          | 2             | 0.。<br>雪頂 0FF 判定時間/t 0~180 汐を指定して下さい |
|          |               |                                      |
|          |               |                                      |
|          |               |                                      |
|          |               |                                      |